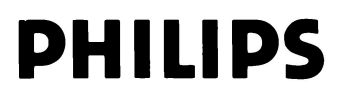

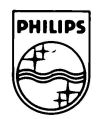

## MSX-BASIC

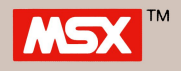

QUESTO MANUALE ILLUSTRA IN MANIERA DETTAGLIATA TUTTI I COMANDI DELL' MSX-BASIC

A. SICKLER

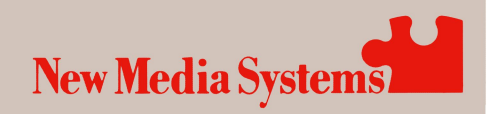

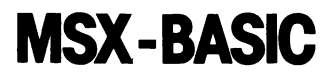

**Edizione** Philips

**Albert Sickler** 

# **MSX-BASIC**

**Edizione Philips** 

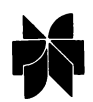

Edizioni tecniche Kluwer (Deventer – Paesi Bassi)

MSX, MSX2, MSX-Disk BASIC and MSX-DOS are trademarks of Microsoft Corporation.

© 1986/1987 Kluwer Technische Boeken B.V. – Deventer 1 edizione 1986 2 edizione 1986 3 edizione 1986 4 edizione 1987 6 edizione 1987

Nessuna parte del libro deve venire riprodotta in qualsiasi modo, tramite stampa, fotocopie, mocroflim, o con qualsiasi altro mezzo senza previo permesso scritto dell'editore.

Nonostante tutta l'attenzione e la cura dedicate alla stesura del testo, la redazione e l'editore declinano ogni responsabilità per eventuali danni che potrebbero derivare da alcuni errori che potrebbero apparire in questa edizione.

Traduzione: Expertrans Zoetermeer – Paesi Bassi

#### PREMESSA

Dietro alle lettere MSX si nasconde un mondo intero. Un mondo che viene definito da una enorme quantità di diverse marche di computer, che prima di tutto stupiscono curiosamente più per le loro affinità che per le loro diversità.

Per la prima volta viene introdotto nel mondo dei computer uno standard, e senz'altro le conseguenze saranno enormi.

L'introduzione al grande pubblico dei computer MSX susciterà un grande interesse intorno alla domanda 'che cosa sono di preciso i computer MSX, e che si può fare con l'MSX BASIC?'

Scegliendo il computer MSX, avete almeno scelto un computer Philips. Una buona scelta in quanto ognuno sa come questo gigante dell'elettronica si sia distinto nel campo della qualità.

Per molti lettori questo significherà il primo incontro con il mondo dei computer, un incontro da cui sperano di ricevere un aiuto per superare gli ostacoli che dovranno affrontare. Questo manuale è stato scritto per questi lettori.

#### INDICE

#### Introduzione al Basic ... I1

- 1. I primi passi: istruzione PRINT e operazioni matematiche ... I1
- 2. E ora un programma BASIC! ... I3
- 3. Le variabili e ancora sui calcoli matematici ... I7
- 4. INPUT, READ, e DATA ... I12
- 5. Numeri grossi e piccoli e in tutte le forme ... I16
- 6. PRINT, TAB, LOCATE, PRINT USING e REM ... 121
- 7. Le istruzioni di controllo: GOTO, IF...THEN, FOR...NEXT e ON...GOTO ... I24
- 8. Il vettore (o array) ... I30
- 9. Le stringhe...giochiamo con le lettere ... I32
- 10. Le subroutine: GOSUB...RETURN e DEF FN ... I35

#### Ampliamenti per l'MSX-BASIC ... U1

- 1. Suono: BEEP, PLAY e SOUND ... U1
- 2. Rappresentazioni grafiche: SCREEN, PSET, COLOR e PRE-SET ... U8
- 3. Rappresentazioni grafiche: LINE, DRAW, CIRCLE e PAINT ... U12
- 4. Sprites ... U16
- 5. Archivi ... U21

#### Appendici ... A1

- A Uso del registratore a cassette ... A1
- B Uso della stampante ... A3
- C Uso dei connettori joystick ... A4
- D Uso del diskdrive ... A5
- E Uso dell'interfaccia RS232C ... A13
- F Segni e espressioni speciali ... A16
- G Messaggi di errore ... A18
- H Sequenze di escape ... A22
- I I codici di controllod ... A23
- J Costruzione dei simboli ... A24
- K Nomi riservati ... A27

#### Panorama sulle istruzioni dell'MSX-BASIC ... 01

#### **Indice analitico**

### INTRODU-ZIONE AL BASIC

#### I PRIMI PASSI: ISTRUZIONE PRINT E OPERAZIONI MATEMATICHE

Istruzione print per la riproduzione di calcoli diretti Se accendiamo il computer, questo permette immediatamente di lavorare in BASIC. Per dimostrarlo, digitiamo:

PRINT 2 + 3

Sullo schermo appare nello stesso momento: PRINT 2+3. Non appena premiamo il tasto RETURN, il computer reagirà a questa istruzione. Il tasto RETURN viene indicato sia con la parola stessa RETURN che con il simbolo ←.

PRINT: significa 'stampa' o meglio 'rappresenta' e subito dopo aver premuto RETURN ci accorgiamo che qualcos'altro viene rappresentato, e cioè.

5

e al termine:

0k

E' chiaro che 5 è la risposta all'addizione data 2+3. Il termine Ok indica che il computer ha svolto il suo compito e che noi possiamo perciò dargliene un altro.

Osservazioni:

- Con il computer non possiamo assolutamente scrivere 2+3= (e dopo per esempio premere RETURN). Se lo facciamo, appare una nota - naturalmente in inglese -che ci dice che abbiamo sbagliato.
- Con il computer, per ottenere immediatamente un risultato sullo schermo, dobbiamo sempre battere l'istruzione PRINT prima di ogni altro inserimento.

Moltiplicazione<br/>e divisionePer la moltiplicazione viene usato il segno \* e per la divisione la<br/>barra obliqua. Perció PRINT 5\*36 dá come risultato il numero<br/>180 e PRINT 180/36 il valore 5.

Le parentesi Possiamo servirci delle parentesi così come abbiamo imparato ad usarle sui banchi di scuola: perciò l'operazione

 $\frac{5+15}{23(17+103)}$ 

viene rappresentata dal computer come segue:

PRINT (5+15)/(23\*(17+103))

Notate prima di tutto che tutta l'espressione viene collocata su una riga. Il numeratore e il denominatore sono entrambi messi tra parentesi. Se non l'avessimo fatto, l'istruzione PRINT apparirebbe così:

PRINT 5+15/23\*(17+103)

Questa istruzione dà un risultato diverso da quello desiderato (questo vi diventerà immediatamente chiaro tra breve, non appena avremo parlato delle regole di priorità nelle operazioni matematiche).

Vediamo inoltre che nel denominatore è stato inserito il segno di moltiplicazione tra il numero 23 e 'aperta parentesi', questo perché nell'espressione originale del denominatore '23(17+103)' è implicito che si intende 23 moltiplicato per (17+103).

Ordine secondo il quale le operazioni vengono effettuate Con l'MSX BASIC, invece, bisogna sempre rispettare le seguenti regole di priorità:

- 1. prima di tutto vengono effettuate le operazioni dentro le parentesi;
- 2. le moltiplicazioni e le divisioni hanno uguale priorità ma vengono svolte prima delle addizioni e delle sottrazioni che hanno anche uguale priorità fra loro;
- 3. l'ordine di svolgimento tra operazioni con uguale priorità va da sinistra verso destra. Per esempio:

PRINT 15/3\*5 diventa 5\*5 e quindi 25

Perciò il risultato è 25 (e non 1!).

Nell'appendice F viene data una visione generale di tutte le regole di priorità.

**Testo** Il testo che deve essere rappresentato viene sempre messo tra virgolette. Osservate l'esempio:

PRINT "QUESTO E' UN ESEMPIO"

dà come risultato

QUESTO E' UN ESEMPIO

Notate che le virgolette non appaiono nel risultato. Più avanti verranno trattate altre possibilità.

#### **E ORA UN PROGRAMMA BASIC!**

#### Un programma BASIC: uso dei numeri di riga

Un programma non è altro che una serie di istruzioni elaborate automaticamente dal computer dopo un particolare commando iniziale.

Osservate il seguente schema:

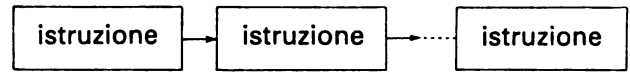

La cosa più facile è l'inserimento del programma, ad esempio una parte del testo, nel computer, che avviene semplicemente usando la tastiera. Questo vuol dire che un certo programma, cioè una certa serie di istruzioni, viene come prima cosa inserita in memoria.

Come possiamo far sí che le istruzioni di cui è formato il programma vengano come prima cosa inserite in memoria e non immediatamente realizzate? La risposta è semplice:

battendo dei numeri davanti alle istruzioni.

Con l'esempio seguente cercheremo di illustrare meglio ció che abbiamo detto.

**Un esempio** Supponete che vogliamo far realizzare al computer come programma le 3 istruzioni seguenti, in quest'ordine successivo:

> PRINT "QUESTO E'" PRINT "IL PRIMO ESEMPIO" PRINT "DI UN PROGRAMMA"

Allora quando iniziamo a battere il testo di questo programma – che si tratta in fin dei conti di una serie di istruzioni – dobbiamo inserire un numero prima di ogni istruzione.

Le numeriamo semplicemente con 10, 20, 30, ecc. Adesso battiamo:

10 PRINT "QUESTO E'" 20 PRINT "IL PRIMO ESEMPIO" 30 PRINT "DI UN PROGRAMMA"

Alla fine di ogni riga premiamo RETURN per indicare che sono state completamente inserite (N.B. non dimenticatevi di premere RETURN anche dopo l'ultima riga!)

Quando tutte le righe sono state battute, il programma è stato inserito completamente in memoria. Del resto lo vediamo anche sullo schermo. Se ora battiamo:

RUN (seguito da RETURN)

allora sullo schermo appare:

QUESTO E' IL PRIMO ESEMPIO DI UN PROGRAMMA

Evviva, siamo riusciti a realizzare un programma col computer! In questo caso il programma era formato solo da istruzioni PRINT con un testo da riprodurre, ma ció nonostante si trattava di una serie di istruzioni, in altre parole di un programma.

Annotiamo le seguenti ossevazioni:

- Dopo che il programma è stato eseguito, rimane ancora in memoria. Il programma si perde solo se diamo il comando di cancellare e anche se togliamo la corrente al computer.
- Nello stesso tempo i numeri danno l'ordine secondo il quale le istruzioni devono essere eseguite; si inizia sempre dal numero più basso fino al numero più alto. Avremmo anche potuto battere:

10 PRINT "QUESTO E'" 30 PRINT "DI UN PROGRAMMA" 20 PRINT "IL PRIMO ESEMPIO"

Il risultato sarebbe stato uguale proprio perché la successione è indicata dai numeri di riga. Del resto il computer sistema le istruzioni nell'ordine giusto subito dopo il loro inserimento.

- Parliamo sempre di numeri di riga e mai solo di numeri. Come numeri di riga possono essere usati solo numeri interi (da 0 a 65529).
- Il fatto di numerare le righe con 10, 20, 30 ecc., ha come vantaggio la possibilità di poter inserire più tardi altre istruzioni. Come questo funzioni di preciso, lo vedremo nel capitolo 5.

RUN è un comando, ciò significa che il computer deve eseguire l'azione richiesta immediatamente dopo che questo comando è stato battuto.

Altri comandi molto conosciuti sono:

- LIST per visualizzare il programma stesso. Provate a battere LIST seguito dal tasto RETURN!
- AUTO per generare automaticamente i numeri di riga.

**RENUM** per rinumerare i numeri di riga.

DELETE per cancellare parti del programma.

NEW per cancellare la memoria.

Questi comandi vengono descritti dettagliatemente nel Panorama sulle istruzioni dell'MSX-BASIC. Provateli uno per uno!

| Aggiungere, inserire<br>e modificare le righe | Succede spesso nella pratica di dover modificare un program-<br>ma. Ve lo dimostriamo con il sequentè programma:                                                                                                    |
|-----------------------------------------------|----------------------------------------------------------------------------------------------------|
|                                               | 10 PRINT "QUESTO E' UN"<br>20 PRINT "PROGRAMMA"<br>30 PRINT "PER ILLUSTRARE"                                                                                                    |
|                                               | Inseriamo ora il programma e non dimentichiamoci di cancella-<br>re con NEW un eventuale programma precedente.                                                                                                    |
| Aggiungere                                    | Scegliamo un numero di riga superiore al più grande presente nel programma. Per esempio:                                                                                                    |
|                                               | 40 PRINT "COME SI LAVORA"<br>50 PRINT "CON I NUMERI DI RIGA"                                                                                                    |
|                                               | Diamo il comando LIST per osservare che queste righe siano state veramente aggiunte.                                                                                                    |
| Inserire                                      | Per inserire una riga si sceglie un numero di riga compreso tra i<br>due numeri all' interno dei quali vogliamo che venga riprodotta<br>la nuova riga. Per esempio:                                                                                                    |
|                                               | 15 PRINT "CORTO E SEMPLICE"                                                                                                    |
|                                               | Controlliamo con il comando LIST se questa riga, dopo essere<br>stata battuta, si trova veramente al posto giusto.                                                                                                    |
| Cancellare                                    | Una riga può essere cancellata semplicemente battendo il nu-<br>mero di riga corrispondente seguito dal tasto RETURN, per<br>esempio:                                                                                                    |
|                                               | 15 (tasto RETURN)                                                                                                    |
|                                               | Controlliamo nuovamente questa azione con il comando LIST.<br>Eventualmente si può usare anche il comando DELETE (vedere<br>Panorama sulle istruzioni dell'MSX-BASIC).                                                                                                    |
| Correzione degli<br>errori                    | Abbiamo già parlato nell'introduzione al capitolo di alcune pos-<br>sibilità di modificare un programma. In questo paragrafo vi mo-<br>striamo cosa si può fare se è stato fatto un errore.<br>La soluzione apparentemente più semplice sarebbe di riscrive-<br>re la riga sbagliata, naturalmente senza errori. |
|                                               | Battiamo:                                                                                                    |
|                                               | 30 PRINT "CORDO E SEMPLICE"                                                                                                    |
|                                               | Dopo aver battuto LIST vediamo che nel programma è stata riprodotta la riga con questo errore evidente.                                                                                                    |

Possiamo quindi correggere l'errore riscrivendo questa riga senza errori.

Una soluzione più elegante ci viene offerta dal lavoro dei cursori. Questi sono i tasti con le freccette, alla destra della tastiera. Provate a premere questi tasti e vediamo sullo schermo dove si colloca il quadratino bianco.

Questo quadratino viene chiamato cursore e per questo i tasti con le freccette vengono chiamati tasti movimento cursore. Ora muovete il cursore finchè non si trovi precisamente sul nostro errore, così:

30 PRINT "CORDO E SEMPLICE" ↑ indica il cursore

Adesso premiamo i tasti T e RETURN. Poi rimettiamo il nostro cursore in basso.....ed adesso l'errore è corretto!

Inoltre possiamo tener premuto uno dei cursori, in modo da ottenere un effetto di ripetizione, come se il tasto fosse premuto ripetutamente. Questo effetto 'ripetitivo' vale inoltre anche per gli altri tasti.

Tasti specialiInfine concludiamo dicendo che anche durante l'inserimento<br/>del testo questo può essere di nuovo cancellato premendo il ta-<br/>sto BS. Con il tasto INS possiamo inserire in una riga un qualsia-<br/>si carattere della tastiera e con il tasto DEL esso può essere can-<br/>cellato. Questi ultimi due tasti sono importanti soprattutto<br/>quando operiamo con i cursori. Prima portiamo il cursore nel<br/>posto dove è stato inserito l'errore e poi possiamo cambiare,<br/>cancellare o aggiungere il carattere che desideriamo.

#### LE VARIABILI E ANCORA SUI CALCOLI MATEMATICI

Presentazione

Iniziamo con una introduzione

Per determinare il volume di una barra cilindrica, dobbiamo conoscere la superficie della sezione, e moltiplicarla per la lunghezza. Osservate il disegno:

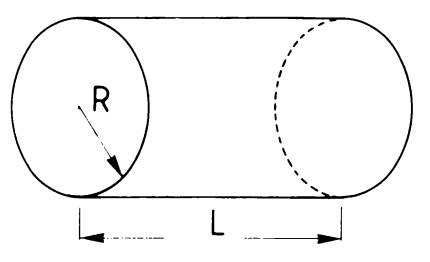

superficie della sezione =  $3,14159 \times R \times R$ 

volume della barra = superficie della sezione × L =  $3,14159 \times R \times R \times L$ 

Vediamo come il volume di una barra dipenda in generale da due grandezze: il raggio R e la lunghezza L.

Il programma seguente calcola il volume di una barra cilindrica, ma questa volta con i valori:

L=5 e R=7 Il programma:

10 L=5 20 R=7 30 PI=3.14159 40 SUP=PI\*R\*R 50 V=SUP\*L 60 PRINT V

Dopo aver premuto RUN appare:

769.68955

L=5

Andiamo ad osservare questo programma, riga per riga. Nella riga 10 si legge:

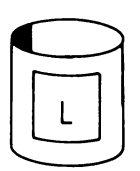

Il significato di questa espressione è che il computer mette da parte un pezzettino di memoria e gli assegna l'etichetta L. Questo pezzettino di memoria possiamo considerarlo alla stregua di un contenitore. L'espressione L=5 significa che in questo contenitore è stato memorizzato il numero 5. Osservate il disegno:

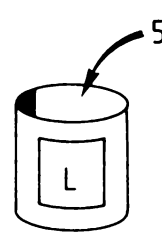

Se il programma rimanda a L (riga 50), il computer effettivamente andrà a guardare nel contenitore. Rappresentiamo anche le righe 20 e 30 nel disegno seguente:

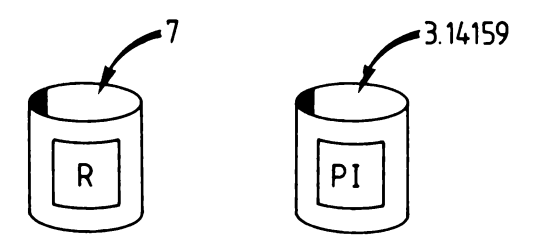

Osservate che nel contenitore PI viene memorizzato il numero 3.14159 e non 3,14159. In poche parole la virgola che noi adoperiamo comunemente con i numeri decimali, con BASIC viene sempre indicata da un punto. Questo 'punto decimale' appare anche nel risultato del programma.

Chi ha alle spalle qualche conoscenza di matematica, avrà già riconosciuto nel numero 3.14159 il numero  $\pi$  (pronuncia PI greco).

La riga 40 ci mostra un'operazione: nel contenitore verrà memorizzato il valore che si ottiene moltiplicando il PI (greco) per  $R^*R$ .

Perciò nel contenitore SUP verrà memorizzato il valore 3.14159x7x7.

Il valore così trovato viene usato nella riga 50 per determinare finalmente il valore del volume che viene memorizzato nel contenitore contrassegnato dall'etichetta V.

Alla fine usiamo l'istruzione PRINT per visualizzare il contenuto di questo ultimo contenitore:

Scriviamo ora le seguenti osservazioni che riguardano questo primo programma:

Al posto di

10 L=5

avremmo anche potuto scrivere:

10 LET L=5

Letteralmente questo sta per 'Dai L uguale a 5' o meglio ancora 'L diventa 5'.

Con quest'ultima frase mettiamo in evidenza che il computer esegue un'azione: viene messo qualcosa nel contenitore con l'etichetta L. Questa azione vi diventerà completamente chiara con l'esempio seguente:

10 LET X=3 20 LET X=X+4

Nella seconda riga viene messo in X il vecchio valore di X, in altre parole nel contenitore verrà messo 3+4. Così alla fine il contenitore conterrà il valore 7. Notate bene che nel BASIC un'espressione come X=X+4 è perfettamente corretta, mentre in matematica non sarebbe possibile.

• Il fatto che possiamo mettere in un certo contenitore un valore arbitrario, indica che il contenuto è variabile. Questa è anche la ragione per cui comunemente si parla di variabili invece che di contenitori. Il nostro programma conosce perciò le variabili L, R, PI, SUP, e V.

D'ora in poi parleremo perciò di 'assegnazione di valori ad una variabile' al posto di 'collocazione di una variabile in un contenitore'.

- Esistono delle regole precise sul nome da dare alle variabili, e cioè:
  - Soltanto le prime due lettere di un nome vengono riconosciute dal computer come il nome. Perciò i nomi QUARTO e QUATTRO per il computer sono uguali: soltanto le due lettere QU vengono riconosciute.
  - Non possiamo usare come nome parole che sono già state riservate, ad esempio, IF non può essere usato come nome, in quanto è già stato riservato.

I termini 'riservati' si possono leggere in appendice.

**Funzioni** L'esempio che abbiamo usato era molto semplice. Possiamo apstandard pena immaginare che, in questo modo, possano venire eseguiti dei calcoli complicatissimi. Parlando però delle cosiddette funzioni standard ampliamo considerevolmente la visione su ciò che possiamo calcolare usando BASIC.

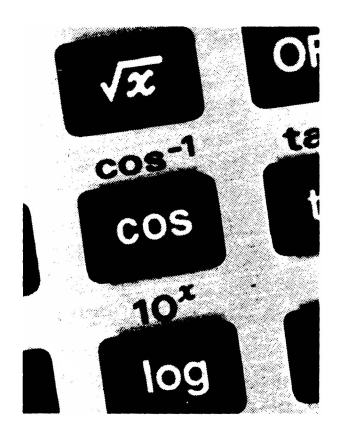

Per spiegare le funzioni standard ritorniamo un attimo indietro alla calcolatrice, ma ad una calcolatrice con funzioni matematiche. Se dobbiamo calcolare la radice quadrata di un numero su una di queste calcolatrici, inseriamo prima un numero e poi premiamo il tasto della radice. In questo modo, semplicemente premendo un tasto, si può calcolare la funzione desiderata. Con BASIC possiamo calcolare i valori delle funzioni persino più semplicemente. Chiamiamo la funzione con un determinato termine e scriviamo il numero di cui vogliamo calcolare il valore di funzione tra parentesi, così:

termine(valore)

dà la funzione

dà il valore della funzione che vogliamo determinare

Esempi:

10 A=SQR(4) 20 PRINT A

**Risultato:** 

2

Nella riga 10 ad A viene attribuito il valore della radice quadrata di 4. Il termine, che in questo esempio indica la funzione, è SQR. Tra parentesi si trova il valore di cui si vuole estrarre la radice quadrata, in questo caso (per semplicità) 4.

Facciamo notare che tra parentesi può essere scritta anche una variabile e perfino un'espressione aritmetica. Esempi:

| B=SQR(A)          | : qui | il   | valore    | della    | funzione          |
|-------------------|-------|------|-----------|----------|-------------------|
|                   | vien  | e in | dicato d  | alla var | riabile A         |
| C=SQR(SQR(5)+4+A) | : qui | il   | valore    | della    | funzione          |
|                   | vien  | e ir | ndicato o | da SQF   | <b>ℓ</b> (5)+4+A. |
|                   | Nota  | ate  | che qu    | esta es  | pressione         |
|                   | cont  | ien  | e essa st | essa un  | altra fun-        |
|                   | zion  | e.   |           |          |                   |
|                   |       |      |           |          |                   |

Nella tabella sottostante vengono mostrate le funzioni più conosciute. Nel Panorama sulle istruzioni dell'MSX-BASIC sono riportate tutte le funzioni.

| Definizione<br>dell'MSX<br>BASIC | Notazione<br>algebrica | Significato                                                                                                    |
|----------------------------------|------------------------|----------------------------------------------------------------------------------------------------|
| ABS(X)                           | x                      | per calcolare il valore assoluto di X.                                                                                                    |
| ATN(X)                           | arctg(x)               | per calcolare l'arcotangente di X. Soluzioni tra -pi greco/2 e pi greco/2.                                                                                                    |
| COS(X)                           | cos(x)                 | per calcolare il coseno di X:X radianti.                                                                                                    |
| EXP(X)                           | e <sup>x</sup>         | per calcolare e <sup>x</sup> .                                                                                                    |
| INT(X)                           | nessuno                | per calcolare il massimo intero non maggiore di X.<br>Perciò INT(3.8) dà come valore 3 e INT(-3.1) dà come<br>valore -4. Con INT(X+0,5) possiamo arrotondare un nu-<br>mero a numero intero. |
| LOG(X)                           | °log(x)                | per calcolare il logaritmo naturale di X.                                                                                                    |
| SGN(X)                           |                        | che assume i valori di -1, 0, o 1, a secondo che X sia<br>negativo, o uguale a 0, o positivo.                                                                                                |
| SIN(X)                           | sen(x)                 | per calcolare il seno di X:X in radianti.                                                                                                    |
| SQR(X)                           | $\sqrt{\mathbf{x}}$    | per calcolare la radice quadrata di X                                                                                                    |
| TAN(X)                           | tg(x)                  | per calcolare la tangente di X:X in radianti.                                                                                                    |

L'appendice E dà un panorama di tutte le funzioni.

Possiamo notare che in questa tabella non vengono dati i valori elevati a potenza. Per questo adoperiamo il simbolo ^. Quindi PRINT 2^3 dà come risultato 8 (2<sup>3</sup>).

Più instruzioni in<br/>una rigaL'MSX BASIC ci offre la possibilità di scrivere più di una in-<br/>struzione in una riga.<br/>Dovete usare il segno: come segno di separazione. Il programma<br/>seguente ce lo dimostra:

senza segno di separazione:

10 A=10 20 B=5 30 C=A+B 40 PRINT C

con i segni di separazione

10 A=10:B=5:C=A+B:PRINT C

#### INPUT, READ E DATA

**INPUT** La prima istruzione di cui parleremo è l'istruzione INPUT. Questa istruzione ci dà la possibilità di assegnare valori alle variabili durante l'esecuzione del programma. Prima di tutto guardiamo ancora il programma del capitolo precedente.

10 L=5 20 R=7 30 PI=3.14159 40 SUP=PI\*R\*R 50 V=SUP\*L 60 PRINT V

Al posto di questo programma avremmo naturalmente potuto scrivere:

PRINT 3.14159\*7\*7\*5

per ottenere lo stesso risultato.

Se non l'abbiamo fatto è perché volevamo mostrare in che modo venivano memorizzati i calcoli nel computer, mentre per determinare il risultato bastava solo inserire i valori di R e di L. Per calcolare per esempio il volume di una barra cilindrica con L=34 e R=10, possiamo inserire le righe 10 e 20:

```
10 L=34
20 R=10
```

e dopo aver premuto RUN appare la risposta desiderata. Ora, modificare un programma per far eseguire una operazione non è proprio raccomandabile. Potremmo sempre commettere degli errori.....

Il programma potrebbe migliorare molto se dopo aver premuto RUN venisse richiesto l'inserimento dei valori L e R.

Questa possibilità viene realmente offerta proprio dall'istruzione INPUT, che si presenta così:

INPUT 'testo da stampare', nome di variabile

Ad esempio

INPUT "INSERISCI LA LUNGHEZZA"; L

L'effetto che crea questa istruzione è che il computer rappresenta il testo compreso un punto interrogativo e subito dopo interrompe il programma. A questo punto bisogna inserire prima di tutto un numero, per esempio:

5 (e RETURN)

Immediatamente dopo aver premuto RETURN viene assegnato alla variabile L questo numero e il computer andrà avanti con l'esecuzione del programma. Il nostro programma dopo l'introduzione dell'istruzione INPUT si presenta così:

```
10 INPUT "INSERISCI LA LUNGHEZZA "; L
20 INPUT "INSERISCI IL RAGGIO ";R
30 PI=3.14159
40 SUP=PI*R*R
50 V=SUP*L
60 PRINT "IL VOLUME=";V
```

Ecco un esempio del procedimento:

INSERISCI LA LUNGHEZZA ? 5 INSERISCI IL RAGGIO ? 7 IL VOLUME = 769.68955

Nell'istruzione INPUT di questo programma vediamo che viene incluso anche il testo, che viene collocato tra virgolette. Viene usato anche il segno; come segno di separazione.

Il programma rispetto al nostro primo programma è considerevolmente migliorato. La struttura è salda. Non dobbiamo apportare nessun cambiamento nel programma stesso se vogliamo calcolare il volume di qualsiasi altra barra cilindrica.

- **Osservazioni** A proposito dell'istruzione INPUT scriviamo ancora alcune osservazioni.
  - Una istruzione INPUT può accettare più di una variabile, per esempio:

INPUT "INSERISCI A, B e C:"; A, B, C

Dopo l'interruzione del programma il computer mostra il testo con un punto interrogativo; a questo punto dobbiamo inserire tre numeri separati da una virgola. Il testo nell'istruzione IN-PUT può anche non essere scritto; per esempio:

INPUT A

Dopo l'interruzione il computer mostra ancora un punto interrogativo per indicare che dobbiamo inserire un numero.

**READ e DATA** La terza possibilità di cui parleremo ora, riguarda la capacità di poter assegnare dei valori ad una serie relativamente lunga di variabili. Ciò significa che questi valori in genere non saranno sottoposti a cambiamenti programma per programma.

In una tale situazione potremmo anche inserire naturalmente una serie di istruzioni LET, ma, come vedremo, la possibilità con READ e DATA è molto più funzionale. Mostriamo subito un esempio:

- 10 READ A, B, C, D
- 20 F=A+B+C+D
- **30 PRINT F**
- 40 DATA 3,7,4,8

L'effetto dell'istruzione della riga 10 è questo: il computer 'sa' che vengono nominate un certo numero di variabili, i cui valori vengono enumerati l'uno dopo l'altro nella riga che inizia con il termine DATA.

Così ad A sarà assegnato il valore 3, a B il valore 7, a C il valore 4 e a D il valore 8.

Il risultato del programma lo conferma:

22

Notate che la riga con DATA non è un'istruzione che deve essere rappresentata. E' semplicemente un foglietto di brutta copia, sul quale il computer ritrova i valori che ha cercato. Tra l'altro avremmo potuto dividere l'istruzione READ in:

10 READ A,B 15 READ C,D

e altrettanto avremmo potuto fare con l'istruzione DATA, in questo modo per esempio:

40 DATA 3,7,4 50 DATA 8

Al computer tutto questo non fa differenza; legge i dati come se fossero una riga continua. Il meccanismo si può immaginare meglio in questa maniera: come se il computer mettesse in precedenza una freccetta sotto il primo valore dell'elenco DATA. Questa freccetta si sposta di una posizione ogni volta che, tramite l'istruzione READ, viene assegnato un valore alla variabile:

```
40 DATA 3,7,4,8

1a freccetta si sposta sempre di una posizione.
```

Se la freccetta raggiunge l'ultimo valore dell'elenco DATA, il computer la sposta verso il primo valore di un elenco DATA successivo, nel caso che esista.

Possiamo anche riportare la freccetta nella sua posizione originaria, grazie alla seguente istruzione:

RESTORE

Esempio:

- 10 READ A,B
- 20 RESTORE
- 30 READ C,D
- 40 F=A+B+C+D
- 50 PRINT F
- 60 DATA 3,7,4,8

**Risultato:** 

20

Notate che ora il risultato è 20. Questo avviene per efetto dell'istruzione RESTORE; vengono ora assegnati infatti sia ad A e B che a C e D i valori 3 e 7.

## 5

#### NUMERI GROSSI E PICCOLI E IN TUTTE LE FORME

#### Introduzione Prima di continuare, diamo un'occhiata alla tabella sottostante.

Dalla tabella possiamo dedurre che, per esempio, 10<sup>4</sup> equivale a 10000, in altre parole la quantità di zeri corrisponde direttamente alla potenza (la cifra che si trova in alto a destra del numero 10).

| a parole                | notazione       | significato  | valore |
|-------------------------|-----------------|--------------|--------|
| 10 alle potenza di 1    | 101             | 10           | 10     |
| 10 alla potenza di 2    | 10 <sup>2</sup> | 10x10        | 100    |
| 10 alla potenza di 3    | 10 <sup>3</sup> | 10x10x10     | 1000   |
| 10 alla potenza di 4    | 104             | 10x10x10x10  | 10000  |
| 10 alla potenza di $-1$ | <b>10</b> -1    | 1/10         | 0.1    |
| 10 alla potenza di $-2$ | 10-2            | 1/(10x10)    | 0.01   |
| 10 alla potenza di -3   | 10-3            | 1/(10x10x10) | 0.001  |
| 10 alla potenza di 0    | 10°             | 10/10        | 1      |

#### Esempio:

A quale potenza corrisponde 1000 000 000? Risposta: contate il numero degli zeri, sono 9 e di conseguenza abbiamo 10<sup>9</sup>.

Dalla tabella risulta tra l'altro che 0.001 corrisponde a 10<sup>3</sup>. Anche con i numeri più piccoli di 1, per determinare la potenza, si può contare il numero degli zeri.

#### Esempio:

A quale potenza corrisponde il numero riportato qui sotto?

 $0.000\ 000\ 000\ 000\ 000\ 1$ 

Risposta:contate il numero degli zeri, sono 19 e perciò abbiamo 10<sup>-19</sup>.

Potete anche scriverlo in questa maniera: 1×10-19

Il primo numero si chiama mantissa e il secondo indica l'esponente.

Con il computer indichiamo il numero dato sopra secondo la seguente notazione:

1E - 19

In altre parole, usiamo la lettera E per distinguere la mantissa dall'esponente.

Per ottenere un po' di esperienza con queste notazioni si può sperimentare il programma seguente:

|                                           | 10 INPUT A<br>20 INPUT B<br>30 C=A*B<br>40 PRINT C                                                                                                    |                                                                                                    |                                                                                                    |
|-------------------------------------------|----------------------------------------------------------------------------------------------------|----------------------------------------------------------------------------------------------------|----------------------------------------------------------------------------------------------------|
|                                           | Esempi:<br>A=987654<br>A=98765434<br>A=.000000008<br>A=800000000                                                                                                    | B=456789<br>B=987654321<br>B=.000000007<br>B=7000000000                                                                                                    | dà: 451149483006<br>dà: 9.754610765554E+16<br>dà: 5.6E-19<br>dà: 5.6E+19                                                                                                    |
| Singola precisione e<br>doppia precisione | Per la rappreser<br>numero limitato<br>che che i calcoli<br>fre la possibilità<br>ne che con quell<br>usano sempre 8<br>numeri in singol<br>nostro compute<br>operare in singo<br>clamativo(!) dop<br>Le variabili alle<br>precisione si di<br>per la collocazio<br>seguenti illustra | ntazione dei num<br>o di registri di men<br>hanno un'esattez<br>di operare sia con<br>la singola. Per i n<br>parole per la loro<br>la precisione se no<br>r usa sempre i nu<br>ola precisione coll<br>oo il numero.<br>e quali abbiamo a<br>stinguono dalle<br>ne del simbolo! su<br>no la differenza t | eri il nostro computer usa un<br>noria (parole). Ciò significa an-<br>iza limitata. L'MSX BASIC of-<br>a la cosiddetta doppia precisio-<br>numeri in doppia precisione si<br>memorizzazione, mentre per i<br>e usano solo 4. Normalmente il<br>meri in doppia precisione. Per<br>ochiamo sempre un punto es-<br>assegnato i numeri in singola<br>variabili in doppia precisione<br>ubito dopo il nome. Gli esempi<br>ra operazioni in singola preci- |

| 10 A=10/3<br>20 PRINT A | 10 A!=10!/3!<br>20 PRINT A! |
|-------------------------|-----------------------------|
| risultato               | risultato                   |
| 3.33333333333333        | 3.33333                     |

Aggiungiamo qui le seguenti osservazioni:

sione e quelle in doppia precisione:

- Alla fine dei numeri in doppia precisione possiamo collocare il simbolo ±. Allo stesso modo possiamo porre questo simbolo come ultimo carattere del nome. Così indichiamo esplicitamente che lavoriamo in doppia precisione.
- Usando la lettera D anziché E (p.es. 23.45156321D39) per i numeri in doppia precisione, indichiamo in questo modo esplicitamente che operiamo in doppia precisione.

- L'uso dei numeri in singola precisione è soprattutto importante se vogliamo far economia di memoria. La problematica della memoria verrà discussa più avanti quando verranno trattate i vettori o array.
- Numeri interi In un certo numero di casi vogliamo indicare che nel programma si parla di numeri interi. La rappresentazione dei numeri in un programma non crea problemi: un numero senza il punto decimale è sempre un numero intero. Dalle variabili invece non si può vedere se rappresentano numeri interi o numeri con il punto decimale. Bene, per far vedere chiaramente questa differenza, si colloca il simbolo % dopo il nome della variabile. Esempio:
  - 10 A%=20 20 B%=3 30 C%=A%/B% 40 PRINT C%

**Risultato:** 

6

Notate ancora che il numero viene arrotondato, sempre per difetto. Nel nostro caso il numero 6.6666... è stato arrotondato a 6.

Numeri binari Per spiegare i numeri binari diamo un'occhiata, per prima cosa, alla formazione dei nostri numeri 'normali', cioè ai numeri decimali. Questi numeri sono sempre formati dalle potenza di 10 (vedere tabella all'inizio di questo capitolo) Esempio:

> Il numero 4736 è composto dalle potenze di 10, come potete vedere dallo schema seguente:

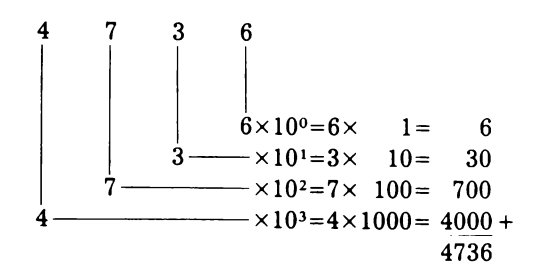

Vediamo come ogni cifra corrisponde ad una potenza di 10. Partendo da destra leggiamo la posizione zero e poi, la prima, la seconda, la terza posizione; queste posizioni corrispondono precisamente alle potenze di 10. Bene, i numeri binari sono composti soltanto dalle cifre 0 e 1 e le posizioni di tali cifre corrispondono di nuovo ad una potenza, e questa volta alle potenze di 2. Esempio:

A quale numero decimale corrisponde il numero binario 10101101? Sviluppiamo:

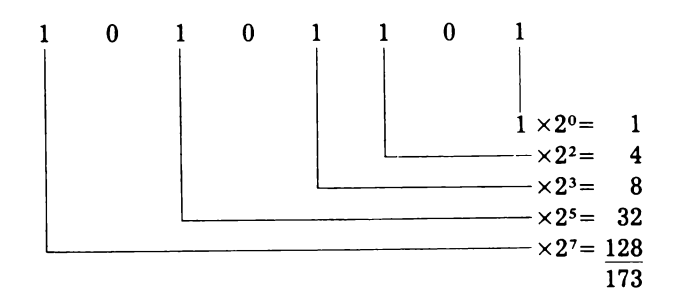

Con BASIC possiamo inserire i numeri binari anche direttamente, ma dobbiamo collocare il simbolo &B prima del numero.

Esempio:

10 A%=&B10101101 20 PRINT A%

**Risultato:** 

173

Numeri ottali e<br/>esadecimaliDopo quello che abbiamo detto sinora, ci risulterà semplice<br/>spiegare che cosa sono i numeri ottali e esadecimali.<br/>I numeri ottali sono i numeri in cui ogni cifra, in maniera analo-<br/>ga all'esposizione dei numeri binari, corrisponde ad una poten-<br/>za di 8. Con i numeri esadecimali la posizione di una cifra corri-

sponde ad una potenza di 16. E' utile notare che con la numerazione decimale per rappresentare questi numeri abbiamo precisamente 10 cifre (da 0 fino a 9). Con la numerazione binaria ne abbiamo solo due (0 e 1) e con la numerazione ottale ne abbiamo 8 (da 0 a 7).

Fin qui nessum problema. Con la numerazione esadecimale abbiamo naturalmente 16 cifre... Ma conosciamo solo le cifre da 0 fino a 9. Come indichiamo allora nella numerazione esadecimale le cifre rimanenti? Bene, in questo caso, usiamo le lettere da A fino a F.

La tabella seguente mostra i numeri decimali da 0 fino a 15 e allo stesso tempo mostra anche i numeri in forma binaria, ottale ed esadecimale.

| decimali | binari | ottali | esadecimali |
|----------|--------|--------|-------------|
| 0        | 0      | 0      | 0           |
| 1        | 1      | 1      | 1           |
| 2        | 10     | 2      | 2           |
| 3        | 11     | 3      | 3           |
| 4        | 100    | 4      | 4           |
| 5        | 101    | 5      | 5           |
| 6        | 110    | 6      | 6           |
| 7        | 111    | 7      | 7           |
| 8        | 1000   | 10     | 8           |
| 9        | 1001   | 11     | 9           |
| 10       | 1010   | 12     | Α           |
| 11       | 1011   | 13     | В           |
| 12       | 1100   | 14     | С           |
| 13       | 1101   | 15     | D           |
| 14       | 1110   | 16     | Ε           |
| 15       | 1111   | 17     | F           |

Ciò di cui abbiamo parlato, non sembra essere molto utile, per il momento. Eppure vedremo (tra l'altro nel capitolo sugli sprites) come queste cose verranno a proposito.

Le numerazioni ottale e esadecimale possono essere inserite, così come sono, direttamente nei programmi. Davanti ad un numero ottale scriviamo il simbolo &0 e davanti a quello esadecimale il simbolo &H.

Esempi:

PRINT &017 dà come risultato 15 PRINT &HF dà come risultato 15 PRINT &HFF dà come risultato 255

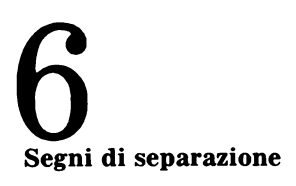

#### PRINT, TAB, LOCATE, PRINT USING E REM

Nei precedenti capitoli abbiamo già visto che potevamo collocare più di una cosa in una istruzione PRINT.

Diamo un esempio:

10 A=12 20 PRINT "A=";A 30 PRINT "A=",A

**Risultato:** 

A=12 A= 12

La differenza tra il risultato della riga 20 e quello della riga 30 sta nei segni di separazione. Nella riga 20 usiamo il punto e virgola come segno di separazione e nella riga 30 la virgola.

Usando il punto e virgola il risultato che segue viene raffigurato subito dopo il precedente. Se si adopera invece la virgola, il computer elabora automaticamente una divisione in colonne. Questa divisione in colonne viene sempre calcolata con un intervallo di 14 posizioni.

Tra l'altro questi segni di separazione possono essere anche collocati alla fine di una istruzione PRINT. Guardate l'esempio seguente:

10 PRINT "ABC"; "DEFG"; 20 PRINT "H"; "IJ"; "KLM"

Risultato:

ABCDEFGHIJKLM

Se si vuole omettere una riga nella rappresentazione del testo, si usa PRINT senza ulteriori indicazioni.

Esempio:

```
10 PRINT "A"
20 PRINT
30 PRINT "B"
Risultato:
A
B
```

Si nota che tra A e B è stata aggiunta una riga bianca.

**TAB** Con la funzione TAB possiamo anche indicare in quale colonna una grandezza dovrà essere rappresentata. L'esempio riportato qui sotto spiega l'uso di TAB.

```
10 PRINT TAB(1);"MSX"
20 PRINT TAB(3);"MSX"
30 PRINT TAB(5);"MSX"
```

**Risultato:** 

MSX MSX MSX

Vediamo che dopo TAB viene sempre indicata, tra parentesi, la posizione della colonna a partire dalla quale verrà rappresentata la cosa voluta (in questo caso il testo).

LOCATE La funzione TAB regola sulla riga la posizione del termine da rappresentare. LOCATE indica invece sia la posizione orizzontale che quella verticale. E' un'istruzione molto efficace, con la quale possiamo ottenere una bella composizione del testo da rappresentare.

L'istruzione LOCATE si presenta come segue:

LOCATE posizione orizzontale, posizione verticale

Lo schermo viene organizzato in modo qui accanto.

Esempio di un programma:

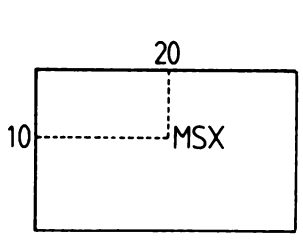

10 CLS 20 LOCATE 20,10 30 PRINT "MSX"

Il programma dà il risultato qui accanto.

Il programma inizia con un'istruzione di cui ancora non abbiamo parlato, e precisamente l'istruzione CLS (istruzione CLEAR SCREEN). Questa fa sì che lo schermo venga pulito e che il cursore venga collocato nell'angolo in alto a sinistra. L'istruzione seguente LOCATE muove il cursore nella posizione (20,10). Ciò vuol dire che il testo MSX viene rappresentato a partire da quella posizione.

**WIDTH** Osserviamo anche che con l'istruzione WIDTH si può definire il numero di colonne dello schermo. Per una descrizione completa si vedano le instruzioni SCREEN e WIDTH in Panorama sulle istruzioni dell'MSX-BASIC.

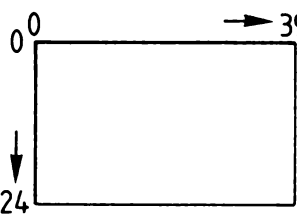

**PRINT USING** In moltissime applicazioni si desidera sempre che i risultati appaiano in una determinata forma. Come esempio possiamo pensare a dei calcoli matematici dove spesso abbiamo delle cifre che compaiono dopo la virgola.

Usando la cosiddetta istruzione PRINT USING possiamo indicare in quale formato un numero debba essere raffigurato. Questa istruzione si costruisce sempre così:

PRINT USING "informazioni sulla rappresentazione"; numero

Diamo un esempio:

PRINT USING "##.##";32.7

Sullo schermo appare:

32.70

L'espressione scritta fra le virgolette, cioè i simboli ##.##, indica in quale formato deve essere rappresentato il numero. In questo caso con due cifre prima del punto decimale, e due dopo il punto decimale.

Le possibilità offerte dal PRINT USING sono eccezionalmente grandi.

Un panorama completo viene dato in Panorama sui compiti dell'MSX-BASIC.

**REM** L'ultima istruzione di cui parleremo in questo capitolo è l'istruzione REM. Il termine REM deriva da 'remark' che significa 'osservazioni'. Con questa istruzione possiamo aggiungere dei commenti all'interno di un programma. Queste osservazioni devono essere scritte sempre dopo il termine REM. Un esempio:

> 10 REM TANTO PER FARE UN ESEMPIO 20 PRINT "FINE"

Il risultato dopo il comando RUN sarà:

FINE

Vediamo che le osservazioni inserite dopo REM non vengono rappresentate dopo che abbiamo premuto il comando RUN. Le possiamo rivedere soltanto se premiamo nuovamente il comando LIST.

#### LE ISTRUZIONI DI CONTROLLO: GOTO, IF...THEN, FOR... NEXT E ON...GOTO

#### GOTO L'istruzione GOTO ha una formulazione molto semplice:

GOTO numero di riga

Se il computer in contra questa istruzione, salterà al numero di riga indicato. Poiché questo salto viene sempre eseguito, si parla in questo caso di salto incondizionato.

Un esempio molto semplice:

10 PRINT "QUESTO VIENE STAMPATO" 20 GOTO 40 30 PRINT "QUESTO NO" 40 PRINT "VIENE STAMPATO ANCHE QUESTO"

**Risultato:** 

QUESTO VIENE STAMPATO VIENE STAMPATO ANCHE QUESTO

La riga 20 fa saltare alla riga 40 e perciò la riga 30 viene sempre omessa.

IF...THEN

La più semplice formulazione dell'istruzione IF...THEN è la seguente:

IF condizione THEN istruzione

Vediamo che tra i termini IF e THEN viene posta una condizione da verificare. SE (IF) questa condizione viene soddisfatta, ALLORA (THEN) l'istruzione data può essere eseguita. La cosa migliore da fare è chiarire questa formulazione con un esempio molto semplice:

- 10 INPUT "INSERISCI UN NUMERO";K
- 20 IF K=3 THEN PRINT "IL NUMERO ERA TRE"
- 30 PRINT "FINE PROGRAMMA"

Il programma inizia con un'istruzione INPUT, che indica di inserire un numero. Supponiamo di aver inserito il valore 3; quindi a K viene assegnato il valore 3. Nella riga dopo si trova l'istruzione IF...THEN.

La condizione è:

è K uguale a 3?

Notate che qui abbiamo scritto l'espressione in forma interrogativa. Bene, una tale espressione può essere solo o giusta o sbagliata; nell'esempio o K è veramente uguale a 3 oppure non lo è.

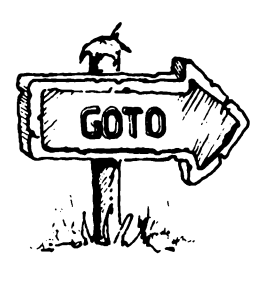

Diciamo allora che una condizione data è soddisfatta o no, oppure in maniera più distinta che l'espressione logica è soddisfatta o no. Bene, a K era stato assegnato il valore 3, la conclusione perciò è che la supposta condizione è anche soddisfatta.

In questo caso il computer eseguirà l'istruzione dopo THEN, e verrà visualizzata la scritta 'IL NUMERO ERA TRE'. Se K fosse stato diverso da 3, cioè se la condizione data non fosse stata soddisfatta, allora dopo THEN l'istruzione sarebbe stata semplicemente omessa. Una volta che il computer abbia elaborato l'istruzione. IF...THEN, esso prosegue con l'istruzione successiva.

Nell'esempio seguente mostriamo un programma nel quale dopo THEN appare un'istruzione GOTO:

10 PRINT "QUANTO FA 2+5?"
20 INPUT K
30 IF K=7 THEN GOTO 80
40 PRINT "NO"
50 PRINT "LA RISPOSTA DI 2+5"
60 PRINT "E 7 NATURALMENTE"
70 GOTO 90
80 PRINT "QUESTA E VERAMENTE LA RISPOSTA GIUSTA"
90 END

Qui vediamo che dopo THEN è stata inserita l'istruzione GOTO. Se a K viene dato il valore 7, allora si salta alla riga 80. Se a K viene dato un valore diverso da 7, allora questa istruzione

GOTO viene omessa e così si passa alle righe 40, 50, 60 e 70. Notate che anche la riga 70 contiene un'istruzione GOTO. Anche questa è necessaria, altrimenti dopo il testo delle righe 40, 50 e 60 apparirebbe il testo della riga 80...e questo potrebbe sembrare perlomeno un po 'curioso.

L'ultima istruzione di questo programma è la cosiddetta istruzione END che ci indica che il programma è finito. Questa istruzione eventualmente potrebbe anche essere omessa. Infatti nei programmi precedenti l'abbiamo sempre fatto.

Scriviamo ancora qualche osservazione su questo programma:

- al posto di IF K=7 THEN GOTO 80 si sarebbe anche potuto scrivere IF K=7 THEN 80 o omettere THEN IF K=7 GOTO 80
- dopo THEN eventualmente si sarebbero potute mettere altre istruzioni, divise dal segno ':'. La condizione è che l'intera espressione di IF...THEN sia contenuta in una riga BASIC (massimo 255 segni).

• nell'istruzione IF...THEN, K viene confrontato con 7 attraverso il segno =. In una condizione data questo segno viene chiamato segno di relazione. Possiamo usare oltre al segno = anche i seguenti segni:

| segno | significato         |
|-------|---------------------|
| <     | minore di           |
| >     | maggiore di         |
| < =   | minore o uguale a   |
| = <   | lo stesso           |
| > =   | maggiore o uguale a |
| = >   | lo stesso           |
| <>    | diverso da          |
| > <   | lo stesso           |

- Le espressioni logiche possono anche essere combinate. Queste possibilità vengono discusse nell'Appendice F.
- **IF...THEN...ELSE** Nell' BASIC esiste anche l'istruzione IF...THEN ampliata dal termine ELSE. Cerchiamo di spiegarla meglio con un facile esempio:

10 INPUT K 20 IF K=7 THEN PRINT "K=7" ELSE PRINT "K È DIVERSO DA 7" 30 END

L'istruzione dopo THEN viene eseguita soltanto se è verificata la condizione posta, mentre in tutti gli altri casi viene eseguita l'istruzione dopo ELSE. Anche dopo questa istruzione, come per THEN, si possono aggiungere più istruzioni, divise tra loro dal segno dei due punti.

**FOR...NEXT** Dobbiamo considerare l'istruzione FOR...NEXT come uno strumento del programmatore eccezionalmente pratico con il quale possiamo indicare che una determinata serie di istruzioni deve essere eseguita (ripetuta) un certo numero di volte.

L'esempio seguente dovrebbe rendere le cose più chiare:

10 FOR A=1 TO 5 20 PRINT A; "QUESTA E UNA DIMOSTRAZIONE" 30 NEXT A
**Risultato:** 

| 1 | QUESTA | Е | UNA | DIMOSTRAZIONE |
|---|--------|---|-----|---------------|
| 2 | QUESTA | Ε | UNA | DIMOSTRAZIONE |
| 3 | QUESTA | Е | UNA | DIMOSTRAZIONE |
| 4 | QUESTA | Е | UNA | DIMOSTRAZIONE |
| 5 | QUESTA | Ε | UNA | DIMOSTRAZIONE |

Le istruzioni che devono essere ripetute, devono essere sempre racchiuse tra la riga iniziale con FOR e la riga finale con NEXT. Oservate lo schema:

... FOR nome della variabile=...
...
...
...
queste istruzioni vengono ripetute
...
NEXT nome della variabile

Nel nostro caso si tratta solo di una istruzione e precisamente l'istruzione della riga 20. Grazie a ciò che è scritto nella riga che inizia con FOR, possiamo già determinare completamente quante volte le istruzioni devono essere eseguite.

Con

FOR A=1 TO 5

L'istruzione verrà ripetuta 5 volte, e A assume successivamente i valori di 1, 2, 3, 4 e 5. Le variabili che vengono indicate dopo FOR vengono chiamate molto appropriatamente le 'variabili contatore'.

In questo caso A assume un incremento sempre uguale a 1. Possiamo anche darle un incremento maggiore usando la riga che inizia con FOR e aggiungendo STEP:

```
10 FOR=1 TO 6 STEP 2
20 PRINT A; "QUESTA E UNA DIMOSTRAZIONE"
30 NEXT A
40 PRINT A
```

**Risultato**:

1 QUESTA E UNA DIMOSTRAZIONE 3 QUESTA E UNA DIMOSTRAZIONE 5 QUESTA E UNA DIMOSTRAZIONE 7

Vediamo come la variabile di controllo A assuma successivamente i valori 1, 3, e 5 e come per questi valori il 'ciclo' venga sempre eseguito.

Se A è uguale a 7 viene oltrepassato il limite dato nella riga 10 (6) e il computer prosegue il programma con la riga 40. Se facciamo stampare ancora una volta il valore di A, vien così stampato il valore 7. La morale che possiamo trarre da questo piccolo programma è chiara... fate attenzione ad usare più avanti nel programma una variabile di controllo dopo un'istruzione FOR...NEXT: questa infatti non indica necessariamente il valore ultimo che viene dato nella riga con FOR!

Ancora qualche esempio:

- FOR A=10 TO 5 STEP-1 la serie di istruzioni viene eseguita per A=10, 9, 8, 7, 6 e 5
- . FOR A=-15 TO 15 STEP 3 la serie di istruzioni viene eseguita per A = -15, -12, -9, -6, -3, 0, 3, 6, 9, 12 e 15
- FOR A=1.4 TO 1.7 STEP .05 . la serie di istruzioni viene eseguita per A=1.4, 1.45, 1.50, 1.55, 1.60, 1.65 e 1.70
- FOR A=B TO C STEP K/L .

Vediamo qui come sia l'intervallo di incremento che i valori iniziali e limite vengono indicati dalle variabili. L'intervallo viene persino determinato da una espressione matematica (una divisione di 2 variabili). E' possibile infatti indicare, con espressioni del genere, i valori iniziali, limite e di intervallo.

Le istruzioni FOR...NEXT possono contenere anche delle altre istruzioni FOR...NEXT. La condizione è però che una istruzione contenga completamente l'altra. Perciò la costruzione:

```
FOR K=1 TO 10
FOR J=1 TO 5
il ciclo interno viene completamente
contenuto dal ciclo esterno
NEXT J
NEXT K
```

è certamente possibile e la costruzione:

```
FOR K=1 TO 10
FOR J=1 TO 5

...

NEXT K \left. \right\} 'ciclo K'

(ciclo J')
```

invece non è possibile. Qui il ciclo interno non viene completamente contenuto dal ciclo esterno.

**ON...GOTO** L'ultima istruzione di cui parleremo in questo capitolo è l'istruzione ON...GOTO. Questa istruzione fa pensare ad un selezionatore di scelte.

In base al valore scritto tra ON e GOTO viene eseguito un determinato salto.

Un esempio chiarirà meglio:

10 INPUT K 20 ON K GOTO 30,50 30 PRINT "K = 1" 40 GOTO 70 50 PRINT "K = 2" 60 GOTO 70 70 END

Se K è uguale a 1, il computer salterà al primo numero di riga indicato che segue. Se K è uguale a 2 il computer salterà al secondo numero di riga.

In questo esempio dopo GOTO (riga 20) sono stati dati solo due numeri di riga, in realtà potrebbero essere anche di più. Osservate inoltre che le diverse parti del programma dove il computer è saltato, vengono di nuovo chiuse da un'istruzione GOTO. In questo caso l'uso delle istruzioni GOTO è di nuovo indispensabile.

#### **IL VETTORE (O ARRAY)**

Introduzione In molti casi esiste la necessità in un programma di disporre di un grosso numero di variabili. Potremmo pensare per esempio ad un programma riguardante la gestione di un magazzino. Se per ogni articolo che abbiamo dovessimo introdurre una singola variabile, il programma diventerebbe veramente molto lungo. Ora mostreremo perciò come il BASIC abbia risolto questo problema tramite un'istruzione che offre la possibilità di poter introdurre un grosso numero di variabili.

L'istruzione DIM è l'istruzione grazie alla quale possono essere introdotte un grosso numero di variabili. Si presenta sempre secondo questa formulazione:

> DIM nome (quantità), per esempio: DIM A(100)

Con questo esempio il BASIC introduce una serie di 101 variabili. Il nome di ognuna di queste variabili è composto quindi dal nome che appare nell'istruzione DIM, e dall'indicazione del numero messo tra parentesi. Perciò queste:

 $A(0) A(1) A(2) A(3) \dots A(99) A(100)$ 

formano precisamente le 101 variabili che appartengono all'istruzione DIM A(100). In questo caso si può dire anche che parliamo del vettore A, che in questo esempio è composto dagli elementi A(0) fino a A(100).

Tutte queste variabili possono essere usate alla stessa maniera delle variabili 'normali'.

Un esempio:

```
10 DIM A(100)
20 A(3)=6
30 A(27)=5
40 A(98)=A(3)+A(27)
50 PRINT A(98)
```

Risultato:

11

Questo programma un po' singolare mostra che abbiamo usato gli elementi del vettore A(3), A(27) e A(98) come se fossero state delle variabili 'normali', chiamate per esempio A, B e C.

Uno dei vantaggi principali delle variabili 'vettore' sta nel fatto che il numero tra parentesi (spesso chiamato indice) possa essere anche assegnato indirettamente.

- A(93)qui il numero viene assegnato diretta-<br/>mente da una cifra.A(K)qui il numero viene assegnato indiretta-
- A(K+3) mente da una variabile. qui il numero viene assegnato indirettamente da un'espressione.

Il programma seguente ci offre un facile esempio:

```
10 DIM B (20)
20 FOR K=1 TO 20
30 B(K)=K
40 NEXT K
50 FOR K=20 TO 1 STEP -1
60 PRINT B(K);
70 NEXT K
```

**Risultato**:

```
20 19 18 17 16 15 14 13 12
11 10 9 8 7 6 5 4 3 2 1
```

Nella riga 10 viene introdotto il vettore B. Le righe da 20 a 40 indicano che deve essere assegnato a B (1) il valore 1, a B (2) il valore 2 ecc. Che i valori siano stati veramente assegnati, lo dimostrano le righe da 50 a 70, e di conseguenza vengono stampati i valori delle variabili B(20), B(19), B(18), ecc. Notiamo tra l'altro come possa essere pratico usare l'istruzione FOR...NEXT in combinazione con i vettori.

Annotiamo anche le seguenti osservazioni sui vettori:

- se in un programma viene usato un vettore, per esempio A(6), senza essere stato indicato da un'istruzione DIM, il computer accetta un vettore con un limite massimo di 10. In questo esempio il computer considera che la variabili A(6) appartiene al vettore A che ha come limite massimo 10 (DIM A(10)).
- in un programma possiamo anche usare i cosiddetti vettori a più dimensioni, cioè vengono dati più numeri tra parentesi. Perciò l'istruzione:

DIM A(3,3)

introduce le variabili:

| A(0,0) | A(0,1)              | A(0,2) | A(0,3) |
|--------|---------------------|--------|--------|
| A(1,0) | A(1,1)              | A(1,2) | A(1,3) |
| A(2,0) | A(2,1) <sup>°</sup> | A(2,2) | A(2,3) |
| A(3,0) | A(3,1)              | A(3,2) | A(3,3) |

• In una riga possiamo introdurre più di un vettore. Per esempio:

10 DIM A(100), P(300), Z(50), P!(30), B%(5)

 In un secondo tempo, se vogliamo, possiamo liberare lo spazio riservato usando l'istruzione ERASE.
 Per esempio: ERASE A, P

## 9

#### QUESTA E UNA STRINGA

testo che viene messo in A\$

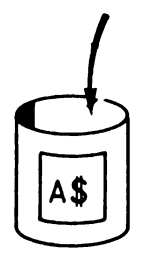

#### LE STRINGHE... GIOCHIAMO CON LE LETTERE

IntroduzioneFino ad ora abbiamo visto che possiamo assegnare un numero<br/>ad una variabile. Per spiegare come questo funzionasse, abbia-<br/>mo usato, come esempio, la rappresentazione di un contenitore.<br/>In questo modo, secondo l'illustrazione data a lato, era stata rap-<br/>presentata con chiarezza l'istruzione A=2.

Alle variabili possiamo assegnare anche una serie di lettere. Una tale serie di lettere viene chiamata una stringa e questa è la ragione per cui simili variabili vengono chiamate variabili stringa.

Se mettiamo immediatamente dopo il nome di una variabile il segno del dollaro, parliamo di variabili stringa.

Perciò A\$, PRIMO\$ e TESTO\$ sono degli esempi evidenti di nomi che si riferiscono alle variabili stringa. Il testo che possiamo assegnare ad una simile variabile stringa, deve essere sempre sistemato fra virgolette.

Il programma seguente ci offre un esempio:

10 LET A\$="QUESTA E UNA STRINGA" 20 PRINT A\$

La riga 10 può essere nuovamente spiegata con un disegno.

Notate che nella riga 10 il testo si trova effettivamente tra virgolette. Se ora guardiamo il risultato del programma, vedremo che queste virgolette non sono state stampate, infatti il risultato appare così:

QUESTA E UNA STRINGA

Possiamo perciò concludere che le virgolette non costituiscono alcuna parte della stringa stessa.

Qui sotto vediamo ancora una serie di esempi di stringhe che possono essere assegnate ad una variabile stringa.

- "CIAO PAOLO" Questa è una stringa composta di 10 caratteri, naturalmente conta anche lo spazio tra CIAO e PAOLO!
  - "164" Questa è una stringa composta di tre caratteri. Il fatto che qui si tratti di cifre rende le cose più complicate, in quanto il computer vede solo i caratteri e non le cifre! Tra breve vedremo come questi tipi di numeri speciali, o 'numeri apparenti' possano essere trasformati in un vero numero.
    - " " Questa è una stringa che non è composta di alcun carattere, le virgolette sono sistemate direttamente una dopo l'altra. Ve-

dremo tra breve degli esempi in cui verrà mostrato che anche una simile 'stringa vuota' può tuttavia offrire dei vantaggi. Questo tipo di stringa viene anche indicato con il termine stringa nulla.

**Concatenare (unire insieme più stringhe)** Grazie al segno dell'addizione + possiamo indicare che due stringhe devono essere unite tra loro. Gli esperti di computer parlano di 'concatenare'.

Un esempio illustrerà meglio:

10 A\$="MSX-" 20 B\$="BASIC" 30 C\$=A\$+B\$ 40 PRINT C\$

#### **Risultato:**

MSX-BASIC

Vediamo come nelle righe 10 e 20 le stringhe 'MSX-' e 'BASIC' vengono assegnate a A\$ e B\$. Nella riga successiva queste righe vengono 'sommate' e il risultato assegnato a C\$.

**Funzioni stringa** Fino ad ora non abbiamo potuto fare molto con le stringhe, al massimo abbiamo potuto unire insieme due o più stringhe per ottenere in questa maniera una stringa più lunga. Fortunatamente l'MSX BASIC conosce un certo numero di funzioni con cui possiamo eseguire qualsiasi tipo di operazione che è in relazione alle stringhe.

Possiamo dividere queste funzioni stringa in due gruppi:

**gruppo 1:** le funzioni che danno nuovamente una stringa come risultato. I nomi di queste funzioni terminano sempre con \$.

**gruppo 2:** le funzioni che forniscono un numero come risultato. La maggior parte delle funzioni appartenenti a questo gruppo usa determinate regole. Queste regole si riferiscono all'assegnazione di numeri a lettere e ad altri caratteri. I nomi delle funzioni di questo gruppo non finiscono mai con il segno del dollaro.

Le funzioni di entrambi i gruppi sono estremamente facili. Una descrizione particolareggiata si trova nel Panorama sulle istruzioni dell'MSX-BASIC in cui viene dato anche un esempio per ogni funzione. Qui diamo soltanto un breve riassunto delle funzioni più importanti.

- LEN determina il numero dei caratteri di una stringa.
- LEFT\$ indica una sottoparte della stringa; la cosiddetta sottostringa (la parte sinistra).

- RIGHT\$ indica una sottostringa (la parte destra).
  - MID\$ indica una sottostringa (generica).
  - ASC\$ indica il valore ASCII del primo carattere.
  - CHR indica il carattere secondo il valore ASCII specificato.
  - VAL converte una stringa numerica nel numero corrispondente.
  - STR\$ converte un numero nella stringa corrispondente.
- SPACE\$ per stampare un certo numero di spazi.
- INSTR per ricercare una sottostringa all'interno di una stringa data.
- INKEY\$ e un<br/>giochettoINKEY\$ non è infatti una funzione ma una variabile. Mentre il<br/>programma sta 'girando' se si incontra il termine INKEY\$, il<br/>computer 'guarda' per un attimo la tastiera. Se in quel momento<br/>viene premuto un tasto, questo carattere viene assegnato a IN-<br/>KEY\$. Se in quel momento invece non viene premuto alcun ta-<br/>sto, la stringa vuota "" verrà assegnata a INKEY\$.

Il programma seguente mostra come INKEY\$ possa essere usato in un semplice giochetto di reazione:

10 PRINT "PREMI UN TASTO" 20 PRINT "SE LO SCHERMO" 30 PRINT "MOSTRA IL VALORE 25" 40 FOR K=1 TO 50 50 PRINT K 60 A=INKEY70 IF A <" THEN GOTO 90 80 NEXT K 90 PRINT "FINE"

Ancora qualche osservazione In questo capitolo abbiamo parlato delle funzioni più importanti che riguardano le stringhe. Una visione globale di tutte le istruzioni possibili si trova nel Panorama sulle istruzioni dell'MSX-BASIC.

Infine annotiamo le seguenti osservazioni:

• E' possibile introdurre, oltre ai numeri, anche vettori stringa, per esempio:

DIM A\$(100)

• Quando il computer viene acceso, ha già riservato un certo spazio di memoria alle stringhe. Possono essere memorizzati, di norma, circa 200 caratteri. Possiamo aumentare questo spazio con la cosiddetta istruzione CLEAR, per esempio:

CLEAR 500

Con questa istruzione riserviamo uno spazio di memoria di 500 caratteri.

• La stringa che possiamo assegnare ad una variabile stringa ha una lunghezza massima di 255 caratteri.

# **10** Gosub

#### SUBROUTINE: GOSUB...RETURN E DEF FN

**B** Una subroutine è una parte di programma che può essere richiamato da un punto qualsiasi del programma. Il salto alla subroutine si verifica sempre in base all'istruzione:

GOSUB numero di riga

Se il computer trova questa istruzione, continuerà il programma dal numero di riga specificato. Dopo aver riconosciuto il termine:

RETURN

il computer tornerà di nuovo al programma originale. Lo schema seguente chiarirà meglio la situazione.

Programma principale Subroutine

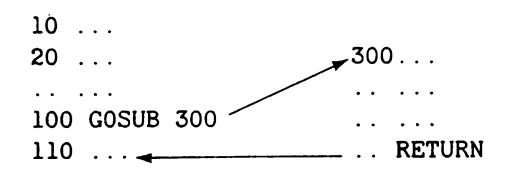

Alla riga 100 vediamo come viene richiamata la subroutine. La subroutine inizia alla riga 300.

Nel momento in cui incontra RETURN, il computer ritorna alla riga 110, cioè il computer continua di nuovo con il programma originale. Abbiamo con ciò parlato della struttura completa in cui indichiamo ancora che da una subroutine si può compiere nuovamente un salto ad un'altra subroutine.

Il programma seguente offre un esempio. Grazie a questo programma possiamo giocare al famoso giochetto dei '13 fiammiferi'.A turno si possono prendere 1, 2 o 3 fiammiferi dal mucchietto. Chi prende l'ultimo fiammifero ha perso. 10 PRINT "INIZIA" 20 L=13 30 GOSUB 80 40 GOSUB 80 50 GOSUB 80 60 PRINT "HA HA, HO VINTO" 70 END 80 REM START SUBROUTINE 90 INPUT K: IF K<0 OR K>3 THEN GOTO 90 ELSE A =4-K 100 PRINT "NE PRENDO";A 110 L=L-K-A 120 PRINT "NUMERO DI FIAMMIFERI RIMASTI=";L 130 PRINT "TOCCA DI NUOVO A TE" 140 RETURN

Notate come con END la subroutine venga separata dal programma principale. In questa maniera evitiamo che si possa entrare nelle subroutine senza l'istruzione GOSUB. Per chiarezza: si può entrare nelle subroutine soltanto con l'istruzione GO-SUB.

**DEF FN** Grazie all'istruzione DEF FN, possiamo definire una funzione da noi stessi. L'istruzione DEF FN si presenta sempre con questa formulazione:

> DEF FN nome (serie di variabili divise dalle virgole) = espressione in cui appaiono queste variabili.

Per esempio:

DEF FNA  $(X, Y) = X^2 + Y^2$ 

Il nome della funzione è composto da una lettera (nel nostro esempio dalla lettera A). In questo esempio la funzione A viene definita da:

 $X^2 + Y^2$ 

Questa funzione viene perciò richiamata dall'espressione FNA, in altre parole dal termine FN seguito dal nome della funzione. Il programma seguente ve lo illustra:

```
10 DEF FNA(X,Y)=X^2+Y^2
20 A=3
30 B=4
40 C=FNA(A,B)
50 PRINT C
```

**Risultato:** 

25

## AMPLIAMENTI PER L'MSX-BASIC

### SUONO: BEEP, PLAY E SOUND

**BEEP** BEEP significa produrre un brevissimo suono tipo 'bip'. Il programma sottostante illustra questa istruzione:

- 10 PRINT "INIZIA"
- 20 FOR K=1 TO 1000
- 30 PRINT K
- 40 NEXT K
- 50 BEEP
- 60 PRINT "FINITO"

Vediamo come l'istruzione BEEP sia stata collocata alla fine del programma. Quando il computer ha finito il suo calcolo si ode un brevissimo suono.

**PLAY** L'istruzione PLAY viene usata soltanto per riprodurre, facilmente, delle melodie:

E' una istruzione veramente molto efficace che può contenere, tra l'altro, le seguenti cose:

- il tempo in cui la melodia deve essere suonata.
- l'ottava a cui la nota si riferisce.
- la durata di una nota
- la nota stessa (suono)
- pausa di battuta
- il volume con cui la nota deve essere riprodotta.
- determinati effetti speciali.

PLAY può essere usata sia come istruzione che come comando. Scrivete:

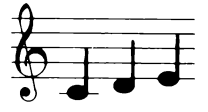

PLAY "CDE"

Dopo aver premuto RETURN, sentiamo:

Cioè le note C, D e E che appartengono all'ottava in chiave G (\*). D'ora in poi questa ottava verrà indicata come 'ottava 4'. Il seguente programma usa l'istruzione PLAY per riprodurre, con il nostro computer MSX, il suono di un piccolo organo.

10 A\$=INKEY\$ 20 PLAY A\$ 30 GOTO 10

Nella riga 10 viene assegnato ad A\$ il tasto premuto che successivamente viene usato nell'istruzione PLAY, ecc.

Il nostro organino non è sicuramente perfetto, in quanto non possiamo, tra l'altro, regolare il tempo. Fortunatamente però ci vengono offerte molte altre possibilità.

\* N.B. Le lettere corrispondono a queste note: C=Do D=Re E=Mi F=FaG=Sol A=La B=Si

Più di un canale<br/>sonoroSe noi inseriamo tre stringhe, dopo PLAY, separate da una vir-<br/>gola, il computer MSX userà ogni stringa per indicare un canale<br/>sonoro diverso.

Per esempio con:

PLAY "CDE"

verrà sempre usato un solo canale e con

PLAY "CDE", "EFG"

verranno usati due canali contemporaneamente e con:

PLAY "CDE", "EFG", "GAC"

verrano usati tre canali contemporaneamente. Ciò significa che le note C, E e G e poi D, F e A e alla fine E, G e C vengono suonate contemporaneamente.

**Tempo** Il tempo viene indicato con il codice T. Provate a dare il seguente comando:

PLAY "T200CDE"

Le note, C, D e E vengono suonate ora con un tempo più veloce del precedente. Questo è giusto, perché se non diamo alcuna indicazione, il computer partirà dalla 'posizione' T120 mentre T200 indica di conseguenza un tempo più veloce. Il valore di T può variare tra 32 e <del>256</del>. 25 5

Volume Il volume viene indicato dal codice V. Osservate l'esempio:

PLAY "T200V13CDE"

Ora sentiamo la stessa musichetta dell'esempio precedente solo che il volume (V) si trova in una posizione più alta. Anche questo è giusto perché se non diamo ulteriori indicazioni, il computer assume la 'posizione' V8 mentre V13 indica un volume più alto. Il codice può variare tra 0 (minimo) e 15 (massimo).

Le note e l'ottava Le note vengono indicate dalle lettere C, D, E, F, G, A e B. Con i mezzi toni, per esempio con CIS (cioè DO diesis), usiamo il simbolo # (o il simbolo +). Per esempio con:

PLAY "CC#" oppure "CC+"

sentiamo prima la nota C e poi successivamente il mezzo tono CIS. La domanda ora è la seguente: 'come facciamo a indicare il tono più alto di C?' Bene, il tono più alto appartiene all'ottava successiva. Abbiamo già detto che se non diamo delle ulteriori informazioni, il computer assume l'ottava 4(04). Per riprodurre la nota C con un tono più alto dobbiamo perciò inserire il codice 05.

Per esempio:

PLAY "CDE05CDE"

possiamo sentire due volte CDE, ma l'ultimo gruppo di note viene suonato in un'ottava superiore.

Il codice che indica l'ottava (codice 0) può variare tra un minimo di 1 ed un massimo di 8, di conseguenza la musica del computer MSX riproduce i suoni fino a 8 ottave.

La durata delle noteFino ad ora le note avevano la stessa durata. Ma chi apre un libro<br/>di musica vedrà che le note possono avere una durata diversa.<br/>In musica ciò viene indicato colorando il pallino della nota o las-<br/>ciandolo in bianco o disegnando delle codine alla fine della<br/>stanghetta.

| segni            | 0 | Ч |   | ſ   | Ĩ   | Ē   | Ĩ                |
|------------------|---|---|---|-----|-----|-----|------------------|
| numero di quarti | 4 | 2 | 1 | ۱/2 | 1/4 | 1/8 | <sup>1</sup> /16 |
| codice L         | 1 | 2 | 4 | 8   | 16  | 32  | 64               |

La durata di una nota viene indicata dal codice L. Se non diamo delle ulteriori informazioni, il computer assume il valore L4 che corrisponde al valore di una semibreve. Nell'esempio seguente mostriamo il codice L grazie ad una canzoncina:

PLAY "L2GL4EL2GL4EDEFL2EL4C"

Questo comando può anche essere scritto in maniera più breve, indicando la sua durata subito dopo la nota; quindi il nostro esempio diventerà:

PLAY "G2EG2EDEFE2C"

I segni di pausa Nei quaderni di musica si incontrano spesso i segni di pausa. Questi indicano che per un periodo determinato, o piuttosto per un certo numero di quarti, non si deve suonare alcuna nota. Per indicare le pause usiamo il codice R.

> L'illustrazione seguente raffigura questi segni così come si trovano nei quaderni di musica e che qui vengono usati insieme al codice R.

| segni            | - | <b></b> | } | 7   | 7   | Į   | ł                |
|------------------|---|---------|---|-----|-----|-----|------------------|
| numero di quarti | 4 | 2       | 1 | 1/2 | !/₄ | 1/в | 1/ <sub>16</sub> |
| codice R         | 1 | 2       | 4 | 8   | 16  | 32  | 64               |

L'esempio seguente ci dà una dimostrazione:

PLAY "CDER4DECDECR2": GOTO 10

Dopo la prima E c'è una pausa di un quarto e dopo l'ultima C c'è una pausa di due quarti. In questo modo introducendo PLAY in un programma si possono studiare meglio le battute musicali. La 'bella melodia' può essere interrotta con CTRL/STOP. Osserviamo infine in questo paragrafo sulle pause che possiamo anche collocare un punto dopo la nota. La durata di questa nota verrà prolungata di una volta e mezzo.

PLAY "CD.E"

Perciò anche in questo caso possiamo determinare il ritmo della nostra musica.

I codici S e M Gli ultimi codici che possono essere usati con l'istruzione PLAY sono i codici S e M. Il codice S si riferisce alla possibilità di specificare un determinato timbro, e il codice M indica invece quante volte questo tipo di timbro deve essere ripetuto. Il codice S indica come il suono possa essere rafforzato o diminuito secondo un determinato modello. Mostriamo le seguenti figure:

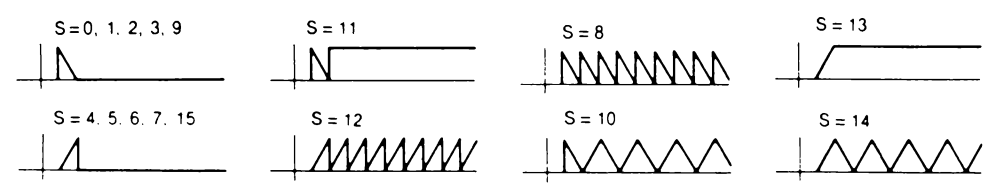

Il codice M riproduce la lunghezza del ciclo in cui il nostro modello S prescelto dovrà essere ripetuto. Se non diamo delle ulteriori indicazioni, il computer assegnerà ad S il valore 1 e a M il valore 255 (M può variare tra 1 e 65535). Esempi:

PLAY "S10M510CDE"

e

PLAY "S8M6000CDE"

Col primo esempio sentiamo per ogni nota un suono improvviso e violento. Con il secondo esempio abbiamo l'impressione che le note vengano suonate su un piano. Provate ora da voi a scoprire le diverse combinazioni usando le diverse possibilità offerte dai codici S e M.

Un esempio già<br/>sviluppatoCon l'esempio seguente il computer riproduce la canzone 'Fra<br/>Martino' a più voci. Si può vedere come le stringhe, usate<br/>nell'istruzione PLAY, vengano costruite precedentemente con<br/>le variabili stringa.

- 10 CLEAR 500
- 20 A\$="L4CDECR64CDEC"
- 30 B\$="EFG2EFG2"
- 40 C\$="L8GAGFL4ECL8GAGFL4EC"
- 50 D\$="C03G04C2C403G04C2"
- 60 W\$=A\$+B\$+C\$+D\$
- 70 W1\$=W\$
- 80 W2\$="R1R1"+W\$
- 90 W3\$="R1R1"+W2\$
- 100 PLAY W1\$, W2\$, W3\$

(N.B. nella stringa della riga 50 vengono usate le O scritte con la lettera maiuscola)

L'istruzione CLEAR è usata per riservare uno spazio sufficiente alla memorizzazione delle stringhe. Nelle righe 20, 30, 40 e 50 la melodia viene indicata nelle sue parti caratteristiche. La riga 60 riproduce la combinazione delle stringhe e quindi la melodia completa. Le righe 80 e 90 determinano la seconda e la terza voce. **SOUND** L'ultima istruzione di cui parleremo in questo capitolo è l'istruzione SOUND. Quest'istruzione può essere capita bene solo se sappiamo che il nostro microprocessore suono separato è dotato di un certo numero di registri. Collocando dei determinati valori in questi registri il microprocessore produce tutti i tipi di suoni.

> Il nostro microprocessore suono è munito di 13 registri che hanno il seguente significato:

| numero<br>di regis-<br>tro | per che cosa si usa                                                                                                 |
|----------------------------|----------------------------------------------------------------------------------------------------|
| 0,1                        | la combinazione tra il contenuto dei registri 0 e 1<br>determina la frequenza del suono per il canale so-<br>noro A |
| 2,3                        | lo stesso ma ora per il canale B                                                                                    |
| 4,5                        | lo stesso ma ora per il canale C.                                                                                   |
| 6                          | determina il timbro che produce un suono tipo 'ru-<br>more'. Il valore può variare tra 0 e 31                       |
| 7                          | determina se un canale deve produrre un rumore o<br>un suono.                                                       |
| 8                          | determina il volume del canale A (valori tra 0 e 15)                                                                |
| 9                          | come l'8 ma ora per il canale B                                                                                     |
| 10                         | come 1'8 ma ora per il canale C                                                                                     |
| 11, 12                     | determinano il timbro e anche la cosiddetta modu-                                                                   |
|                            | lazione di un suono.                                                                                                |
| 13                         | determina il timbro (crescendo e diminuendo l'in-<br>tensità)                                                       |

Per poter calcolare la frequenza di un determinato suono usiamo il seguente programma di supporto:

- 10 INPUT "FREQUENZA DESIDERATA"; F
- 20 A=1789772.5
- 30 B=INT(A/(16\*F))
- 40 C=INT(B/256)
- 50 D=B-C
- 60 PRINT D,C

I valori di D e C sono i valori che devono essere collocati nel primo e nel secondo registro per ottenere il suono in questione.

**Esempi** Supponete che si voglia riprodurre il suono A (frequenza 440). Il nostro programma produce i valori:

254 0

Ciò rimanda alle seguenti istruzioni SOUND:

10 SOUND 0,254 20 SOUND 1,0 30 SOUND 8,11 Sentiamo ora il suono A (provate anche PLAY 'A'). Il suono può essere interrotto con CTRL/STOP.

#### Rumore (effetti speciali)

 In pratica usiamo l'istruzione SOUND per tutti i generi di effetti
 sonori speciali, per riprodurre per esempio il suono delle sirene o di un tonfo. Gli esempi seguenti mostrano alcune possibilità.

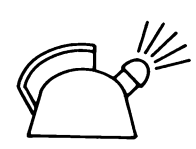

10 REM BOLLITORE A FISCHIO 20 FOR K=255 TO 0 STEP - 1 30 PRINT K 40 SOUND 0,K 50 SOUND 1,0 60 SOUND 8,10 70 NEXT K

Con l'esempio seguente possiamo provare diversi effetti:

10 INPUT K,L,M 20 SOUND 0,250:SOUND 1,0 30 SOUND 6,K:SOUND 7,L:SOUND 13,M 40 FOR J=15 TO 0 STEP -0.05 50 SOUND 8,J 60 NEXT J

Per K=10, L=10 e M=10 viene riprodotto un suono che va via via diminuendo, ma per K=20, L=20 e M=20 si ode un'esplosione.

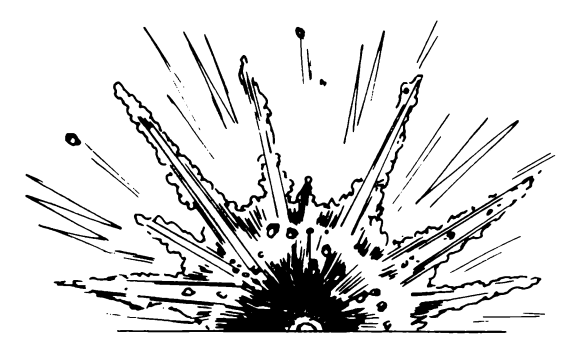

#### RAPPRESENTAZIONI GRAFICHE: SCREEN, PSET, COLOR E PRESET

Introduzione
 Una rappresentazione grafica non è altro che una parola molto distinta che significa immagine. Costruiamo queste immagini servendoci di punti, linee e curve.
 Il nostro computer MSX offre moltissime possibilità di rappresentare su schermo bellissime figure di ogni tipo. Questo è importante perché per molte applicazioni si è proprio legati all'elaborazione di immagini belle.

**SCREEN** Per capire come vengono costruite le immagini con un computer MSX dobbiamo prima dire qualcosa di più sulla composizione del nostro schermo (in inglese: screen). In tutte le rappresentazioni offerte fino ad ora, il computer ha utilizzato una divisione in 24 righe, ognuna delle quali era composta di 40 caratteri.

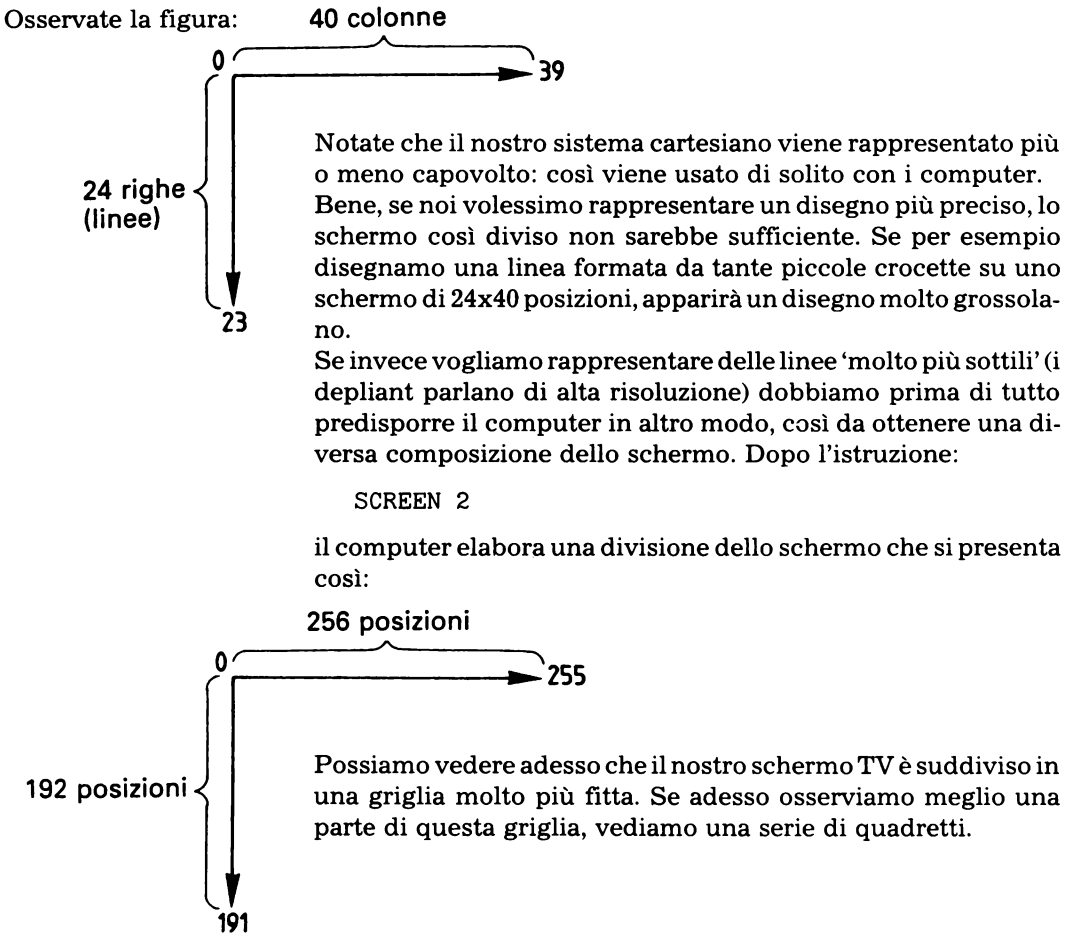

Da ora in poi chiameremo ogni quadretto 'punto immagine' (o brevemente: punto) e indicheremo le coordinate di ogni punto con un valore X e un valore Y, secondo la seguente convenzione e cioè che l'asse orizzontale è l'asse della X quello verticale è l'asse della Y.

Dove X può variare da 0 a 255 e Y da 0 a 191.

Il punto (0,0) rappresenta dunque il punto in alto a sinistra e il punto (255, 191) il punto in basso a destra.

Se abbiamo predisposto il computer, tramite l'istruzione SCREEN 2, ad una rappresentazione a griglia fitta, siamo in grado di indicare punti e linee con l'aiuto delle funzione che sono a nostra disposizione.

**PSET** Cominciamo con l'istruzione PSET (*p*oint*set*, cioè rappresentazione di un determinato punto), con la quale possiamo visualizzare dei punti sullo schermo.

Nella sua formulazione più semplice l'istruzione si presenta come segue:

```
PSET (coordinata-x, coordinata-y)
```

Cominciamo subito con un esempio:

10 INPUT "X=";X 20 INPUT "Y=";Y 30 SCREEN 2 40 PSET (X,Y) 50 GOTO 50

Le righe 10 e 20 assegnano un valore a X e a Y. La riga 30 contiene l'istruzione indispensabile SCREEN 2. Poi con l'istruzione PSET si disegna il punto. L'ultima istruzione impedisce che il programma finisca. (Dopo la fine del programma si esegue automaticamente SCREEN O).

Per interrompere il programma dobbiamo tenere premuto il tasto CTRL e, nello stesso tempo, premere il tasto STOP (CTRL/ STOP).

La tabella sottostante illustra tutte le possibilità di modi SCREEN.

| Modo SCREEN | Descrizione                                         |
|-------------|-----------------------------------------------------|
| 0           | Per la riproduzione del testo: $40 \times 24$       |
| 1           | Per la riproduzione del testo: $32 \times 24$ .     |
| 2           | Grafica: $256 \times 192$ pixels (=punti immagine). |
| 3           | Grafica: 64×48 blocchi                              |

**COLORE** Prima di indicare come si possono usare i colori (in americano: colors), bisogna dire qualcosa a proposito dei termini 'primo piano', 'sfondo', e 'territorio periferico'.

La figura seguente mostra la composizione dello schermo.

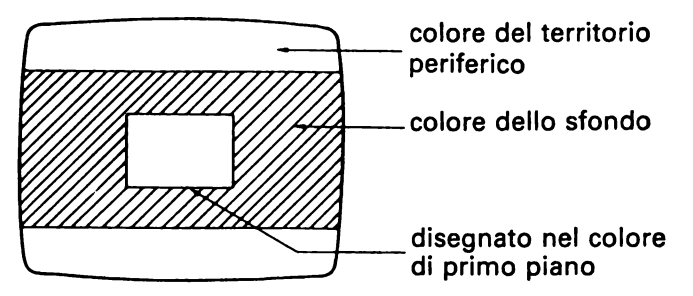

Con il termine primo piano intendiamo segni, figure, simboli e via dicendo, che possiamo rappresentare . Queste cose possono essere rappresentate in un determinato colore, perciò si parla di 'colore di primo piano'.

Il colore su cui raffiguriamo questi segni, figure, simboli e via dicendo, viene chiamato il colore dello sfondo. Infine possiamo notare che si distingue ancora un territorio periferico al quale possiamo anche assegnare un colore.

Un esempio

10 SCREEN 2 20 COLOR 1,9,12 30 CLS 40 FOR K=1 TO 100 50 PSET (K,K) 60 NEXT 70 GOTO 70

Appare ora l'immagine seguente:

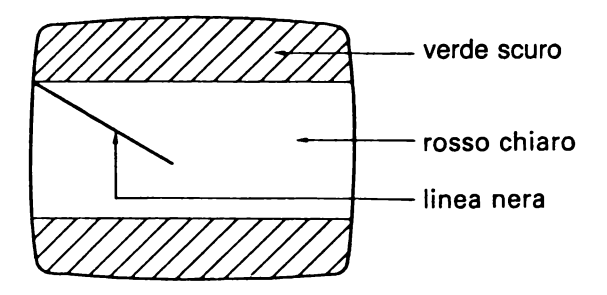

Con le istruzioni delle righe da 40 a 60, vengono rappresentati 100 punti che insieme formano la linea nera.

In questo esempio incontriamo una istruzione COLOR. Questa istruzione ha la seguente formulazione:

COLOR colore di primo piano, colore dello sfondo, colore del territorio periferico

| Per i | colori | standard | dovete | utilizzare | la | seguente | tabella: |
|-------|--------|----------|--------|------------|----|----------|----------|
|-------|--------|----------|--------|------------|----|----------|----------|

| cifra/colore   | cifra/colore  | cifra/colore     | cifra/colore   |
|----------------|---------------|------------------|----------------|
| 0 trasparente  | 4 blu scuro   | 8 rosso          | 12 verde scuro |
| 1 nero         | 5 azzurro     | 9 rosso chiaro   | 13 magenta     |
| 2 verde        | 6 rosso scuro | 10 giallo scuro  | 14 grigio      |
| 3 verde chiaro | 7 celeste     | 11 giallo chiaro | 15 bianco      |

Così nel nostro esempio la linea sarà effettivamente raffigurata con un colore di primo piano nero (1) su uno sfondo rosso chiaro (9) e con un territorio periferico verde scuro (12).

Ancora qualche esempio:

| COLOR 1      | : rende nero solo il colore in primo<br>piano (1), in altre parole disegna delle<br>righe nere                               |
|--------------|----------------------------------------------------------------------------------------------------|
| COLOR ,2     | : fa diventare verde il colore dello<br>sfondo. Notate che abbiamo messo una                                                 |
|              | virgola prima del numero.                                                                                                    |
| COLOR 1,2,11 | no (1), verde quello dello sfondo (2) e<br>giallo chiaro quello del territorio perife-                                       |
|              | rico (11).                                                                                                    |
| COLOR ,,11   | : cambia soltanto il colore del terri-<br>torio periferico. Notate che prima della<br>cifra 11 sono state messe due virgole. |

Infine, osserviamo ancora che se si vuole cambiare il colore dello sfondo, dobbiamo sempre collocare dopo l'istruzione CO-LOR, un'istruzione CLS (CLEAR SCREEN: pulisci lo schermo).

Una specificazione di<br/>colore dietro<br/>un'istruzione graficaL'istruzione PSET è un'istruzione grafica in quanto, utilizzan-<br/>dola, possiamo costruire delle immagini. Nel seguente capitolo<br/>tratteremo ancora delle istruzioni LINE e CIRCLE. Anche<br/>queste sono istruzioni grafiche. In una tale istruzione grafica si<br/>possono anche includere *direttamente* delle specificazioni di<br/>colore e precisamente collocando il numero di colore diretta-<br/>mente dopo l'istruzione. In questo modo viene definito il colore<br/>di primo piano.

#### **RAPPRESENTAZIONI GRAFICHE:** LINE, DRAW, CIRCLE e PAINT

Introduzione In questo capitolo parliamo di tutte le altre possibilitá esistenti per rappresentare delle linee sullo schermo. Le istruzioni LINE e DRAW ci offrono la possibilitá di rappresentare molto facilmente delle linee rette, mentre con CIRCLE possiamo disegnare sullo schermo delle curve (parti di un cerchio o di una ellisse) Tutte queste istruzioni sono organizzate per lo schermo grafico, come abbiamo giá spiegato nel precedente capitolo.

**LINE** Nella sua formulazione più semplice l'istruzione si presenta così:

LINE (X1,Y1)-(X2,Y2)

Con (X1,Y1) viene dato il punto iniziale della linea e con (X2,Y2) il punto finale. Esempio:

10 SCREEN 2 20 LINE (0,0)-(255,191) 30 GOTO 30

Come risultato vedremo comparire sullo schermo una linea obliqua.

LINE (0,0)–(255,191) (255,191)

Nel programma successivo disegneremo un triangolo secondo i seguenti dati:

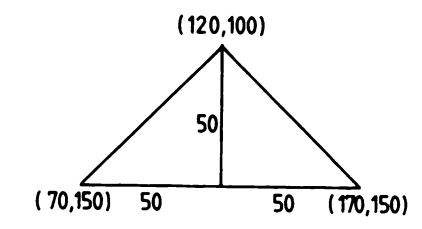

 $\lambda$  Programma:

10 SCREEN 2 20 LINE (70,150)-(170,150) 30 LINE (170,150)-(120,100) 40 LINE (120,100)-(70,150) 50 GOTO 50

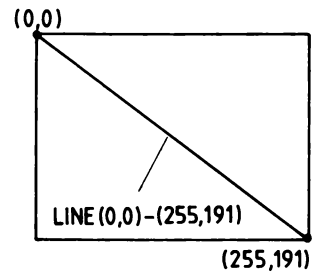

Eventualmente possiamo omettere la posizione iniziale. In questo caso viene preso come punto iniziale il punto finale che è stato calcolato in base all'istruzione precedente. Perció con il seguente programma otteniamo lo stesso triangolo:

```
10 SCREEN 2
20 LINE (70,150)-(170,150)
30 LINE -(120,100)
40 LINE -(70,150)
50 GOTO 50
```

Inoltre possiamo colorare una linea precisamente seguendo lo stesso metodo usato con PSET, cioè mettendo una virgola e un codice del colore, così:

LINE (X1,Y1)-(X2,Y2), codice del colore

Con l'istruzione LINE possiamo facilmente disegnare dei semplici blocchetti. Per questa ragione aggiungiamo ,B all'instruzione, così:

LINE (X1,Y1)-(X2,Y2), colore ,B

Esempio:

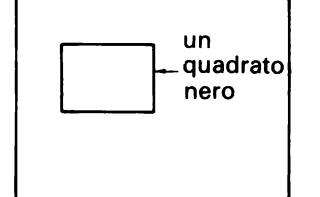

10 SCREEN 2 20 LINE (50,50)-100,100), 1,B 30 GOTO 30

Come risultato si ottiene: (qui accanto)

Notate che abbiamo completamente definito il blocchetto indicando nell'istruzione LINE i due vertici che sono obliquamente opposti l'uno all'altro. Se ora al posto di B inseriamo BF, il quadrato viene completamente colorato, osservate l'esempio:

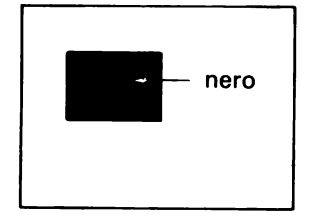

10 SCREEN 2 20 LINE (50,50)-(100,100),1,BF 30 GOTO 30

si ottiene così: (qui accanto)

**DRAW** L'istruzione DRAW è un'istruzione molto importante che serve per disegnare linee orizzontali, verticali e oblique. Riportiamo qui sotto un semplice esempio:

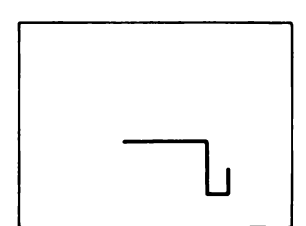

10 SCREEN 2 20 PSET (127,95) 30 DRAW "R50D50R25U25" 40 GOTO 40

Risultato: (qui accanto)

La riga 20 indica il punto di partenza del nostro disegno. L'istruzione successiva DRAW indica, tramite una stringa, ciò che deve essere disegnato, in questo modo:

- R50 disegna una linea spostando 'la penna' di 50 punti verso destra (la R sta per 'right' che significa 'destra')
- D50 spostati ora verso il basso di 50 punti (la D sta per 'down' che significa 'verso il basso')
- R25 spostati poi ancora di 25 punti verso destra.
- U25 e poi di 25 punti verso l'alto (la U sta per 'up' che significa verso l'alto)
   Una visione generale delle possibilità offerte da DRAW viene data in Panorama sui compiti dell'MSX-BASIC.
- **CIRCLE** Questa è l'ultima istruzione riguardante la rappresentazione di linee che verrà spiegata. In questo caso l'istruzione riguarda le curve. La formulazione generale è questa:

| CIRCLE (X,Y     | '), raggio, colore, angolo iniziale, angolo<br>finale, proporzione tra gli assi |
|-----------------|---------------------------------------------------------------------------------|
| e cioè:         |                                                                                 |
| (X,Y)           | coordinate di un punto mediano                                                  |
| raggio          | valore del raggio                                                               |
| colore          | codice del colore                                                               |
| angolo iniziale | angolo da dove la curva inizia a essere disegna-                                |
|                 | ta (dato in radianti: $02\pi$ ).                                                |
| angolo finale   | angolo fino a dove la curva viene disegnata                                     |
|                 | (dato in radianti: $02\pi$ )                                                    |
| proporzione     | numero che indica di quanto un cerchio debba                                    |
|                 | essere schiacciato, cioè nel caso si voglia dis-                                |
| mediano         | egnare una ellisse. Se si assegna il valora 1.4 si                              |
|                 | ottiene un cerchio nello SCREEN modo 2 e 3.                                     |

cherchio nero con punto mediano (127,95) e raggio R=50

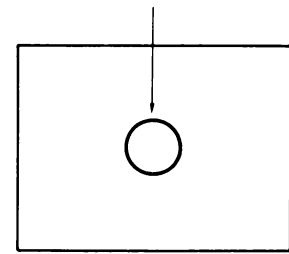

Diamo alcuni esempi:

```
10 SCREEN 2
20 CIRCLE (127,95),50,1,,,1.4
30 GOTO 30
Risultato: (qui accanto)
```

Possiamo vedere l'effetto dell'angolo iniziale e dell'angolo finale nel seguente programma:

10 INPUT B 20 INPUT E 30 SCREEN 2 40 CIRCLE (127,95),50,1,B,E,1.4 50 GOTO 50

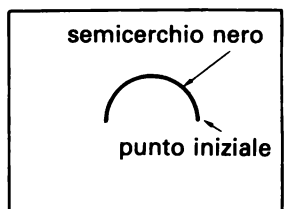

Se si assegna a B il valore 0 e a E il valore 3.1415 si ottiene il seguente semicerchio: (qui accanto)

L'ultimo numero dell'istruzione CIRCLE determina la cosiddetta proporzione tra gli assi. La cosa migliore per capire è osservare la seguente figura:

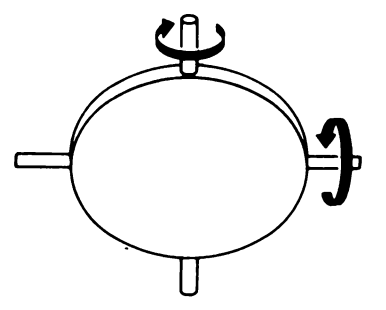

Se il disco viene girato intorno a uno degli assi, vedremo il disco da un'altra angolazione, cioè vedremo la proporzione tra gli assi.

Questo effetto può essere capito meglio tramite il seguente programma:

- 10 INPUT K 20 SCREEN 2 30 CIRCLE (127,95),50,1,,,K 40 GOTO 40
- **PAINT** L'istruzione seguente di cui parleremo in questo capitolo è l'istruzione PAINT. Con questa istruzione possiamo colorare determinate aree soltanto indicando un punto a caso dell'area da colorare.

La formulazione generale è questa:

PAINT (X,Y), colore dell'area, colore della linea

| e cioè:             |                                                |
|---------------------|------------------------------------------------|
| (X,Y)               | le coordinate del punto da indicare            |
| colore<br>dell'area | colore con cui l'area deve essere colorata     |
| colore              | colore con cui devono essere indicati i limiti |
| della linea         | della linea                                    |

Di solito omettiamo l'ultimo codice in quanto, per lo schermo grafico, il colore del limite dell'area deve essere uguale a quello dell'area. Poiché dobbiamo sempre indicare i limiti dell'area prima che questa venga colorata, il codice del colore rimane in realtà lo stesso.

#### SPRITES

Introduzione La prima domanda che poniamo in questo capitolo naturalmente è 'cos' è di preciso uno sprite?'. Bene, uno sprite è un disegno piccolissimo che può essere costruito tramite un telaio a quadretti. Questo disegno viene indicato con un numero. Poi tramite una istruzione speciale possiamo eseguire con questo disegnino ogni genere di cosa. Il compito più importante è poter collocare questo piccolo disegno sullo schermo in maniera semplice.

> Naturalmente possiamo anche definire tutti i vari tipi di disegno con le istruzioni PRINT e PSET. Per costruire dei simili disegni con le istruzioni PRINT e PSET si ha bisogno di un numero di istruzioni relativamente alto e, tra l'altro una costruzione così veloce del disegno in realtà non è possibile. Lavorare con gli sprite offre perciò dei vantaggi maggiori. In particolare gli sprite forniscono uno strumento efficace per far girare delle figure simili ai packman sullo schermo.

#### Come si costruisce uno sprite

Adesso mostreremo come possiamo definire un simile disegno, cioè uno sprite. Partiamo da una matrice di formato 8x8 che viene raffigurata qui di seguito.

Poi coloriamo determinati quadretti in nero per ottenere il disegno che desideriamo.

Per ottenere per esempio un fantasmino possiamo colorare i quadretti nella seguente maniera:

| <br>_ |  |  |  |              |     |
|-------|--|--|--|--------------|-----|
|       |  |  |  | 0001 : 1000  | 18  |
|       |  |  |  | 0011:1100    | 30  |
|       |  |  |  | 1111 : 111 1 | FF  |
|       |  |  |  | 1001:1001    | 99  |
|       |  |  |  | 1001 : 1001  | 99  |
|       |  |  |  | 1111 : 1111  | FF  |
|       |  |  |  | 1100:0011    | C 3 |
|       |  |  |  | 1111:1111    | FF  |

A sinistra vediamo il fantasmino e nella colonna di numeri a sinistra vediamo come lo stesso disegno possa essere definito in uni e zeri (nero e bianco).

La linea punteggiata è una 'linea ausiliaria'; questa linea divide ogni riga in due file di quattro uni e/o zeri. La prima riga in alto, per esempio, è composta dalle serie 0001 e 1000.

Nella colonna di destra si possono leggere delle notazioni con degli altri codici. Questi codici possono essere ricavati direttamente dalla tabella seguente (N.B. si tratta della cosidetta notazione esadecimale)

| serie | codice | serie | codice | serie | codice | serie | codice |
|-------|--------|-------|--------|-------|--------|-------|--------|
| 0000  | 0      | 0100  | 4      | 1000  | 8      | 1100  | С      |
| 0001  | 1      | 0101  | 5      | 1001  | 9      | 1101  | D      |
| 0010  | 2      | 0110  | 6      | 1010  | А      | 1110  | E      |
| 0011  | 3      | 0111  | 7      | 1011  | В      | 1111  | F      |

Tramite questi codici definiamo ora uno sprite in un programma adoperando la seguente istruzione:

SPRITE\$ (numero)=serie di istruzioni CHR\$

Nel nostro caso:

SPRITE\$(1)=CHR\$(&H18)+CHR\$(&H3C)+CHR\$(&HFF)+ CHR\$(&H99)+CHR\$(&H99)+CHR\$(&H99)+CHR\$(&HFF)+ CHR\$(&HC3)+CHR\$(&HFF)

Notate che qui le serie dei codici 18, 3C, FF, ecc. sono introdotte dalle istruzioni CHR\$, in cui ogni codice viene preceduto dai simboli &H.

**PUT SPRITE** Il nostro sprite (numero 1) è stato completamente realizzato nel modo che abbiamo appena spiegato ed ora possiamo collocare il disegno in uno spazio a caso dello schermo. Per poterlo fare usiamo l'istruzione PUT SPRITE che presenta la seguente formulazione:

PUT SPRITE piano, (x,y), colore, numero di sprite

Quindi:

piano un numero tra 0 e 31. Per capire meglio guardate il disegno seguente:

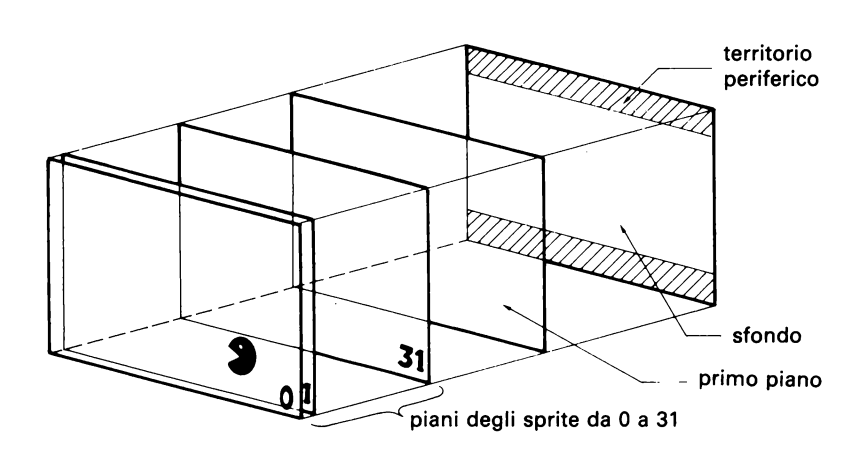

Gli sprite si muovono su degli schermi di vetro trasparente che sono situati uno dietro l'altro come si vede nella figura. La posizione di un piano determina quale sprite viene coperto nel caso che due sprite si sovrappongano.

- (x,y) le coordinate che indicano la posizione dello sprite che deve essere raffigurato.
- colore il numero che indica come deve essere colorato lo sprite.

numero il numero che indica lo sprite in base all'istruzione SPRITE\$ (numero).

### ON SPRITE GOSUB<br/>e SPRITE ONIn molti giochi è importante sapere se in un dato momento, due<br/>sprite si sovrappongono o, come si dice comunemente, si scon-<br/>trano.

Per poterlo constatare l'MSX-BASIC ci offre l'istruzione ON SPRITE GOSUB. Questa istruzione presenta sempre la seguente formulazione:

ON SPRITE GOSUB numero di riga

Se il computer constata ora che due sprites si sono sovrapposti, salta alla subroutine il cui numero è indicato nell'istruzione.

A tale scopo è importante attivare l'attenzione del computer. Ciò è possibile grazie all'istruzione SPRITE ON.

A tale scopo è importante attivare l'attenzione del computer. Ció è possibile grazie all'istruzione SPRITE ON.

**Un esempio** Il programma seguente ci mostra un esempio. Un fantasmino (quello nero) è fermo, l'altro (quello rosso) invece viene controllato con i tasti movimento cursore. Il funzione STICK è stato giá spiegato nel Panorama dei romandi MSX. Osservate la figura:

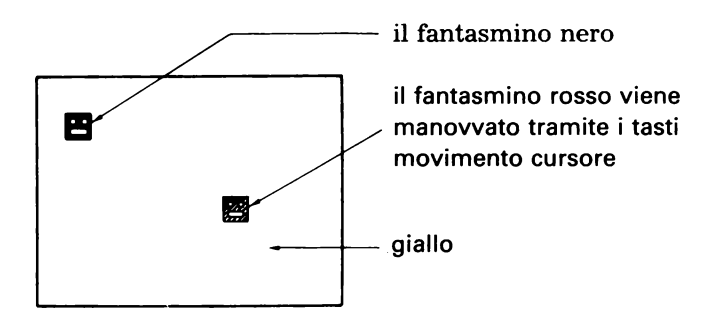

Il programma completo si presenta così:

10 CLS 20 COLOR,11,11 30 SCREEN 2

```
40 X=100:Y=100
 50 FOR K=1 TO 2
 60 SPRITE$(K)=CHR$(&H18)+CHR$(&H3C)+CHR$(&HFF)+
               CHR$(&H99)+CHR$(&H99)+CHR$(&HFF)+
               CHR$(&HC3)+CHR$(&HFF)
70 NEXT K
 80 SPRITE ON
90 PUT SPRITE 0, (40,40),1,1
100 D=STICK(0)
110 IF D=1 THEN Y=Y-1
120 IF D=2 THEN X=X+1:Y=Y-1
130 IF D=3 THEN X=X+1
140 IF D=4 THEN X=X+1:Y=Y+1
150 IF D=5 THEN Y=Y+1
160 IF D=6 THEN X=X-1:Y=Y+1
170 IF D=7 THEN X=X-1
180 IF D=8 THEN X=X-1:Y=Y-1
190 PUT SPRITE 1, (X,Y),6,2
200 ON SPRITE GOSUB 220
210 GOTO 100
220 PLAY "CCC"
230 RETURN
```

Le righe da 10 a 30 si capiscono da sole. La riga 40 determina la posizione iniziale del fantasmino rosso. Subito dopo, dalla riga 50 alla riga 70 vengono definiti i due fantasmini, che tra l'altro hanno precisamente la stessa forma (cioè quella di cui abbiamo già parlato). Dopo di ciò grazie all'istruzione SPRITE ON (riga 80) il computer viene messo in posizione di 'attenzione agli scontri'. La riga 90 colloca il fantasmino nero sullo schermo e precisamente nella posizione (40,40). Con questa istruzione possiamo manovrare il fantasmino rosso.

La riga 200 mostra la 'prova dello scontro'; se avviene uno scontro, il computer salta alla subroutine della riga 220.

Osservazioni Scriviamo infine le seguenti osservazioni sugli sprite:

- possiamo ingrandire lo sprite di un fattore 2 e precisamente trasformando la riga 30 in SCREEN 2,1
- possiamo raffigurare gli sprite anche con una matrice di formato 16x16. Una tale matrice è composta allora di 4 blocchi di matrici di formato 8x8. Questi blocchi vengono numerati in questa maniera:

| 1 | 3 |  |  |
|---|---|--|--|
| 2 | 4 |  |  |

Il modo più semplice è di definire questo modello in quattro stringhe:

| A\$=CHR\$()+ ecc. | (definizione | del | blocco | 1) |
|-------------------|--------------|-----|--------|----|
| B\$=CHR\$()+ ecc. | (definizione | del | blocco | 2) |

e lo stesso per C\$ e D\$

SPRITE\$(1) = A\$+B\$+C\$+D\$

Nel caso che si adoperino gli sprite formato 16x16, si usa l'istruzione SCREEN 2,2 o SCREEN 2,3 cioè nel caso che si desideri un ingrandimento con il fattore 2.

- possiamo definire un massimo di 256 modelli sprite usando una matrice di formato 8x8, e un massimo di 64 modelli sprite con una matrice di formato 16x16. Considerate comunque che su ogni piano può essere riprodotto solo uno sprite.
- In una fila possono venire raffigurati orizzontalmente un massimo di 4 modelli sprite.

#### ARCHIVI

Introduzione Un archivio (in inglese: file) è un nome generico per una raccolta di una certa quantità di dati. Questa raccolta di dati può riguardare per esempio una certa quantità di indirizzi (un archivio di indirizzi), ma anche un programma BASIC o un programma in codice macchina. Qualunque sia il contenuto,il file ha in ogni caso un nome unico con il quale possiamo specificare nelle istruzioni o nei comandi il file in questione. Paragonatelo per un attimo a una libreria. Ogni libro contiene una certa quantità di dati e può essere quindi considerato come un file. Il titolo del libro corrisponde al nome del file. Per che cosa vengono usati i files?

> Bene, se disponiamo per esempio di un driskdrive, possiamo sempre memorizzare i nostri programmi come files sul dischetto.

> Ma questa non è certamente l'unica possibilità che offre l'MSX per quanto riguarda i files.

Qui di seguito diamo una breve esposizione delle diverse possibilità offerte dal nostro sistema insieme a delle brevi definizioni che dobbiamo includere nelle instruzioni.

#### **CAS** Il registratore a cassette.

Il registratore a cassette è usato come un dispositivo di memorizzazione economico per i programmi e i dati.

GRP Lo schermo grafico.

Non è molto evidente poterlo considerare questo come dispositivo di memorizzazione dei files. Effettivamente non usiamo questo schermo per esempio insieme al registratore a cassette. Tuttavia è importante sapere che possiamo usare GRP in determinate istruzioni poiché viene offerta la possibilità di riprodurre un testo sullo schermo grafico.

Mostriamo subito un semplice esempio. Più avanti vedremo che cosa significhino le diverse istruzioni specificate in questo programma.

- 10 SCREEN 2
- 20 OPEN "GRP:TEST" FOR OUTPUT AS #1
- 30 A\$="MSX-COMPUTER"
- 40 PRESET (50,50)
- 50 PRINT #1,A\$
- 60 GOTO 60

Dopo il comando RUN, vediamo:

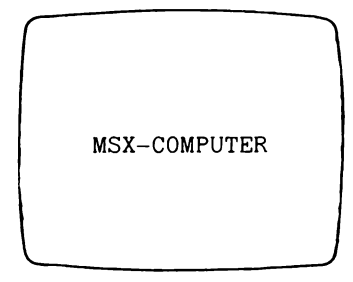

In breve, vediamo il testo (cioè: *MSX-COMPUTER*) sullo schermo grafico (SCREEN2)!

**CRT** Lo schermo alfanumerico.

Come lo schermo grafico, anche lo 'schermo alfanumerico 'può essere considerato come dispositivo di memorizzazione dei files.

LPT La stampante

In particolare la stampante è un'unità periferica che riproduce i files su carta.

Una descrizione dettagliata della stampante viene riportata nell'appendice B.

COM L'interfaccia RS232C

Con questa interfaccia possiamo collegare, per esempio, il nostro computer ad un altro in modo che possano trasmettersi dei messaggi. Invece di 'trasmissione di messaggi', si parla anche di comunicazione, da cui deriva la definizione COM. Una descrizione dettagliata viene data nell'appendice E.

**Da A a F** Diskdrive da A a F.

Se nelle istruzioni dei file specifiche assegnamo una lettera da A a F, siamo sicuri che verrà considerato il diskdrive indicato. Il diskdrive rappresenta il più professionale dispositivo di memorizzazione per i files. E' l'unico dispositivo com i quale possiamo memorizzare i dati secondo una maniera precedentemente indicata.

Il nome di un file Un nome valido di un file può essere composto al massimo di 8 caratteri (ad eccezione del registratore a cassette: massimo 6!). Esempi di nomi sono:

TEST, TEST1 e EXP1

Accanto alle lettere e ai numeri possono essere aggiunti anche i seguenti simboli:

\$ & # % @ ( ) \_ \ ^ { } ~ e !

Dopo il nome valido del file possiamo collocare eventualmente un punto e una cosiddetta estensione (ad eccezione del registratore a cassette). Questo serve per indicare a che *tipo* di dati a si riferisce il file (programmi BASIC, dati generici, e così via). Esempio:

TEST . BAS

Questo nome indica che il file TEST si riferisce a un programma BASIC.

Normalmente usiamo le seguenti estensioni per i nomi di files su dischetto.

| estensione | significato                                     |  |  |  |  |
|------------|-------------------------------------------------|--|--|--|--|
| ASC        | file, formato da codici ASCII                   |  |  |  |  |
| ASM        | programma assembler                             |  |  |  |  |
| BAK        | il cosiddetto 'back up file' (copia da un file) |  |  |  |  |
| BAS        | programma BASIC                                 |  |  |  |  |
| СОМ        | il cosiddetto 'utility programma'               |  |  |  |  |
| TEX        | file alfanumerico                               |  |  |  |  |
| PIC        | il cosiddetto 'picture file'                    |  |  |  |  |

(N.B. i nomi seguenti sono vietati per le estensioni: AUX, CON, LST, PRN e NUL).

A volte vogliamo indicare, con dei determinati comandi, non un solo programma, ma un insieme di programmi. Usiamo allora dei simboli speciali; le cosiddette 'wild cards'. Quindi:

TEST.\*

vorrà significare; 'tutti i programmi chiamati TEST e con una estensione non specificata'. Se indichiamo:

\*.BAS

intendiamo; 'tutti i programmi con l'estensione BAS'.

Ancora un esempio:

TEST\*.BAS

vuol dire; 'tutti i programmi con estensione BAS e i cui primi 4 caratteri del nome proprio sono composti da TEST'

Oltre al simbolo dell'\* usato come 'wild card', anche il punto interrogativo ? può essere usato nella stessa maniera. Perciò l'indicazione del file

TEST?

si riferisce a tutti i files le cui prime 4 lettere corrispondono a TEST, mentre la quinta non è specificata. Se per esempio disponessimo dei files TEST1, TEST2, TEST3, tutti questi sarebbero compresi nell'indicazione 'TEST?'

#### Le istruzioni OPEN, PRINT# e CLOSE

Se vogliamo lavorare con i files, dobbiamo prima assegnare un nome e un numero. Questo è possibile grazie all'istruzione OPEN. Dopo di ciò possiamo riempire il file sequenziale grazie all'istruzione PRINT. Infine se lavoriamo con un programma contenente dei files, dobbiamo sempre chiuderlo con l'istruzione CLOSE.

Fino a qui un'esposizione concisa sulle istruzioni necessarie a nominare i files e a fornire dati.

Per un utente agli inizi tutto ciò non sarà completamente chiaro. Illustreremo ora dettagliatamente le istruzioni appena citate con un esempio.

Esempio:

10 REM LETTURA DI UN FILE
20 A\$="PIPPO"
30 B\$="PLUTO"
40 C\$="PAPERINO"
50 OPEN "CAS:DATA" FOR OUTPUT AS#1
60 PRINT #1, A\$
70 PRINT #1, B\$
80 PRINT #1, C\$
90 CLOSE #1

Le righe da 10 a 40 non comportano dei problemi. Alla riga 50 si trova l'istruzione OPEN. Questa istruzione ha la seguente formulazione:

OPEN 'nome del dispositivo di memorizzazione:nome del file' FOR OUTPUT AS#numero del file

Vediamo che nell'esempio precedente è stato inserito, come nome del dispositivo di memorizzazione, il termine CAS. Ciò significa chiaramente che vogliamo lavorare con un registratore a cassette. Il nome del file è stato abbreviato in DATA. L'ultima parte:

FOR OUTPUT AS#1

vuo dire: 'trasmetteremo i dati dalla memoria del computer al registratore' e anche 'indichiamo questo file con il numero #1'.Con ciò possiamo vedere che i dati che collochiamo sulla cassetta formano tutti insieme il file 'CAS:DATA' e inoltre che questo file viene sufficientemente indicato dal suo numero (#1). Al posto del termine OUTPUT avremmo anche potuto usare il termine INPUT. In questo caso il computer capisce che verrano inseriti i dati che provengono dal dispositivo di memorizzazione; la procedura inversa, quindi. Mostreremo un esempio un po' più avanti.

Le righe 60 e 70 mostrano come memorizziamo le stringhe A\$, B\$ e C\$ nel file grazie all'istruzione PRINT#. Notate che subito dopo PRINT si trova il numero del file.

Quando tutti i dati sono stati inseriti, dobbiamo eseguire l'istru-

zione CLOSE. Dopo CLOSE si nota il numero del file. La ragione per l'introduzione dell'istruzione CLOSE è la seguente. Il trasporto effettivo dei dati dalla memoria del computer al dispositivo di memorizzazione avviene attraverso il cosiddetto buffer (memoria di transito). Senza l'istruzione CLOSE esiste la possibilità che il buffer non possa venir completamente letto.

Ancora un esempio:

10 REM LETTURA DI UN FILE 20 OPEN "CAS:DATA" FOR INPUT AS#1 30 INPUT #1, A\$, B\$, C\$ 40 PRINT A\$, B\$, C\$ 50 CLOSE #1

**Risultato:** 

PIPPO PLUTO PAPERINO

Vediamo che la costruzione di questo programma è praticamente uguale a quella precedente. Vediamo che dove nel precedente programma si è usato OUTPUT, qui è stato usato invece IN-PUT. In questo esempio si tratta di una lettura dei dati dal registratore. Al posto delle istruzioni PRINT# vengono ora usate le istruzioni INPUT#; dobbiamo sempre inserire i dati.

L'istruzione PRINT della riga 40 è stata introdotta soltanto per verificare che i dati originali siano stati effettivamente registrati. Infine mostriamo ancora degli esempi sulle istruzioni OPEN senza darvi peró un programma completo.

Esempio 1

OPEN "A: PROG.DAT" FOR INPUT AS#3

Si tratta chiaramente di un file sul dischetto A dal quale verranno letti i dati. Il numero del file è 3 e il nome è PROG.DAT.

Esempio 2

OPEN "GRP:TEST" FOR OUTPUT AS#1

Questa istruzione è stata usata nel programma che si trova nell'introduzione a questo capitolo. L'informazione del numero di file 1 viene collocata ora sullo schermo grafico.

Una dettagliata descrizione dell'istruzione OPEN viene data in Panorama sui compiti dell'MSX-BASIC.

Come vengono memorizzati i files sequenziali Il termine sequenziale significa che le informazioni si susseguono, cioè vengono memorizzate una dopo l'altra. Nel paragrafo che segue parleremo dei simboli 'CR', 'LF' e ',', che vengono utilizzati come segni di divisone. Iniziamo questa descrizione con l'esposizione dell'istruzione PRINT.

#### Parliamo della virgola (CR e LF)

Se abbiamo eseguito un'istruzione PRINT, il computer avrà collocato il cursore all'inizio di una nuova riga.

L'abbreviazione CR indica che bisogna andare ad una nuova riga, mentre LF si riferisce al trasferimento verso una nuova riga. CR e LF hanno entrambi un loro specifico codice ASCII. Questi simboli vengono anche usati come segni di divisione se per esempio, tramite l'istruzione PRINT#, vengono registrati dei dati su cassetta.

Esempio 1

```
10 OPEN "CAS:ADDR" FOR OUTPUT AS#1
20 A=15:B=23.5:C=10:D=25.2:E=13
30 PRINT #1, A; B; C
40 PRINT #1, D; E
50 CLOSE #1
```

In questo caso i dati su cassetta possono essere riportati su schermo in questa maniera:

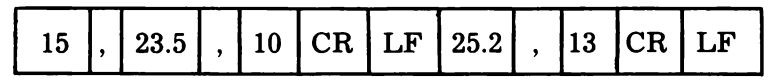

State attenti quando dovete inserire in un'istruzione PRINT# delle stringhe separate. In questo caso vi consigliamo di inserire sempre anche una virgola.

Esempio 2

```
10 OPEN "CAS:NOMI" FOR OUTPUT AS#1
20 A$="TIZIO":B$="CAIO"
30 PRINT #1, A$;",";B$
40 CLOSE #1
```

Appare perciò:

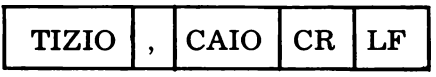

Infine scriviamo ancora le seguenti osservazioni:

• Il numero massimo di archivi che possono essere aperti contemporaneamente ammonta a 1, a meno che con il comando MAXFILES non venga indicato un altro numero (per es.MAX-FILES=3)

Sul dischetto si possono aprire un massimo di sei files.

- Al posto di PRINT#, si può anche usare PRINT USING#.
- Al posto di INPUT#, si può anche usare LINE INPUT#.

## Files ad accesso<br/>casualeOltre ai files sequenziali l'MSX riconosce anche i files ad acces-<br/>so casuale. Questa possibilità esiste solo per i dischetti. Nell'ap-<br/>pendice D viene data una descrizione dettagliata.
## APPENDICI

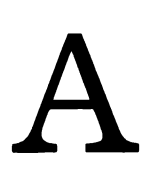

### USO DEL REGISTRATORE A CASSETTE

Trattiamo ora brevemente l'uso del registratore a cassette. Usate preferibilmente un registratore dati MSX. Con altri registratori ci possono essere dei problemi al momento della messa a punto del tono e del volume giusti. Soltanto provando e riprovando si ottiene una giusta regolazione!

Iniziamo dal seguente programma dimostrativo:

10 REM DEMO CASSETTE 20 END

Per poter mantenere questo piccolo programma sulla cassetta, dobbiamo eseguire le seguenti operazioni:

- a. collegare il registratore a cassette
- b. aver cura che il programma in questione si trovi nella memoria del computer
- c. mettere il registratore in posizione 'registrazione' e dare subito dopo il comando CSAVE 'DEMO' Terminata l'esecuzione appare sullo schermo 'OK' E' possibile verificare la correttezza della registrazione con il comando CLOAD? 'DEMO'. Dopo CLOAD non dimenticatevi di inserire il punto interrogativo. Questo comando viene dato immediatamente dopo che la cassetta è stata riavvolta e messa in posizione PLAY. Nella memoria del computer si trova ancora il programma originale che ora viene messo a confronto con quello registrato.

Poi per caricare il programma dalla cassetta, usiamo il comando:

CLOAD

Il primo programma 'visto' dal computer viene caricato. Potete anche assegnare un nome al programma: il comando diventa allora CLOAD 'nome del programma'. Secondo il nostro esempio il comando diventerà:

CLOAD"DEMO"

Annotiamo qui le seguenti osservazioni:

• Se qualcosa non dovesse funzionare durante il caricamento dalla cassetta, esistono due possibilità:

- il computer visualizza il messaggio 'DEVICE I/O ERROR' ('errore del dispositivo I/O'.)
- Il computer non visualizzato alcun messaggio.

In questo caso riavvolgete il nastro e fate degli esperimenti usando il volume e il tono del vostro registratore per individuare come caricare correttamente. Generalmente potete regolare la manopola del volume su 80% e quella del tono su 'max'. Usate inoltre soltanto cassette al ferro e non quelle al cromo (CrO2).

- Il registratore a cassetta può essere utilizzato anche per memorizzare file sequenziali e programmi.
- Alcune cassette già incise non possono essere copiate. Ciò non dipende dal vostro registratore ma da un dispositivo di protezione presente su tali cassette!

| Panorama generale | I sequenti commandi riguardano l'uso dei cassette. Una des-   |
|-------------------|---------------------------------------------------------------|
| dei comandi       | criptione dettagliata si trova nel Panorama sulle instruzioni |
|                   | dell'MSX-BASIC.                                               |

- BLOAD per caricare un programma in codice macchina.
- BSAVE per memorizzare un programma in codice macchina.
- CLOAD per ricevere un programma.
- CSAVE per memorizzare un programma.
- **INPUT#** per inserire in memoria un file sequenzial.
- LINE INPUT# per inserire un file sequenziale una riga per volta.
  - LOAD per ricevere un programma in ASCII.
  - MERGE per inserire un programma.
  - OPEN specifica come viene usato un file.
    - **PRINT#** per collocare i dati in un file sequenziale.
- PRINT# USING per collocare i dati in un file sequentiale con cui viene indicato anche il formato.
  - SAVE per memorizzare un programma in ASCII.

| Panorama sulle | Descrizioni vengono nuoramente ampliate nel Panorama sulle |
|----------------|------------------------------------------------------------|
| funzioni       | instruzioni dell'MSX-BASIC.                                |

| EOF           | fine del file                                            |
|---------------|----------------------------------------------------------|
| INPUT\$#      | per inserire i dati alfanumerici                         |
| LINE INPUT\$# | per inserire i dati alfanumerici una riga alla volta     |
| VARPTR#       | per trovare l'indirizzo del blocco di controllo del file |

| R                                                    | USO DELLA STAMPANTE                                                                                                    |
|------------------------------------------------------|----------------------------------------------------------------------------------------------------|
| D                                                    | Al computer possono essere collegate sia stampanti MSX che<br>stamper non MSX. Una stampante MSX è una stampante stan-<br>dard per sistemi MSX sviluppata in modo tale da non provocare<br>alcun tipo di problema in nessun caso (per collegamenti, codici<br>di controllo, impostazione dei caratteri). Naturalmente usando<br>una 'stampante non MSX', si può andare incontro a questi tipi di<br>problemi. |
|                                                      | Prima di tutto avrete bisogno della stampante per stampare dei<br>listati del programma (comando LLIST). Potete anche usarla<br>per stampare i dati (istruzione LPRINT). Infine potete memoriz-<br>zare i dati in un file sequenziale (per un esempio si veda la des-<br>crizione di MAXFILES nel Panorama sulle istruzioni dell'MSX-<br>BASIC).                                                              |
| Panorama sui<br>comandi                              | I comandi seguenti riguardano il lavoro con la stampante. Una<br>descrizione più ampia si trova nel Panorama sulle istruzioni<br>dell'MSX-BASIC                                                                                                    |
| CLOSE<br>LLIST<br>LFILES<br>LPRINT<br>OPEN<br>PRINT# | per chiudere i files.<br>per stampare un programma.<br>per stampare i nomi dei files che si trovano sul dischetto.<br>per stampare i dati.<br>specifica come deve essere utilizzato un file (da una stampan-<br>te non è più caricare, perciò può essere usata soltanto la forma<br>'OUTPUT').<br>per stampare i dati come in un file sequenziale.                                                            |
| PRINT# USING                                         | per stampare i dati come in un file sequenziale determinando<br>il formato di stampa.                                                                                                    |
| Panarama sulle<br>funzioni                           | Verrano nuovamente ampliate nel Panorama sulle istruzioni dell'MSX-BASIC):                                                                                                    |
| VARPTR#                                              | per trovare l'indirizzo del blocco di controllo del file.                                                                                                    |

## **USO DEI CONNETTORI JOYSTICK**

| C                                   | Questi connettori vengono indicati sulla macchina con un 'con-<br>trollo manuale'.<br>Tramite questi conettori potete connettere un pannello di tasto,<br>una matita luminosa, un 'mouse', o un track ball. |
|-------------------------------------|----------------------------------------------------------------------------------------------------|
| Panorama sui<br>comandi             | I comandi seguenti riquardano l'uso del joystick. Una descrizio-<br>ne più ampia si trova nel Panorama sulle istruzioni dell'MSX-<br>BASIC.                                                                 |
| ON STRIG GOSUB<br>STRIG/ON/OFF/STOP | controlla se il pulsante d'azione del joystick è stato premuto.<br>attiva il controllo del pulsante d'azione deljoystick.                                                                                   |
| Panorama sulle<br>funzioni          | Queste funzioni vengono descritte dettagliatamente in Panora-<br>ma sui compiti dell'MSX-BASIC.                                                                                                    |
| PAD                                 | indica lo stato del pannello di contatto, della penna ottica, del mouse o 'track ball'.                                                                                                    |
| PDL                                 | indica la posizione del 'controllore del paddle'.                                                                                                    |
| STICK                               | indica la posizione del joystick.                                                                                                    |
| STRIG                               | indica se il pulsante d'azione del joystick è premuto.                                                                                                    |

 $\frown$ 

| D                                                          | USO DEL DISKDRIVE                                                                                                    |
|------------------------------------------------------------|----------------------------------------------------------------------------------------------------|
|                                                            | Se si dispone di un diskdrive, questo può essere utilizzato per<br>memorizzare i dati e i programmi. In molti casi il software viene<br>fornito su un dischetto. Inserito questo dischetto nel diskdrive e<br>acceso il computer, un programma viene generalmente avviato<br>automaticamente. Se ciò si verifica, questo dipende dal fatto<br>che un file chiamato AUTOEXEC.BAS è stato memorizzato sul<br>dischetto. Di questo file se ne parlerà un po'più avanti.<br>Se non volete che un programma venga automaticamente av-<br>viato, accendete prima il computer e dopo il messaggio 'OK' in-<br>serite il dischetto nel drive. Con il comando FILES potete vede-<br>re tutti i files che si trovano sul dischetto. Anche questo punto<br>verrà descritto più ampiamente.<br>Nel seguente paragrafo spiegheremo dettagliatamente l'uso del<br>dischetto. |
|                                                            | poter vedere tutti i files presenti sul dischetto) e KILL (per can-<br>cellare i files)<br>Successivamente parliamo di FORMAT (per preparare all'uso<br>un dischetto che non è stato ancora mai usato), SAVE (per tra-<br>scrivere un file sul dischetto) e LOAD (per caricare un file dal<br>dischetto in memoria).                                                                                                    |
|                                                            | Infine spieghiamo come usare i cosiddetti 'Random Access Fi-<br>les' (file ad accesso casuale). Questa appendice termina con una<br>lista di istruzioni e comandi specifici relativi all'uso dei dischet-<br>ti.                                                                                                    |
| Indicazioni sui drive<br>e i comandi COPY,<br>FILES e KILL | L'elemento nel quale si inserisce il dischetto viene chiamato co-<br>munemente 'drive'. Possiamo collegare il nostro computer an-<br>che a più di un drive e a proposito di questo ci si può chiedere<br>naturalmente come si faccia a sapere di quale drive si tratta. La<br>risposta è semplice: indichiamo il drive simbolicamente con                                                                                                    |

che a più di un drive e a proposito di questo ci si può chiedere naturalmente come si faccia a sapere di quale drive si tratta. La risposta è semplice: indichiamo il drive simbolicamente con una lettera. Se per esempio abbiamo due drive, li possiamo chiamare A e B. Queste lettere vengono anche usate per indicare in quale drive si trova un determinato file. Perciò:

#### A: TEST . BAS

vorrà dire 'il programma TEST.BAS che si trova nel dischetto del drive A'.

Mostreremo ora un esempio di un comando, e precisamente del comando COPY, nel quale appaiono delle indicazioni sia per files che per i drives. Questo è il comando per poter copiare dal file. Il comando:

COPY "A: TEST. BAS" TO "B:"

vuol dire: 'copia il programma TEST.BAS, che si trova sul dischetto del drive A, sul dischetto che si trova nel drive B'. Ancora un esempio:

COPY "A: TEST. BAS" TO "B: EXP1. BAS"

che significa: 'copia il programma TEST. BAS e memorizzalo con il nome di EXP1.BAS sul dischetto che si trova nel drive B'.

Ancora un esempio e precisamente un esempio che si riferisce al comando che ci offre un panorama di tutti i file che si trovano su un dischetto. Questo comando si chiama FILES. Perciò:

FILES "A:"

vuol dire: 'lista tutti i files che si trovano sul dischetto del drive A'.

Possiamo anche indicare un solo nome nel comando FILES per controllare se il file in questione si trova veramente sul dischetto:

FILES "A: TEST. BAS"

Se questo file è veramente presente, viene riprodotto ancora una volta sullo schermo il nome TEST.BAS. Se invece non è presente, il nostro computer ci manda un avviso:

File not found

che significa che il file in questione non è stato trovato.

Ancora un esempio e precisamente un esempio che riguarda la cancellazione dei files. Per questo scopo usiamo il comando KILL.

Quindi

KILL "A: TEST. BAS"

vorrà dire; 'cancella il programma TEST.BAS che si trova sul dischetto del drive A.'

Che cosa vorrà invece dire l'esempio seguente?

KILL "A:\*.\*"

...giusto, cancella tutti i programmi che si trovano sul dischetto del drive A.

Tra breve vedremo anche come usiamo i nomi A e B se disponiamo solo di un drive. AUTOEXEC.BAS Un file con il nome AUTOEXEC.BAS verrà avviato automaticamente dopo l'avviamento del sistema, purchè il relativo disco si trovi nel drive A.

**FORMAT** Adesso prendiamo un dischetto vuoto ma non lo inseriamo ancora al suo posto. Dobbiamo prima sottoporlo ad un'operazione, che viene chiamata 'formattare'. Ciò significa che deve aver luogo un'operazione preliminare necessaria per poter, subito dopo, inserire i files sul dischetto. Per questa operazione digita:

\_FORMAT

oppure

CALL FORMAT

e seguite le istruzione che appaiono sullo schermo. Se il dischetto è stato formatato apparirà sullo schermo:

Format complete Ok

Per controllare se abbiamo veramente un dischetto sul quale possiamo memorizzare un programma, battiamo un breve programma dimostrativo:

10 PRINT "MSX DISK BASIC"

Per poter memorizzare questo breve programma sul dischetto, usiamo il comando SAVE. Diamo perciò il seguente comando:

SAVE "A: TEST. BAS"

che vuol dire 'registra il programma che si chiama TEST.BAS sul dischetto che si trova nel drive A'. Dopo aver premuto il tasto return il nostro drive emetterà un ronzio... il programma sarà stato veramente memorizzato sul dischetto?

Possiamo andare a controllarlo cancellando tramite il comando NEW il programma che si trova ancora in memoria (provate a fare anche questo!). Adesso carichiamo il programma dal dischetto tramite il comando LOAD:

LOAD "A: TEST. BAS"

Dopo aver premuto RETURN il drive produrrà di nuovo un ronzio. Se poi diamo il comando LIST potremo vedere chiaramente che anche il nostro programma si trova ora nella memoria del computer.

Naturalmente per controllare se il file TEST.BAS si trovasse veramente sul dischetto, avremmo anche potuto dare il comando FILES di cui abbiamo già parlato, per esempio:

|                                | FILES A:*.*                                                                                                    |
|--------------------------------|----------------------------------------------------------------------------------------------------|
|                                | (fate anche questo!) o in maniera ancora più breve:                                                                                                    |
|                                | FILES                                                                                                    |
|                                |                                                                                                    |
| Disponendo solo di<br>un drive | Nella maggior parte dei casi si dispone sempre di un solo drive, e<br>allora ci si può domandare 'e ora come si fa?'<br>Bene, in questo caso i nomi A e B non si riferiscono più ai drive<br>ma ai dischetti. Illustriamo meglio con l'esempio seguente:<br>Supponete che si abbiano due dischetti (A e B quindi) e che si<br>voglia trasferire il programma TEST.BAS dal dischetto A al dis-<br>chetto B. Supponete anche che il dischetto A si trovi ancora nel<br>drive.<br>Diamo ora il seguente comando:                                                                                                    |
|                                | COPY "A:TEST.BAS" TO "B:"                                                                                                    |
|                                | Questo programma verrà prima di tutto caricato nella memoria<br>del computer, e successivamente il computer ci mostrerà:                                                                                                    |
|                                | Insert diskette for drive B<br>and strike a key when ready                                                                                                    |
|                                | In questo caso dovremo inserire il dischetto B al suo posto. Se il<br>programma non può essere trasferito tutto in una volta, deve es-<br>sere fatto per gradi. Il computer indica sempre se dobbiamo in-<br>serire il dischetto A o il dischetto B.<br>Ancora un suggerimento molto pratico: annotate sul dischetto il<br>nome, cioè A o B; ci salva da molti problemi!                                                                                                    |
| Files sequenziali              | L'MSX-Disk BASIC offre tra l'altro la possibilità di lavorare con<br>i files sequenziali.<br>Il principio del file sequenziale è già stato spiegato nell'appendi-<br>ce A, quindi non diremo altro su questo argomento. Ma c'è anco-<br>ra un punto che merita di essere discusso più da vicino e cioè la<br>funzione APPEND. Grazie a questa funzione possiamo amplia-<br>re un file sequenziale, il che non è possibile usando una cassetta.<br>Se vogliamo memorizzare altri dati in un file già esistente, in al-<br>tre parole se vogliamo ampliare questo file, scriviamo la seguen-<br>te instruzione OPEN: |
|                                | OPEN "nome:" FOR APPEND AS#numero                                                                                                    |
|                                | Supponete che abbiamo formato un piccolo file con questo bre-<br>ve programma:                                                                                                    |
|                                | 10 OPEN "A:DAT" FOR OUTPUT AS#1<br>20 INPUT X\$<br>30 IF X\$="FINE" THEN CLOSE #1:END<br>40 PRINT #1,X\$<br>50 GOTO 20                                                                                                    |

Se abbiamo memorizzato delle stringhe in questa maniera in A:DAT, sul dischetto sarà presente il file DAT.

Il programma seguente ci mostra come possiamo aggiungere dei dati a questo file già esistente:

10 OPEN "A:DAT" FOR APPEND AS#1 20 INPUT X\$ 30 IF X\$="FINE" THEN CLOSE #1:END 40 PRINT #1, X\$ 50 GOTO 20

L'unica differenza dal programma precedente sta solo nella parola APPEND.

#### Files ad accesso casuale

Il cosiddetto 'random access file' è un file con una proprietà particolare, cioè offre la possibilità di poter memorizzare dei dati all'interno di determinate posizioni del file. Per poter capire meglio guardiamo la figura seguente.

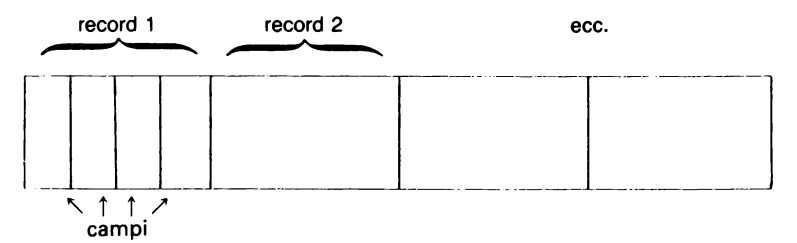

In questa figura vediamo una serie di records, e vediamo anche che ogni record è suddiviso nei campi (FIELDS).

Ciò vuol dire che ogni record ha una determinata lunghezza (LEN) in termini di byte e questa lunghezza è formata da campi anche loro di una determinata lunghezza. Per definire un file ad accesso casuale (random access file) dobbiamo prima specificare la lunghezza LEN, per esempio:

OPEN "A:DATA" AS#1 LEN=34

In questo esempio ogni record ha una lunghezza di 34 byte. Poiché non abbiamo indicato in questa istruzione OPEN l'espressione FOR INPUT, OUTPUT o APPEND, il computer sa automaticamente che si tratta di un file ad accesso casuale. Inoltre dobbiamo anche indicare come è composto ogni campo e anche il nome simbolico con cui si rimanda a questo campo. Per esempio

FIELD #1, 20 AS A\$, 8 AS D\$, 4 AS S\$, 2 AS I\$

Vediamo che in questo esempio ogni record è formato di 4 campi chiamati A\$, D\$, S\$ e I\$ che comprendono la quantità di byte specificata. La quantità totale dei byte deve essere naturalmente uguale alla quantità che abbiamo espresso in LEN (controllate che ciò sia vero!). Ora che abbiamo spiegato la struttura di un file, possiamo vedere come vengono sistemati i dati in un file. Perciò usiamo le istruzioni LSET e RSET. LSET si usa sempre per memorizzare delle stringhe, mentre RSET serve per memorizzare dei numeri. L'esempio seguente ci mostra le diverse possibilità:

LSET A\$ = WA\$ RSET D\$ = MKD\$(WD#) RSET S\$ = MKS\$(WS!) RSET I\$ = MKI\$(WI%)

Qui WA\$ rappresenta una stringa, WD# un numero in doppia precisione, WS! un numero in singola precisione e W% un numero intero. Notate che ogni numero deve essere sempre prima trasformato in stringa con la funzione adattata a questo scopo.

Adesso dobbiamo inserire questi valori in un file... ma come? Bene, questo dipende da dove vogliamo collocare questi dati, cioè in quale record. Per collocare i dati si usa questa istruzione:

PUT #1, numero del record

per esempio

PUT #1,3

Notate bene che qui tutti i dati che abbiamo assegnato a A\$, D\$, S\$ e I\$ tramite LSET e RSET sono stati memorizzati in un file, quindi nella stessa maniera possiamo riassegnare dei nuovi dati a A\$, D\$, S\$ e I\$ che possono così essere nuovamente memorizzati in un altro record.

Infine, come ultima cosa, dobbiamo sempre chiudere il file alla fine di un programma, e quindi:

CLOSE #1

Durante la visualizzazione definiamo il file ad accesso casuale nella stessa maniera in cui è stata già indicato. Se per lo stesso file di un programma dobbiamo eseguire sia delle azioni di input che di output, basta definire il file in questione una volta sola e sempre nella maniera ormai conosciuta.

La rappresentazione si ottiene con l'istruzione GET. Quindi con:

GET #1,3

verrà assegnato il contenuto dei campi del record 3 a A\$, D\$, S\$ e a I\$. Questi valori li possiamo per esempio stampare con:

```
PRINT A$
PRINT CVD(D$)
PRINT CVS(S$)
PRINT CVI(I$)
```

Notate le istruzioni CVD, CVS e CVI per ottenere nuovamente dei numeri.

Panorama generaleI seguenti commandi riguardano l'uso dei dischetti. Una descri-dei commandizionedettagliatasitrovanelPanoramasulleistruzionidell'MSX-BASIC.

- BLOAD per caricare un programma in codice macchina o la memoria del video.
- BSAVE per memorizzare un programma in codice macchina o la memoria del video.
- CLOSE per chiudere i files.
- COPY per copiare i files o parti dello schermo.
- DSKO\$ per collocare i dati in un settore specificato.
- FIELD per avere accesso al buffer usato da un file ad accesso casuale.
- FILES dà in visione tutti i files su un dischetto.
- LFILES è uguale al comando precedente, ma ora i files vengono stampati con una stampante.
- \_FORMAT per formattare un dischetto.
  - GET per inserire un record nel buffer di un file ad accesso casuale.
- INPUT# per inserire in memoria un file sequenziale.
- KILL per cancellare un file.
- LINE INPUT# per inserire un file sequenziale una riga per volta.
- LOAD per ricevere un programma.
- LSET, RSET viene utilizzato dai file ad accesso casuale.
- MAXFILES indica il numero massimo di file che possono essere aperti (massimo 6 file).
  - MERGE per inserire un programma.
  - NAME per assegnare un nuovo nome di file.
  - OPEN specifica come viene usato un file.
- PRINT# per collocare i dati in un file sequenziale.
- PRINT# USING per collocare i dati in un file sequenziale con cui viene indicato anche il formato.
  - PUT viene utilizzato con i files ad accesso casuale.
  - SAVE per memorizzare un programma.
  - \_SYSTEM per tornare al sistema MSX-DOS.

| Panorama sulle | Descrizioni vengono nuovamente ampliate nel Panorama sulle |
|----------------|------------------------------------------------------------|
| funzioni       | istruzioni dell'MSX-BASIC:                                 |

- CVI, CVS, CVD per convertire le stringhe in numeri. Vengono utilizzate con i files ad accesso casuale.
  - DSKF determina lo spazio rimasto ancora sul dischetto.
  - DSKI\$ per caricare un settore.
    - EOF fine del file.
  - INPUT\$# per inserire i dati alfanumerici.

| LINE INPUT\$#<br>LOC | per inserire i dati alfanumerici una riga alla volta.<br>indica l'ultima locazione del file specificato. |
|----------------------|----------------------------------------------------------------------------------------------------|
| LOF                  | indica la lunghezza di un file.                                                                          |
| MKI\$, MKS\$, MKD\$  | Si veda CVI, CVS e CVD. Si tratta ora della conversione di                                               |
|                      | un numero in una stringa.                                                                                |
| VARPTR#              | per trovare l'indirizzo del blocco di controllo del file.                                                |

# E

## **USO DELL'INTERFACCIA RS232C**

La comunicazione gioca un ruolo molto importante nel mondo dei computer. Intendiamo cioè dire che possiamo mandare informazioni da un posto all'altro. Pensate un attimo a due computer che sono collegati fra loro. Non è meraviglioso poter trasmettere dei programmi o dei dati in maniera così semplice? Bene, per renderlo possibile il computer MSX ha sviluppato una interfaccia RS232C. Questo dispostitivo serve per trasformare le informazioni che devono essere trasmesse in uno speciale formato adatto a questo scopo.

Quando parliamo di RS232C, parliamo di un'interfaccia sequenziale in quanto gli uni e gli zeri con cui tutti i dati sono stati determinati, vengono trasmessi uno dopo l'altro, cioè in serie (quindi sequenziale).

Per far svolgere questo programma come si deve, si ha bisogno naturalmente di segnali di controllo. Mostreremo qui di seguito come due computer MSX dotati ambedue di una interfaccia RS232C possano comunicare fra di loro. Guardate il disegno:

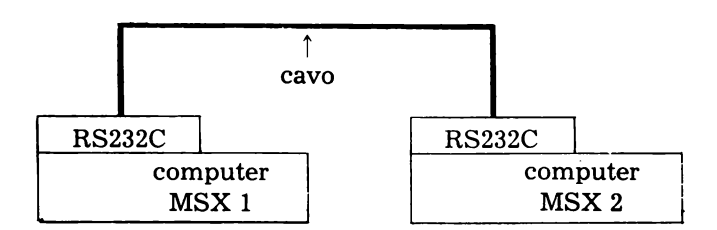

Per chiarezza: nel nostro esempio un computer MSX comunica con un altro computer MSX, ma in generale l'altro computer potrebbe anche essere un qualsiasi altro dispositivo dotato di una interfaccia RS232C (pensate per esempio a un modem che comunica via telefono con un altro computer).

L'interfaccia è formata di una cartuccia senza cavo. Su questa cartuccia si trova un connettore per slot (il 25 pins Centronics connector).

In commercio si trovano diversi cavi che possono allacciare le cartucce dei due computer (vedere la figura).

**Trasmettere un** Supponete di battere nel computer 1. il seguente programma:

programma

10 PRINT "RS232C" 20 PRINT "MSX"

Diamo ora il seguente comando:

SAVE "COM:"

Vogliamo 'salvare' (SAVE) questo programma tramite l'indicazione COM, che si riferisce alla nostra interfaccia RS232C. Se ora scriviamo sul computer 2:

LOAD "COM:"

e dopo aver premuto il tasto return, il programma verrà trasmesso in entrambi i computer. Fate attenzione dopo aver dato il comando SAVE a non aspettare troppo prima di battere il comando LOAD, altrimenti appare un messaggio di errore (Device I/O error). La ragione è che battendo il comando SAVE si intende che il computer 1 trasmetterà i dati e controllerà se il computer 2 'è predisposto' (tramite indicazione del comando LOAD) a ricevere i dati. Se questo intervallo dovesse durare troppo a lungo sullo schermo appare il messaggio d'errore.

Infatti questo vale per ogni comunicazione: se il dispositivo ricevente non indica 'predisposto a ricevere i dati', il collegamento viene automaticamente interrotto.

Trasmettere i datiL'esempio seguente ci mostra come possiamo trasmettere dati<br/>sotto forma di un file dal computer 1 al computer 2.<br/>Nel computer 1 battiamo il seguente programma:

10 OPEN "COM:"FOR OUTPUT AS#1 20 INPUT A\$ 30 PRINT #1, A\$ 40 CLOSE #1

Nel computer 2 battiamo questo programma:

10 OPEN "COM:" FOR INPUT AS#1 20 INPUT #1, A\$ 30 PRINT A\$ 40 CLOSE #1

Se ora, dopo l'inizio del programma, inseriamo nel computer 1 la stringa MSX, sullo schermo del computer 2 (se anche nel programma del computer 2 abbiamo dato il comando RUN) apparirà nello stesso tempo la stringa MSX.

Ancora un esempio. Se diamo ad entrambi i computer il comando

CALL COMTERM

tutto quello che viene inserito nel computer 1 diventa visibile anche sul computer 2 e viceversa tutto quello che viene inserito nel computer 2 è visibile anche sul computer 1. In questo caso abbiamo fatto dei computer due semplici terminali (una macchina da scrivere che trascrive dati) e in questo modo possiamo scambiare delle semplici notizie.

| Collegamento con un<br>dispositivo diverso<br>dal computer MSX<br>(p.es. con un<br>computer di un'altra<br>marca) | Detto in generale questo non è un argomento. Una delle ragioni<br>dipende dal fatto che dobbiamo mettere a punto moltissime co-<br>se come:<br>– la velocità di trasmissione<br>– il cosidetto controllo di parità<br>– la lunghezza dei byte<br>– il numero dei cosiddetti stopbit<br>e tante altre.<br>Diamo ancora un avviso ai principianti; comunicare con l'inter-<br>faccia RS232C non sarà molto semplice se non disponete di una<br>necessaria conoscenza tecnica.<br>Ma, anche per i principianti può essere possibile, se possono<br>usufruire di una descrizione chiara di come organizzare la co-<br>municazione! |
|----------------------------------------------------------------------------------------------------|----------------------------------------------------------------------------------------------------|
| Panorama dei                                                                                                    | I comandi seguenti sono utilizzati quando si lavora con l'inter-                                                                                                    |
| comandi                                                                                                    | faccia RS232C. Una descrizione dettagliata si trova nel Panora-                                                                                                    |
| CALL COMINI                                                                                                    | ma sulle istruzioni dell'MSX BASIC.<br>per la messa a punto della interfaccia RS232C (velocità in<br>baud lunghezza delle 'norzioni'che vengono trasmesse ecc.)                                                                                                    |
| CALL COMON )                                                                                                    | istruzioni che vengono utilizate per eseguire                                                                                                    |
| CALL COMOFF                                                                                                    | automaticamente una subroutine in BASIC nel caso                                                                                                    |
| CALL COMSTOP                                                                                                    | venga ricevuto un simbolo via interfaccia RS232C.                                                                                                    |
| CALL COM                                                                                                    | -                                                                                                    |
| CALL COMTERM                                                                                                    | avvia il cosiddetto 'modo di simulazione del terminale'.                                                                                                    |
| CALL COMBREAK                                                                                                    | per trasmettere i cosiddetti 'caratteri di interruzione'.                                                                                                    |
| CALL COMDTR                                                                                                    | per interrompere temporaneamente interfaccia RS232C.                                                                                                    |
| CALL COMSTAT                                                                                                    | usato quando si verifica un errore per individuare cosa è suc-<br>cesso.                                                                                                    |
| CLOSE                                                                                                    | per chiudere il collegamento con l'interfaccia RS232C.                                                                                                    |
| INPUT#                                                                                                    | per ricevere i dati via interfaccia RS232C                                                                                                    |
| LOAD                                                                                                    | per ricevere un programma via interfaccia RS232C.                                                                                                    |
| LINE INPUT#                                                                                                    | per ricevere i dati una riga alla volta via interfaccia RS232C.                                                                                                    |
| MERGE                                                                                                    | per inserire un programma via interfaccia RS232C.                                                                                                    |
| OPEN                                                                                                    | per aprire il collegamento con l'interfaccia RS232C.                                                                                                    |
| PRINT#                                                                                                    | per trasmettere i dati via interfaccia RS232C.                                                                                                    |
| PRINT# USING                                                                                                    | per trasmettere i dati via interfaccia RS232C e con cui inoltre                                                                                                    |
|                                                                                                    | si determina il formato.                                                                                                    |
| SAVE                                                                                                    | per trasmettere un programma via interfaccia RS232C.                                                                                                    |
| Panorama delle<br>funzioni                                                                                        | Descrizioni vengono di nuovo ampliate nel Panorama sulle<br>istruzioni dell'MSX BASIC):                                                                                                    |
| EOF                                                                                                    | fine del file trasmesso via interfaccia RS232C                                                                                                    |
| INPIIT\$#                                                                                                    | ner ricevere i dati alfanumerici via interfaccia RS232C                                                                                                    |
|                                                                                                    | per ricevere i dati alfanumerici una riga ner volta via inter-                                                                                                    |
|                                                                                                    | faccia RS232C.                                                                                                    |
| VARPTR#                                                                                                    | per trovare l'indirizzo del blocco di controllo del file.                                                                                                    |

### **SEGNI E ESPRESSIONI SPECIALI**

**Segni di operazione** La tabella sottostante ci mostra un quadro dei simboli che possono essere usati nelle operazioni matematiche. L'ultima cifra indica il valore di priorità: le espressioni vengono eseguite secondo questo valore di priorità (dalla cifra più piccola a quella più grande). Se il valore di priorità è uguale, le espressioni vengono eseguite seguendo l'ordine da sinistra verso destra.

| segno | significato               | esempio        | priorità |
|-------|---------------------------|----------------|----------|
| +     | addizione                 | 3+5            | 6        |
|       | sottrazione               | 5–3            | 6        |
| *     | moltiplicazione           | 5x3            | 3        |
| /     | divisione                 | 5/3            | 3        |
| ^     | elevazione a potenza      | 2 <sup>3</sup> | 1        |
| -     | cambiamento di seg-<br>no | -3             | 4        |
| MOD   | resto divisione intera    | 12 MOD 3       | 5        |

#### Segni nelle espressioni logiche

I segni seguenti possono apparire nelle espressioni in cui viene controllato se sono soddisfatte o no (per esempio dopo il termine IF)

| segno   | significato         | esempio                     |
|---------|---------------------|-----------------------------|
| =       | è uguale a          | IF A=B THEN                 |
| <       | minore di           | IF A <b td="" then<=""></b> |
| >       | maggiore di         | IF A>B THEN                 |
| <> 0 >< | diverso da          | IF A<>B THEN                |
| <= 0 =< | minore o uguale a   | IF A<=B THEN                |
| >= 0 => | maggiore o uguale a | IF A>=B THEN                |

| Termini usati per   |
|---------------------|
| combinare insieme   |
| espressioni logiche |

Le espressioni come A=B e C<>D possono essere combinate con dei termini specifici.

La tabella seguente mostra i diversi termini insieme alla tabella di verità. In questa tabella viene indicato con 1 l'espressione 'soddisfatta' (che è giusta) e con 0 l'espressione 'non soddisfatta' (che non va bene, che è sbagliata). Facciamo un esempio con il termine AND: E1 AND E2

Il risultato è 1 se E1 e E2 sono uguali ad 1. Con E1 e E2 si intendo-

| termine             |            |               | tabella verità |
|---------------------|------------|---------------|----------------|
| NOT                 | <b>E</b> 1 |               | NOT E1         |
| (negazione)         | 1          |               | 0              |
|                     | 0          |               | 1              |
| AND                 | <b>E</b> 1 | $\mathbf{E2}$ | E1 AND E2      |
|                     | 1          | 1             | 1              |
| (prodotto logico)   | 1          | 0             | 0              |
|                     | 0          | 1             | 0              |
|                     | 0          | 0             | 0              |
| OR                  | <b>E</b> 1 | $\mathbf{E2}$ | E1 OR E2       |
| (somma logica)      | 1          | 1             | 1              |
| _                   | 1          | 0             | 1              |
|                     | 0          | 1             | 1              |
|                     | 0          | 0             | 0              |
| XOR                 | <b>E</b> 1 | $\mathbf{E2}$ | E1 XOR E2      |
| (OR esclusivo)      | 1          | 1             | 0              |
|                     | 1          | 0             | 1              |
|                     | 0          | 1             | 1              |
|                     | 0          | 0             | 0              |
| EQV                 | E1         | $\mathbf{E2}$ | E1 EQV E2      |
| -                   | 1          | 1             | 1              |
|                     | 1          | 0             | 0              |
|                     | 0          | 1             | 0              |
|                     | ŷ          | 0             | 1              |
| IMP                 | <b>E</b> 1 | $\mathbf{E2}$ | E1 IMP E2      |
| implicazione logica | 1          | 1             | 1              |
| - 0                 | 1          | 0             | 0              |
|                     | 0          | 1             | 1              |
|                     | 0          | 0             | 1              |

no espressioni come A=B e C<>D. La tabella indica in questo caso che l'espressione completa è soddisfatta (1) se anche E1 e E2 sono soddisfatte(1)

Segni di operazioni per stringhe Con le stringhe si usa soltanto il segno + per collegarle fra loro. Esempio: "AB"+"CD" diventa "ABCD"

A 17

# G

## **MESSAGGI DI ERRORE**

#### **Bad allocation table (60)**

Il dischetto non è stato inizializzato(cioè non è stato formattato, o formattato in maniera giusta).

#### Bad drive name (62)

Viene indicato un dischetto drive che non c'è.

#### Bad file mode (61)

Si usa PUT, GET e EOF con un file sequenziale, o si cerca di caricare un file ad accesso casuale con LOAD. Infine possiamo trovare questo messaggio di errore quando l'istruzione OPEN viene usata con un file che non è stato definito correttamente.

#### Bad file name (56)

Il nome dell'archivio (file) non è giusto. Il nome per definire il 'device' in un comando OPEN, SAVE o LOAD non è giusto.

#### Bad file number (52)

Il numero del file è più grande di quello consentito o viene indicato un file che non è stato ancora 'aperto'.

#### **Can't CONTINUE (17)**

Si prova a dare il comando CONT anche se il programma non è stato interrotto da un errore o da un'istruzione STOP. Appare anche se cambiamo il programma e proviamo il CONT subito dopo.

#### **Device I/O error (19)**

Il caricamento di un programma o di un archivio non funziona bene. Il registratore a cassette è installato bene? E' stata indicata la porta I/O giusta?

#### **Direct statement in file (57)**

In un programma che viene caricato appare un'istruzione senza numero di riga, oppure in un file che viene caricato non cé'un programma.

#### Disk full (66)

Tutte le capacità del dischetto sono state utilizzate

#### Disk I/O error (69)

Viene constatato un errore durante un'azione di inserimento. Questo è quello che si chiama 'fatal error' (l'errore fatale) cioè vuol dire che il sistema MSX Disk BASIC deve essere riniziato dal programmatore.

#### Disk offline (70)

Non c'è alcun dischetto nel drive indicato

#### Disk write protected (68)

Si è cercato di cancellare qualcosa da un dischetto 'write protected' (cioè protetto per la scrittura)

#### Division by zero (11)

Dividere per zero non è permesso. Questo errore appare anche se si cerca di dividere per una variabile alla quale in precedenza non era stato assegnato alcun valore.

#### Field Overflow (50)

La quantità di bytes assegnati nella istruzione FIELD è superiore a 256.

#### File already exists (65)

Il nuovo nome del file (tramite il comando NAME) è un nome che è già stato usato per un file che si trova sul dischetto.

#### File already open (54)

Si cerca di aprire un file che è già stato aperto.

#### File not found (53)

Un LOAD, un comando KILL o un'istruzione OPEN rimanda ad un file che non si trova sul dischetto.

#### File not OPEN (59)

Si rimanda ad un archivio che non è stato ancora aperto da un'istruzione OPEN

**File still open (64)** Il file non è stato chiuso

#### Illegal direct (12)

Si prova ad eseguire un'istruzione come se fosse un comando, anche se ciò non è possibile

#### Illegal function call (5)

Viene richiamata una funzione BASIC con un argomento sbagliato. Questo messaggio si incontra:

- 1 Con un vettore a indice negativo, o con indici che cadono fuori della dimensione di un vettore;
- 2 con un argomento negativo con LOG o SQR;
- 3 con una mantissa negativa con esponente reale;
- 4 con l'uso di una funzione USR senza che venga specificato un indirizzo di partenza;
- 5 con un argomento sbagliato in MID\$, LEFT\$, RIGHT\$, INP, OUT, WAIT, PEEK, POKE, TAB, SPC, STRING\$, SPACE\$, INSTR, ON...GOTO;
- 6 quando viene dato un comando grafico mentre lo schermo non è ancora predisposto nel modo grafico.

#### Input past end (55)

Quando si prova a leggere un dato da un archivio nonostante che tutti i dati siano stati già letti. Può succedere anche quando l'archivio è vuoto, cioè quando non contiene più alcun dato.

#### Internal error (51)

L'interprete BASIC stesso presenta un errore, per esempio qualcosa che non funziona bene nella memoria ROM.

#### Line buffer overflow (25)

Il buffer (memoria di transito) per l'inserimento di una riga è completo.

#### Missing operand (24)

C'è qualcosa di sbagliato in uno dei dati che deve essere usato in un'espressione.

#### **NEXT without FOR (1)**

E' stata trovata un'istruzione NEXT senza la relativa istruzione FOR.

#### NO RESUME (21)

Il programma di gestione degli errori non contiene alcuna istruzione RESUME.

#### OUT of DATA (4)

Quando si prova a leggere, con un'istruzione READ, dei dati che non sono stati collocati in una lista DATA.

#### Out of memory (7)

Quando il programma è troppo lungo per lo spazio di memoria disponibile, o contiene troppe variabili, troppe istruzioni GO-SUB, o cicli FOR 'nidificati'.

#### Out of string space (14)

Lo spazio di memoria disponibile per le stringhe è completo. Tramite l'istruzione CLEAR si può ampliare questo spazio di memoria.

#### **Overflow (6)**

Un'operazione fornisce un numero troppo grande (il cosiddetto overflow). Può anche essere che un determinato valore cada fuori della portata permessa.

#### **Redimensioned array (10)**

Quando si cerca di specificare due volte la stessa variabile con l'istruzione DIM. Può succedere se un'istruzione DIM segue un'istruzione nella quale appare già un vettore di variabili.

#### Rename across disk (71)

Tramite il comando NAME viene assegnato un nuovo nome al file; le indicazioni del drive sono diverse dal drive nel quale si trova il dischetto con il file in questione.

#### **RETURN without GOSUB (3)**

Quando si trova un'istruzione RETURN senza che sia stato effettuato, tramite GOSUB, un salto ad una subroutine.

#### **RESUME without error (22)**

Quando si trova un'istruzione RESUME senza la routine di gestione degli errori relativa.

#### Sequential I/O only (58)

Si è cercato di trattare il file sequenziale come un file ad accesso casuale.

#### String formula too complex (16)

L'espressione è troppo complicata e deve perciò essere suddivisa in parti più piccole.

**String too long (15)** Quando la stringa è composta da più di 255 caratteri.

#### Subscript out of range (9)

Quando si usano gli indici di vettori che eccedono la dimensione specificata.

#### Syntax error (2)

Indicazione di errore generale: l'espressione non soddisfa le regole del BASIC.

#### Too many files (67)

Quando si cerca di creare un nuovo file nonostante siano già disponibili 255 files.

#### Type mismatch (13)

Quando si cerca di assegnare ad una variabile stringa un valore numerico o viceversa.

#### Undefined line number (8)

Quando c'è un rinvio ad un numero di riga non esistente.

#### **Undefined user function (18)**

Viene richiamata una funzione FN che non è stata precedentemente definita dall'istruzione DEF FN.

#### Unprintable error (23, 26-49, 60-255)

Per il codice indicato non esiste alcun messaggio di errore standard.

#### Verify error (20)

Viene rilevata una differenza tra il programma registrato e quello presente in memoria.

## Η

## **SEQUENZE DI ESCAPE**

Con il termine 'Sequenze di Escape' intendiamo un codice speciale con il quale si definiscono determinate operazioni sullo schermo.

Se per esempio vogliamo dare il codice <ESC>B indicato come sequenza di escape, dobbiamo battere:

PRINT CHR\$(27)+"B"

La tabella seguente ci mostra le diverse possibilità.

- <ESC> sposta il cursore una riga verso l'alto
- <ESC> B Sposta il cursore una riga verso il basso
- <ESC> C sposta il cursore di una posizione verso destra
- <ESC> D sposta il cursore di una posizione verso sinistra
- <ESC> H sposta il cursore nell'angolo in alto a sinistra
- <ESC> Y <numero di riga+32> <numero di colonna+32> colloca il cursore alla posizione specificata
- <ESC> j CLS
- <ESC> E CLS
- <ESC> K cancella fino alla fine della riga
- <ESC> J cancella fino alla fine dello schermo
- <ESC> 1 cancella la riga intera
- <ESC> L inserisce una riga
- <ESC> M rimuove una riga
- <ESC>x4 cambia la forma del cursore in un quadratino
- <ESC> x5 disattiva il cursore
- <ESC> y4 cambia la forma del cursore in una lineetta
- <ESC> y5 riattiva il cursore

# Ι

## I CODICI DI CONTROLLO

Un certo numero di tasti possono svolgere una funzione speciale se vengono premuti insieme al tasto CTRL e, se successivamente, tenendo sempre premuto il tasto CTRL, si preme L, lo schermo viene cancellato. Annotiamo questa azione con il nome CTRL/L. Quindi CTRL/R vorrà dire: premiamo R mentre teniamo premuto CTRL. Qui di seguito diamo una visione globale di tutte le possibilità.

- CTRL/A il tasto che segue ora, rimanda ad un simbolo della serie dei simboli alternativi.
- CTRL/B sposta il cursore alla parola precedente.
- CTRL/C ferma il comando AUTO.
- CTRL/E cancella tutti i simboli dal cursore in poi.
- CTRL/F sposta il cursore alla parola seguente.
- CTRL/G BEEP.
- CTRL/H corrisponde al tasto BS.
- CTRL/I equivale a TAB: manda allo stop successivo.
- CTRL/J sposta il cursore all'inizio della riga seguente.
- CTRL/K sposta il cursore all'angolo in alto a sinistra.
- CTRL/L equivale a CLS.
- CTRL/M equivale al tasto RETURN.
- CTRL/N sposta il cursore alla fine della riga (cioè al primo posto libero dopo l'ultimo simbolo della riga).
- CTRL/R equivale al tasto INS
- CTRL/U cancella la riga.
- $CTRL \land \quad corrisponde \ al \ tasto \ cursore \rightarrow$
- CTRL/] corrisponde al tasto cursore  $\leftarrow$
- CTRL/ $\land$  corrisponde al tasto cursore  $\uparrow$
- CTRL/– corrisponde al tasto cursore  $\downarrow$

### **COSTRUZIONE DEI SIMBOLI**

In questa appendice viene offerto un panorama generale di tutti i simboli (caratteri) con i rispettivi codici. Questi codici possono essere usati per esempio con le funzioni CHR\$. Così si può ottenere il carattere A tramite PRINT "A" ma anche usando PRINT CHR\$(65). Nel modo SCREEN 0 non vengono rappresentate le due colonne a destra della matrice con cui ogni simbolo viene definito.

Potete vedere le differenze se confrontate da voi stessi i due esempi riportati qui sotto.

10 SCREEN 0 20 PRINT CHR\$(210)

е

10 SCREEN 1 20 PRINT CHR\$(210)

I simboli standard sono raffigurati nelle pagine seguanti.

- **Simboli alternativi** Oltre ai simboli di cui abbiamo già parlato ne esistono degli altri che si ottengono scrivendo CHR\$(1) nella istruzione PRINT. Per esempio:
  - 10 SCREEN 1 20 PRINT CHR\$(65) 30 PRINT CHR\$(1) + CHR\$(65)

La riga 20 genera una A e nella riga 30 si ottiene come risultato il disegno di una faccia.

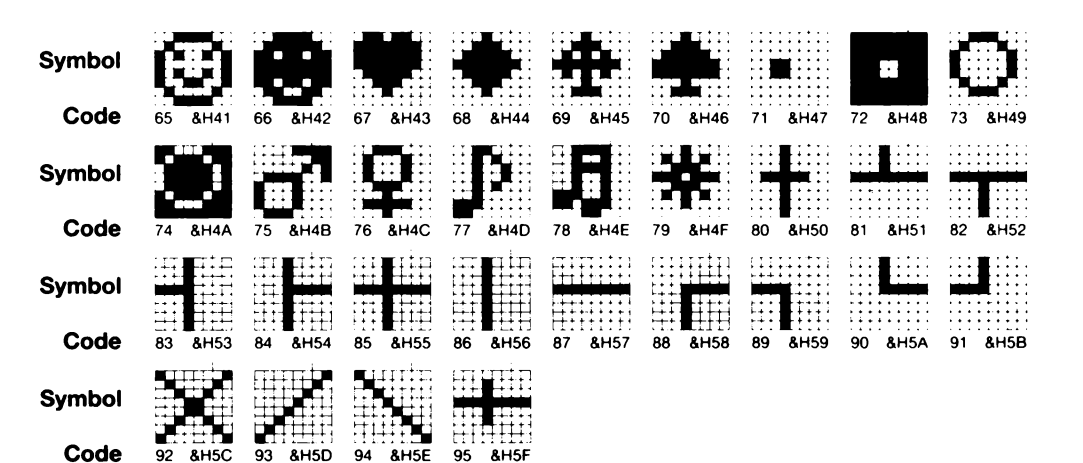

| Symbol |          |          |          |          |          |          |          |          | C        |
|--------|----------|----------|----------|----------|----------|----------|----------|----------|----------|
| Code   | 32 &H20  | 33 &H21  | 34 &H22  | 35 &H23  | 36 &H24  | 37 &H25  | 38 &H26  | 39 &H27  | 40 &H28  |
| Symbol |          |          |          |          |          |          |          | 0        |          |
| Code   | 41 &H29  | 42 &H2A  | 43 &H2B  | 44 &H2C  | 45 &H2D  | 46 &H2E  | 47 &H2F  | 48 &H30  | 49 &H31  |
| Symbol |          |          |          |          | 6        |          |          |          |          |
| Code   | 50 &H32  | 51 &H33  | 52 &H34  | 53 &H35  | 54 &H36  | 55 &H37  | 56 &H38  | 57 &H39  | 58 &H3A  |
| Symbol |          |          |          |          |          |          |          | B        | C        |
| Code   | 59 &H3B  | 60 &H3C  | 61 &H3D  | 62 &H3E  | 63 &H3F  | 64 &H40  | 65 &H41  | 66 &H42  | 67 &H43  |
| Symbol | D        |          |          |          |          |          |          | K        |          |
| Code   | 68 &H44  | 69 &H45  | 70 &H46  | 71 &H47  | 72 &H48  | 73 &H49  | 74 &H4A  | 75 &H4B  | 76 &H4C  |
| Symbol |          |          |          |          |          |          |          |          |          |
| Code   | 77 &H4D  | 78 &H4E  | 79 &H4F  | 80 &H50  | 81 &H51  | 82 &H52  | 83 &H53  | 84 &H54  | 85 &H55  |
| Symbol |          |          |          |          |          |          |          |          |          |
| Code   | 86 &H56  | 87 &H57  | 88 &H58  | 89 &H59  | 90 &H5A  | 91 &H5B  | 92 &H5C  | 93 &H5D  | 94 &H5E  |
| Symbol |          |          |          |          |          |          |          |          |          |
| Code   | 95 &H5F  | 96 &H60  | 97 &H61  | 98 &H62  | 99 &H63  | 100 &H64 | 101 &H65 | 102 &H66 | 103 &H67 |
| Symbol |          | 1        |          | K        |          |          |          | 0        |          |
| Code   | 104 &H68 | 105 &H69 | 106 &H6A | 107 &H6B | 108 &H6C | 109 &H6D | 110 &H6E | 111 &H6F | 112 &H70 |
| Symbol | <b>C</b> | ľ        | 5        |          |          |          |          |          |          |
| Code   | 113 &H71 | 114 &H72 | 115 &H73 | 116 &H74 | 117 &H75 | 118 &H76 | 119 &H77 | 120 &H78 | 121 &H79 |
| Symbol | 2        |          |          |          |          |          |          |          |          |
| Code   | 122 &H7A | 123 &H7B | 124 &H7C | 125 &H7D | 126 &H7E | 127 &H7F | 128 &H80 | 129 &H81 | 130 &H82 |
| Symbol |          |          |          |          |          |          |          |          |          |
| Code   | 131 &H83 | 132 &H84 | 133 &H85 | 134 &H86 | 135 &H87 | 136 &H88 | 137 &H89 | 138 &H8A | 139 &H8B |
| Symbol |          |          |          |          |          |          |          |          |          |
| Code   | 140 &H8C | 141 &H8D | 142 &H8E | 143 &H8F | 144 &H90 | 145 &H91 | 146 &H92 | 147 &H93 | 148 &H94 |

| Symbol | 5        |          |          |                     |          |          |           |          |          |
|--------|----------|----------|----------|---------------------|----------|----------|-----------|----------|----------|
| Code   | 149 &H95 | 150 &H96 | 151 &H97 | 152 <b>&amp;H98</b> | 153 &H99 | 154 &H9A | 155 &H9B  | 156 &H9C | 157 &H9D |
| Symbol |          |          |          |                     |          |          |           | ř4       | -        |
| Code   | 158 &H9E | 159 &H9F | 160 &HA0 | 161 &HA1            | 162 &HA2 | 163 &HA3 | 164 &HA4  | 165 &HA5 | 166 &HA6 |
| Symbol | 0        | Ċ,       |          |                     |          |          |           | сс<br>С  | 33       |
| Code   | 167 &HA7 | 168 &HA8 | 169 &HA9 | 170 &HAA            | 171 &HAB | 172 &HAC | 173 &HAD  | 174 &HAE | 175 &HAF |
| Symbol |          | å        |          |                     |          |          |           |          | IJ       |
| Code   | 176 &HB0 | 177 &HB1 | 178 &HB2 | 179 &HB3            | 180 &HB4 | 181 &HB5 | 182 &HB6  | 183 &HB7 | 184 &HB8 |
| Symbol | ij       | 14       |          |                     |          | Ŧ        | 5         |          |          |
| Code   | 185 &HB9 | 186 &HBA | 187 &HBB | 188 &HBC            | 189 &HBD | 190 &HBE | 191 &HBF  | 192 &HC0 | 193 &HC1 |
| Symbol |          |          |          |                     |          |          |           |          |          |
| Code   | 194 &HC2 | 195 &HC3 | 196 &HC4 | 197 &HC5            | 198 &HC6 | 199 &HC7 | 200 &HC8  | 201 &HC9 | 202 &HCA |
| Symbol | 11       |          |          |                     |          |          |           |          |          |
| Code   | 203 &HCB | 204 &HCC | 205 &HCD | 206 &HCE            | 207 &HCF | 208 &HD0 | 209 &HD1  | 210 &HD2 | 211 &HD3 |
| Symbol |          |          |          |                     |          |          |           |          |          |
| Code   | 212 &HD4 | 213 &HD5 | 214 &HD6 | 215 &HD7            | 216 &HD8 | 217 &HD9 | 218 &HDA  | 219 &HDB | 220 &HDC |
| Symbol |          |          |          |                     |          |          | T         | 2        | σ        |
| Code   | 221 &HDD | 222 &HDE | 223 &HDF | 224 &HE0            | 225 &HE1 | 226 &HE2 | 227 &HE3  | 228 &HE4 | 229 &HE5 |
| Symbol |          |          |          |                     |          |          | <b>60</b> | Ø        | f        |
| Code   | 230 &HE6 | 231 &HE7 | 232 &HE8 | 233 &HE9            | 234 &HEA | 235 &HEB | 236 &HEC  | 237 &HED | 238 &HEE |
| Symbol |          |          |          |                     |          |          |           |          |          |
| Code   | 239 &HEF | 240 &HF0 | 241 &HF1 | 242 &HF2            | 243 &HF3 | 244 &HF4 | 245 &HF5  | 246 &HF6 | 247 &HF7 |
| Symbol |          |          |          |                     |          |          |           |          |          |
| Code   | 248 &HF8 | 249 &HF9 | 250 &HFA | 251 &HFB            | 252 &HFC | 253 &HFD | 254 &HFF  | 255 &HFF |          |

K

### NOMI RISERVATI

Le seguenti parole hanno un significato riservato. Le parole contrassegnate da una stelleta indicano degli ampliamenti futuri.

| ABS     | DEFSTR  | KEY    | PAINT          | STRING\$ |
|---------|---------|--------|----------------|----------|
| AND     | DELETE  | KILL   | PDL            | SWAP     |
| ASC     | DIM     | LEFT\$ | PEEK           | TAB(     |
| *ATTR\$ | DRAW    | LEN    | PLAY           | TAN      |
| ATN     | DSKF    | LET    | POINT          | THEN     |
| AUTO    | DSKI\$  | LFILES | POKE           | TIME     |
| BASE    | DSKO    | LINE   | POS            | ТО       |
| BEEP    | ELSE    | LIST   | PRESET         | TROFF    |
| BIN\$   | END     | LLIST  | PRINT          | TRON     |
| BLOAD   | EOF     | LOAD   | PSET           | USING    |
| BSAVE   | EQV     | LOC    | PUT            | USR      |
| CALL    | ERASE   | LOCATE | READ           | VAL      |
| CDBL    | ERL     | LOF    | REM            | VARPTR   |
| CHR\$   | ERR     | LOG    | RENUM          | VDP      |
| CINT    | ERROR   | LPOS   | RESTORE        | VPEEK    |
| CIRCLE  | EXP     | LPRINT | RESUME         | VPOKE    |
| CLEAR   | FIELD   | LSET   | RETURN         | WAIT     |
| CLOAD   | FILES   | *MAX   | <b>RIGHT\$</b> | WIDTH    |
| CLOSE   | FIX     | MERGE  | RND            | XOR      |
| CLS     | FN      | MID\$  | RSET           |          |
| *CMD    | FOR     | MKD\$  | RUN            |          |
| COLOR   | *FPOS   | MKI\$  | SAVE           |          |
| CONT    | FRE     | MKS\$  | SCREEN         |          |
| COPY    | GET     | MOD    | SET            |          |
| COS     | GO TO   | MOTOR  | SGN            |          |
| CSAVE   | GOSUB   | NAME   | SIN            |          |
| CSNG    | GOTO    | NEW    | SOUND          |          |
| CSRLIN  | HEX\$   | NEXT   | SPACE\$        |          |
| CVD     | IF      | NOT    | SPC(           |          |
| CVI     | IMP     | OCT\$  | SPRITE         |          |
| CVS     | INKEY\$ | OFF    | SQR            |          |
| DATA    | INP     | ON     | STEP           |          |
| DEF     | INPUT   | OPEN   | STICK          |          |
| DEFDBL  | INSTR   | OR     | STOP           |          |
| DEFINT  | INT     | OUT    | STR\$          |          |
| DEFSNG  | *IPL    | PAD    | STRIG          |          |

## PANORAMA SULLE ISTRUZIONI DELL'MSX-BASIC

In questo capitolo vengono trattate brevemente tutte le istruzioni, i comandi, le variabili di sistema e le funzioni BASIC. Di ogni istruzione e di ogni comando viene data la sintassi completa (cioè viene indicato completamente come devono essere scritti). Inoltre vengono usati due simboli con il seguente significato:

- [...] tutto ciò che si trova fra le parentesi quadre è facoltativo, cioè può essere eventualmente omesso;
- <...> i dati che si trovano tra queste parentesi uncinate devono essere riempiti dal programmatore stesso.

In un certo numero di espressioni possiamo trovare indicati 3 punti, come per esempio:

CALL<nome>[<stringa>,<stringa>...]

I tre punti alla fine di questa espressione vògliono dire che 'l'espressione può essere continuata nello stesso modo'. In questo caso perciò possono essere introdotte più stringhe, separate da una virgola.

Questo capitolo offre allo stesso tempo la sintassi completa tutte le funzioni BASIC e variabili di sistema.

Inoltre vengono usate due notazioni col seguente significato:

- **X**> Una variabile numerica o un'espressione a cui dobbiamo assegnare un valore.
- <X\$> Una variabile stringa o un'espressione a cui dobbiamo assegnare un valore.

Ad ogni comando è menzionata la categoria alle quale esso appartiene: istruzione, comando vero e proprio, variabile di sistema o funzione. Dopo l'esecuzione di un comando il MSX-BA-SIC stamper à l'indicazione OK e il sistema aspetter à finchè battiate il comando seguente.

Una funzione o variabili di sistema può esser usata solo in combinazione con un'istruzione o con un comando. ABS(<X>) Indica il valore assoluto di <X>. Categoria: funzione Esempio: PRINT ABS(-3)

ASC(<X\$>) Indica il codice ASCII del primo carattere grafico di <X\$>. Categoria: funzione Esempio: PRINT ASC("MSX")

ATN(<X>) Indica l'arcotangente di <X> in radianti. Categoria: funzione Esempio: PRINT ATN(3)

#### AUTO [<numeri di riga>] [,[<intervallo di incremento>]]

Genera automaticamente i numeri di riga durante l'inserimento di un programma. Se non viene specificato alcun <numero di riga>, inizia con il numero di riga 10, altrimenti inizia secondo il <numero di riga> specificato. Se non viene indicato alcun <intervallo di incremento> il numero di riga viene accresciuto di 10, altrimenti viené accresciuto secondo l'<intervallo di incremento> specificato.

Se un numero di riga che era stato già adoperato viene generato automaticamente, appare un asterisco \* come avvertimento.

Il comando viene interrotto con CTRL/C, cioè tenendo abbassato il tasto CTRL e contemporaneamente premendo il tasto C.

Categoria: comando Esempi: AUTO 100,50

#### BASE(<X>)

Comprende il primo indirizzo del cosiddetto Video Display Processor (la tabelle VDP). La tabella seguente offre un quadro delle abbreviazioni usate.

- ma = modo alfanumerico
- mg = modo grafico
- tm = tabella modelli
- tms = tabella modelli sprite
- tas = tabella attributi sprite
- tc = tabella colori
- tn = tabella nomi

| <x></x> | > Sign | ificato | <x></x> | > Sign | ifice | ato |
|---------|--------|---------|---------|--------|-------|-----|
| 0       | tn     | in mal  | 11      | tc     | in    | mg1 |
| 2       | tm     | in mal  | 12      | tm     | in    | mg1 |
| 5       | tn     | in ma2  | 13      | tas    | in    | mg1 |
| 6       | tc     | in ma2  | 14      | tms    | in    | mg1 |
| 7       | tm     | in ma2  | 15      | tn     | in    | mg2 |
| 8       | tas    | in ma2  | 16      | tm     | in    | mg2 |
| 9       | tms    | in ma2  | 17      | tas    | in    | mg2 |
| 10      | tn     | in mgl  | 19      | tms    | in    | mg2 |

Categoria: variabile di sistema

Esempio: 10 SCREEN 0 20 PRINT BASE(2):END

#### BEEP

Genera un suono tipo 'bip' di breve durata. Lo stesso effeto può essere raggiunto con PRINT CHR\$(7). Categoria: istruzione Esempio: 10 FOR K=1 TO 1000:PRINT K:NEXT 20 BEEP:END

#### BIN\$(<X>)

Trasforma il numero dato in una notazione binaria. <X> varia tra –32768 e 65535. Se <X> è negativo, si ottiene la cosiddetta forma 'two's complement' Categoria: funzione Esempio: PRINT BIN\$(100)

#### BLOAD "<dev>:[<nome file>]"[,R] [,<spostamento>]

Viene caricato un programma scritto in codice-macchina, che era stato memorizzato con un comando BSAVE.

Se si inserisce CAS al posto di dev (in inglese: device, cioè si intende il dispositivo di registrazione) si indica un registratore a cassette.

A <dev> si possono assegnare anche le lettere da A a F. Queste lettere corrispondono ai diskdrives da 1 a 6.

Il termine <nome archivio> si riferisce al nome con cui è stato indicato (massimo di 6 caratteri per il registratore a cassette e 8 per il diskdrive. Se la lettera R viene indicata, ciò vuol dire che, dopo aver caricato il programma, questo inizia immediatamente a 'girare'.

Se invece viene indicato uno spostamento (un numero intero), il nuovo indirizzo di partenza sarà uguale al vecchio + lo spostamento.

Categoria: comando

Esempio: BLOAD "CAS: TEST", R, &H20

#### BLOAD"<dev>:[<nome file>]",S

Come il comando precedente solo che in questo caso si tratta della memoria RAM del video; <dev> qui può essere solo un dischetto.

<dev> può essere soltanto una lettere da A a F.

Categoria: comando

Esempio: BLOAD "A:TST", S

## BSAVE"<dev>:[<nome file>]",<indirizzo iniziale,indirizzo finale>[,<indirizzo iniziale per l'esecuzione del programma>]

In questo caso un programma scritto in codice macchina viene memorizzato su un dispositivo esterno. I termini <dev> e <nome archivio> sono stati spiegati quando abbiamo parlato del comando BLOAD. L'indirizzo iniziale e l'indirizzo finale indicano le aree di memoria che vengono trasferite su di un dispositivo esterno.

Categoria: comando

Esempio: BSAVE "CAS: TEST", &HC000, &HE0FF, &HC020

#### BSAVE"<dev>:[<nome file>]",<indirizzo iniziale>,<indirizzo finale>,S

Come il comando precedente solo che in questo caso si tratta della memoria RAM del video; <dev> qui può essere solo un dischetto.

#### CALL<nome>[(<stringa>,<stringa>...)]

Comando generale per eseguire delle determinate subroutine, memorizzate su cartuccia ROM.

Le stringhe specificate sono delle costanti alfanumeriche, con cui i valori possono essere passati alla subroutine. Al posto del termine CALL, si può anche usare il segno di 'sottolineatura' (\_).

Categoria: istruzione Esempio: \_\_TALK

#### CALL COM([<X>:],GOSUB<Y>)

Questa istruzione può essere usata se l'interfaccia RS232C è presente. <X> indica il numero dell'interfaccia. Il valore di default è 0. <Y> indica il numero di riga. Con questa istruzione si indica che, se viene specificata l'interfaccia RS232C, bisogna saltare alla subroutine che inizia con il numero di riga <Y>. Questa deve essere già stata attivata in precedenza con l'istruzione CALL COMON.

Categoria: istruzione

```
Esempio: 10 OPEN "COM":FOR INPUT AS#1

20 CALL COMON("")

30 CALL COM(,GOSUB 60)

40 PRINT "PROGRAMMA PER RICEVERE I DATI"

50 GOTO 50

60 PRINT "RICEVO ORA";

70 A$=INPUT$(1,#1)

80 PRINT A$

90 RETURN

100 END
```

#### CALL COMBREAK(["<n>:"],<codice di specificazione>)

Con questo comando possiamo trasmettere i 'break-characters'. via interfaccia RS232C. Il <codice di notazione>indicato viene usato come segnale per interrompere la comunicazione (un numero tra 3 e 32767). Questo comando è attivo solo se l'RS232C è già stato aperto. Con <n> viene indicata l'interfaccia RS232C in questione. Il valore di default è 0. Categoria: istruzione

Esempio: 10 OPEN "COM:" FOR OUTPUT AS#1

- 20 CALL COMBREAK(,3)
- 30 CLOSE
- 40 END

#### CALL COMDTR (["<n>:"],<0 o non-0>)

Con questo comando si indica che la nostra interfaccia RS232 viene interrotta temporaneamente, perlomeno se l'espressione <,0 o non-0> è uguale a 'non -0'. Questo comando vale solo se l'RS232C è già stato aperto.

Con <n> viene indicata l'interfaccia RS232C in questione. Il valore di default è 0. Categoria: istruzione

Esempio: 10 OPEN "COM:" FOR OUTPUT AS#1 20 CALL COMDTR(,0) 30 CLOSE 40 END

## CALL COMINI [([<esponente stringa>][,[<Rx velocità in baud>][,<Tx velocità in baud>][,<Tx velocità in baud>][,[<limite di tempo>]]]])]

Istruzione per inizializzare l'interfaccia RS232C. Significato dei campi:

<esponente stringa>: vedere sotto

<Rx velocità in baud>: velocità in baud (bit/sec) con cui l'interfaccia RS232C riceve i caratteri.

Default: 1200 baud

<Tx velocità in baud>: velocità in baud (bit/sec) con cui l'interfaccia trasmette i caratteri. Default: 1200 baud

di tempo>: tempo (in sec) che il computer aspetterà per la conferma di connessione prima di far apparire un messaggio d'errore. Limite di tempo =0 significa che il computer può aspettare per sempre, non ha limiti. Default: 0

<stringa exp.>: ha questa forma:

```
''[<knl>:][<bl>[<pa>[<sl>[<x>[<hs>[<ilf>[<slf>[<ss>]]]]]]]'' Significato:
```

<knl> numero del canale: numero dell'interfaccia che si sta adoperando. Necessario soltanto quando si possiedono più di una interfaccia. Default: 0

<bl>: lunghezza bytes: lunghezza (in bit) di una unità byte trasmessa in una volta. Si possono assegnare i valori "5", "7" o "8". Default: "8"

Default: 8

<pa>: parità

| "E" = parità pari (Even)          |
|-----------------------------------|
| "0" = parità dispari (Odd)        |
| "I" = ignorare la parità (Ignore) |
| "N" = nesuna parità (No)          |

Default: "E"

<sl>: stop di lunghezza: lunghezza (in bit) della pausa tra la trasmissione di due byte

"1" = 1 bit "2" = 1.5 bit "3" = 2 bit

Default: "1"

| <x>: controllo XON/X</x>  | OFF                   |
|---------------------------|-----------------------|
|                           | X'' = controllare     |
|                           | "N" = non controllare |
| Default:"X"               |                       |
| <hs>:conforma di con</hs> | Possione CTC DTC      |

<hs>:conferma di connessione CTS-RTS "H" = conferma "N" = nessuna conferma Default: "H"

O 5

<ilf>: inserire un line feed (un cambio di riga) ogni volta che viene ricevuto un carriage return (ritorno di carrello).

"A" = inserito"N" = non inserire Default: "N" <slf>: manda un linefeed dopo il carriage return "A" = manda il linefeed"N" = non manda il linefeedDefault: "N" <ss>: controllo shift in/shift out "S" = controllo"N" = no controlloDefault: "N" Categoria: istruzione Esempio: CALL COMINI("0:7N2XHAAN",75,1200) "[0:][8[n[1[·X[H[N[N[N]]]]]]]" "numero di canale. Se c'è un solo canale questa indicazione può essere ommessa. Il valore di "default" è 0. Lunghezza dati "5" – 5 bit "6" - 6 bit "7" – 7 bit "8" – 8 bit Controllo di parità "E" – Even (pari) "O" – Odd (dispari) "I" – Ignorata "N" – nessuna Stop bits (lunghezza) "1" – 1 bit "2" – 1.5 bit "3" – 2 bit Conferma di connessione CTS-RTS "H" – conferma "N" – nessuna conferma Inserire LF (linefeed) se viene ricevuto CR "A" – inserire "N" – non inserire Inserire LF (linefeed) se viene trasmesso CR "A" – inserire "N" – non inserire Shift in/Shift out control (non permesso per) lunghezza dati = 7 bit "S" – stabilire il controllo

"N" – non stabilire il controllo

#### CALL COMON("[<n>:]") CALL COMOFF("[<n>:]") CALL COMSTOP("[<n>:]")

Con <n> viene indicata l'interfaccia RS232C in questione.

Facendo uso di un certo numero di comandi CALL potete far eseguire ad un programma BASIC una subroutine non appena viene ricevuto un segno dall'interfaccia RS232C. Questi comandi eseguono una funzione analoga a quella di ON <evento> GOSUB <numero di riga>.

Categoria: istruzione

Esempio: si veda CALL COM

#### CALL COMSTAT (["<n>:"],<nome variabile>)

Con <n> viene indicata l'interfaccia RS232C in questione.

Se si verifica un Device I/O error durante la comunicazione via interfaccia RS232C, alla variabile viene assegnato un valore dal quale risulta eventualmente che cosa è stato sbagliato.

La tabella seguente ci mostra tutte le possibilità. In un certo numero di casi sono stati adottati i termini inglesi standard.

| Bit nº | Significato                              |                                  |
|--------|------------------------------------------|----------------------------------|
| 15     | Buffer overflow error                    | 0 - nessun buffer overflow       |
|        |                                          | 1 - buffer overflow              |
| 14     | Time out error (TMENBT)                  | 0 - no                           |
|        |                                          | 1 - sì                           |
| 13     | Framing error                            | 0 - no                           |
|        |                                          | 1 - sì                           |
| 12     | Over run error                           | 0 - no                           |
|        |                                          | 1 - sì                           |
| 11     | Parity error                             | 0 - no                           |
|        |                                          | 1 - ši                           |
| 10     | Il tasto 'Control break' è stato premuto | 0 - no                           |
|        |                                          | 1 - sì                           |
| 9      | non viene usato                          |                                  |
| 0      |                                          |                                  |
| 8      | non viene usato                          |                                  |
| 7      | Clear to send (prente a trasmettere)     | 0 20                             |
| 1      | Clear to send (pronto a trasmettere)     |                                  |
|        |                                          | 1 - 51                           |
| 6      | Timer/counter output-2                   | 0 - timer/counter viene tolto    |
| Ū      |                                          | 1 - timer/counter viene messo in |
|        |                                          | funzione                         |
|        |                                          |                                  |
| 5      | non viene usato                          |                                  |
|        |                                          |                                  |
| 4      | non viene usato                          |                                  |
|        |                                          |                                  |
| 3      | Data Set Ready                           | 0 - no                           |
|        |                                          | 1 - sì                           |
|        |                                          |                                  |

| Bit n <sup>o</sup> | Significato    |        |
|--------------------|----------------|--------|
| 2                  | break detect   | 0 - no |
|                    |                | 1 - sì |
| 1                  | Ring Indicator | 0 - no |
|                    |                | 1 - sì |
| 0                  | Carrier Detect | 0 - no |
|                    |                | 1 - sì |

Categoria: istruzione

Esempio: 10 OPEN "COM: "FOR INPUT AS#1

- 20 CALL COMSTAT(,A%)
- **30** A\$="00000000000000"+BIN\$(A%)
- 40 PRINT RIGHT\$(A\$,16)
- 50 CLOSE
- 60 END

#### CALL COMTERM [("<n>:")]

Avvia il cosiddetto 'modo di simulazione del terminale' dell'interfaccia RS232C. Con < n > si indica l'interfaccia in questione; il valore di default è 0.

Il canale RS232C deve essere chiuso con CLOSE prima che CALL COMTERM possa venire eseguito.

I tasti F6, F7 e F8 hanno dei significati speciali:

**F6** attiva e disattiva il cosiddetto 'modo autodefinito'. In questo stato i codici dei caratteri da 0 a 31 vengono stampati con il simbolo ∧e seguiti dalla lettera che si ottiene sommando il codice 64.

**F7** modo duplice medio/intero. Nel 'modo duplice medio' i caratteri battuti appaiono sullo schermo così come sono trasmessi via il canale RS232C.

F8 attiva e disattiva il cosiddetto eco di stampante.

Categoria: comando

Esempio: CALL COMTERM

#### CALL FORMAT

Per formattare un dischetto non ancora usato.

Attenzione: un dischetto già usato viene completamente cancellato con il comando FOR-MAT!

Categoria: comando Esempio: CALL FORMAT

#### CALL SYSTEM

Per abbandonare il comando a livello dell'MSX-BASIC e passare il sistema sotto il controllo dell'MSX-DOS Operating System. Ma l'MSX-DOS deve essere già stato avviato. Categoria: comando Esempio: CALL SYSTEM

#### **CDBL**(<**X**>)

Trasforma  $\langle X \rangle$  in un numero in doppia precisione. Categoria: funzione Esempio: PRINT CDBL(7/6)
## CHR\$(<codice ASCII>)

Indica il carattere grafico che appartiene al <codice ASCII>. Categoria: funzione Esempio: PRINT CHR\$(65)

## **CINT(<X>)**

Arrotonda il valore di  $\langle X \rangle$  a numero intero. Il valore deve variare tra -32768 e 32767. Categoria: funzione Esempio: PRINT CINT(7/6)

#### CIRCLE [STEP] (<x,y>),<r>[,[<colore>][,[<angolo iniziale>] [,[<angolo finale>][,<schiacciamento>]]]]

Genera una ellisse. Con <x,y> viene dato il punto centrale, con <r> si indica il raggio. Eventualmente si può anche disegnare solo una parte indicando un angolo iniziale e un angolo finale (dati in radianti). Se si omette STEP vengono introdotte le coordinate normali. Usando STEP il sistema delle coordinate si sposta verso il punto in cui si trova il cursore. <schiacciamento> è un numero che indica il rapporto tra il raggio orizzontale e quello verticale.

Categoria: istruzione

Esempio: 10 SCREEN 2

20 CIRCLE (127,95),50,,,1.4 30 GOTO 30

#### CLEAR [<spazio di memoria stringhe>[,<massimo indirizzo>]]

Tutte le variabili vengono rese uguali a 0 e inoltre viene riservata un'area di memoria per la memorizzazione dei caratteri (stringhe, lettere).

Il 'massimo indirizzo' determina il più grande indirizzo che possa essere usato con il BA-SIC. Infine, con CLEAR, tutti gli archivi, eventualmente ancora aperti, vengono chiusi. Pensate che senza CLEAR, il computer potrebbe riservare solo 200 posizioni per la memorizzazione di lettere, ecc.

Notiamo tra l'altro che vengono cancellate nello stesso tempo tutte le funzioni precedentemente programmate che erano state specificate grazie a DEF FN così come le variabili standard definite da DEF IN ecc.

Vengono perse anche tutte le tabelle che erano state definite con una istruzione DIM. Categoria: istruzione

Esempio: 10 A=10:B\$="TEST"

- 20 PRINT A, B\$
- 30 CLEAR
- 40 PRINT A, B\$: END

## CLOAD ["<nome file>"]

Si tratta di un comando per trasferire un programma, a cui si è dato eventualmente un nome (massimo 6 lettere o cifre), da una cassetta. Così, per esempio, il vostro programma si chiamerà 'PROG4' se è stato caricato dalla casetta con il nome 'PROG4'. Se qualcosa non dovesse funzionare bene si può interrompere questa azione premendo CTRL/STOP, riavvolgendo poi il nastro e infine iniziando nuovamente a caricare il programma.

Se viene omesso il nome dell'archivio viene caricato il primo programma che si trovi su cassetta.

Categoria: comando Esempio: CLOAD"TEST"

## CLOAD? ["<nome file>"]

E' un comando che rende possibile confrontare il programma che è stato caricato con il programma presente in memoria. Se tutto va bene, appare 'Ok'. Se invece viene riscontrato un errore, appare 'Verify error'. Categoria: comando

Esempio: CLOAD?"TEST"

## CLOSE [#][<numero file>][,[#]<numero file>...]

Chiude gli archivi indicati dai numeri. Se non è stato specificato alcun numero, chiude tutti gli archivi. Categoria: istruzione

Esempio: 10 MAXFILES=1 20 OPEN "CAS:TEST" FOR OUTPUT AS#1 30 A\$="MSX" 40 PRINT#1,A\$ 50 CLOSE#1 60 END

## CLS

Pulisce lo schermo. Categoria: istruzione Esempio: 10 CLS 20 END

## COLOR[<primo piano>][,<sfondo>][,<territorio pereferico>]

Con questa istruzione si può determinare il colore delle aree indicate. La tabella seguente mostra i colori standard.

| Colore       | Numero del colore                                                                                               | Colore                                                                                                  |
|--------------|----------------------------------------------------------------------------------------------------|----------------------------------------------------------------------------------------------------|
| trasparente  | 8                                                                                                    | rosso                                                                                                   |
| nero         | 9                                                                                                    | rosso chiaro                                                                                            |
| verde        | 10                                                                                                    | giallo scuro                                                                                            |
| verde chiaro | 11                                                                                                    | giallo chiaro                                                                                           |
| blu scuro    | 12                                                                                                    | verde scuro                                                                                             |
| azzurro      | 13                                                                                                    | magenta                                                                                                 |
| rosso scuro  | 14                                                                                                    | grigio                                                                                                  |
| celeste      | 15                                                                                                    | bianco                                                                                                  |
|              | <i>Colore</i><br>trasparente<br>nero<br>verde<br>verde chiaro<br>blu scuro<br>azzurro<br>rosso scuro<br>celeste | ColoreNumero del coloretrasparente8nero9verde10verde chiaro11blu scuro12azzurro13rosso scuro14celeste15 |

#### CONT

Con questo comando viene ripresa l'esecuzione del programma dal punto in cui era stata interrotta con CRTL/STOP o con le instruzioni STOP o END. Categoria: comando Esempio: CONT

## COPY "[<dev>:]<nome del file>" TO "[<dev>:]<nome del file>"

Con questa istruzione si può copiare un file. <dev> può memorizzare soltanto su un diskdrive (da A a F). Categoria: istruzione Esempio: COPY "A:TEST.ASC" TO "B:" **COS** (<**X**>) Definisce il coseno di X. Categoria: funzione Esempio: PRINT COS(3.1415/6)

#### CSAVE"<nome file>"[<velocità in baud>]

E' un comando che serve per memorizzare un programma su cassetta (vedere anche CLOAD). La velocità in baud può essere: 1 1200 baud 2 2400 baud

Se questa indicazione viene omessa, il computer assume la velocità di 1200 baud. La velocità in baud può anche essere introdotta con SCREEN. Categoria: comando Esempio: CSAVE "TEST"

#### $CSNG(\langle X \rangle)$

Trasforma il valore di <X> in un numero in singola precisione. Categoria: funzione Esempio: PRINT CSNG(9/7)

#### **CSRLIN**

Indica la coordinata y della posizione in cui si trova il cursore. Categoria: funzione 10 SCREEN 0:LOCATE 10,20:PRINT CSRLIN Esempio: 20 END

#### CVI (<2byte stringa>)

## CVS (<4byte stringa>)

#### CVD (<8byte stringa>)

Queste funzioni decodificano le stringhe specifiche in valori interi (CVI), in singola precisione (CVS) e in doppia precisione (CVD). Le stringhe devono essere codificate secondo le funzioni inverse (MKI\$, MKS\$ e MKD\$) o lette da un file ad accesso casuale. Possiamo usare queste funzioni per ritrovare dei numeri che sono stati memorizzati in un file ad accesso casuale. In un comando FIELD possono essere indicate solo delle variabili stringa; con queste funzioni possiamo visualizzare dei numeri, da un record, che sono stati codificati sotto forma di stringa.

Categoria: funzione

Esempio: PRINT CVD(D\$);CVS(S\$);CVI(I\$)

## DATA <n1>[,<n2>...]

Con questa istruzione si possono raccogliere in un programma una lista di valori fissi che possono essere poi rivisti uno per uno grazie all'istruzione READ. La lista può essere composta sia da valori numerici che da stringhe (tra virgolette (")) e devono essere separati dalle virgole. READ ripresenta i valori in ordine sequenziale. Si può ricominciare la lettura dei dati elencati in DATA dall'inizio, eseguendo prima di tutto l'istruzione RESTORE. Categoria: istruzione

Esempio: 10 READ A, B, C: PRINT A, B, C

- 20 DATA 5,6,7
- 30 END

#### DEF FN <nome della funzione>[(<lista argomenti>)]=<definizione di funzione>

Con questa funzione possiamo definire le funzioni da noi stessi. Il nome con il quale la funzione deve essere richiamata ha il <nome di funzione> preceduto da FN. Con le funzioni stringa il nome termina con il simbolo \$. Eventualmente si possono assegnare alla funzione certi argomenti che vengono usati nella <definizione di funzione>. I nomi degli argomenti servono solo per definire la funzione e non influiscono assolutamente sulle eventuali variabili con lo stesso nome che si trovano nel programma principale. Gli argomenti devono essere separati tra loro da una virgola.

Nella <definizione di funzione> possono comparire anche dei nomi di variabili che non sono stati indicati come argomenti nell'<elenco argomenti>, ma a cui è stato già assegnato un valore nel programma principale per richiamare la funzione. La <definizione di funzione> può avere al massimo la lunghezza di una riga. Esempio:

Categoria: istruzione

Esempio: 10 DEF FNAB(X,Y)=X^2+Y\*Z 20 Z=5 30 I=2:J=3 40 T=FNAB(I,J) 50 PRINT T 60 END

#### DEF <tipo><indicazione lettera>

Questa istruzione controlla che tutte le variabili che iniziano con le <lettere> date, appartengano al <tipo> specificato. I <tipi> possibili sono:

INT intero SGN singola precisione DBL doppia precisione STR stringa

I caratteri di dichiarazioni di tipo (perciò %, #, \$) hanno la precedenza rispetto all'istruzione DEF.

| Esempi: | 10 DEFDBL A-E | Tutte le variabili che inizino con A, B, C, D o E sono varia-  |
|---------|---------------|----------------------------------------------------------------|
|         |               | bili in doppia precisione.                                     |
|         | 10 DEFSTR A   | Tutte le variabili che inizino con la lettere A sono variabili |
|         |               | stringa.                                                       |

Categoria: istruzione

Esempio: 10 DEFINT I 20 I=3/2:PRINT I 30 END

#### DEF USR [<numero>]=<indirizzo di memoria>

Con questa istruzione si specifica l'indirizzo di partenza di una subroutine in linguaggio machina. Il <numero> deve essere tra 0 e 9 e viene assegnato come nome alla subroutine in linguaggio macchina. Se si omette il <numero> il computer assumerà il valore 0. In base a questo <numero> e grazie alla funzione USR si possono richiamare le subroutine in linguaggio macchina.

Categoria: istruzione

```
Esempio: 10 DEF USR0=1000
```

```
20 X=USR0(9*2)
30 END
```

## DELETE [<numero di riga>][-<numero di riga>]

Cancella tutte le righe specificate. Dopo l'esecuzione di questo comando si ritorna sempre in stato comandi Basic. Categoria: comando Esempi: DELETE 10

#### DIM <nome vettore>(<indice massimo>)[,<nome vettore>...]

Crea degli spazi in memoria per specifici vettori e fa iniziare gli elementi del vettore da 0. Se ci si riferisce ad un vettore che non sia stato indicato in precedenza da un'istruzione DIM, gli viene assegnato 10 come indice massimo. L'indice minimo è sempre 0. Con ERA-SE possiamo cancellare un vettore.

Categoria: istruzione

Esempio: 10 DIM A(20) 20 FOR K=1 TO 20:A(K)=K:NEXT K 30 FOR K=1 TO 20:PRINT A(K):NEXT K 40 END

#### DRAW <stringa>

Tramite DRAW si può rappresentare qualsiasi tipo di linea retta con dei codici molto semplici. I codici formano sempre una stringa.

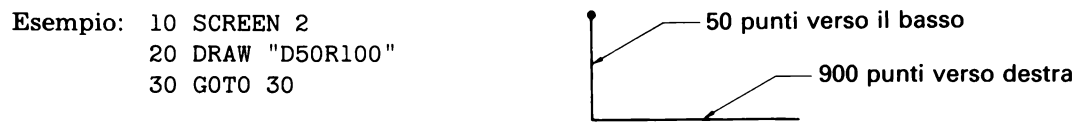

Si ottengono due linee rette che si congiungono. La prima si dirige di 50 punti verso il basso ('down 50' o D50) e la seconda si dirige di 100 punti verso destra (R100). Il risultato è il seguente:

Ad ogni linea possiamo assegnare un colore tramite la lettera C e il codice del colore, per esempio:

DRAW "C8D50CloR100"

La tabella seguente ci mostra le varie possibilità:

Codice Significato

- **S** Indica la scala. Il codice S viene seguito da un numero. La scala corrisponde quindi al numero /4.
- A Dopo A vengono i valori 0, 1, 2 o 3. Con questo codice il sistema coordinate viene girato di 90º ogni volta. Se A non viene specificato, il computer assume A0.
- **C** Indica il colore. Vedere l'esempio dato sopra.
- M Per disegnare una linea obliqua. Dopo M vengono due numeri separati da una virgola, per esempio:

M30,50

In questo caso verrá tracciata una linea che parte dall'ultima posizione e arriva al punto che si ottiene sommando la coordinata x=30 e la coordinata y=50. I valori di x e di y possono essere anche negativi.

U Significa 'up' cioè 'verso l'alto' per esempio: U=30. indica che una linea deve essere tracciata verso l'alto per 30 punti a partire dall'ultima posizione.

- **D** Significa 'down'. Si usa per tracciare una linea verso il basso.
- **R** Significa 'right'. Si usa per tracciare una linea verso destra.
- L Significa 'left'. Si usa per tracciare una linea verso sinistra.
- E Si usa per tracciare una linea verso destra in alto con un angolo di 45º.
   Esempio:
  - E50

come risultato si ottiene:

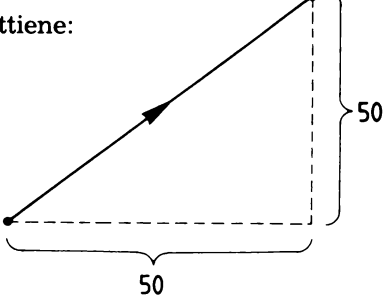

- **F** Si usa per tracciare una linea verso destra in basso con un angolo di 45º (vedere anche E).
- **G** Si usa per tracciare una linea verso sinistra in alto con un angolo di 45º (vedere anche E).
- **H** Si usa per tracciare una linea verso sinistra in basso con un angolo di 45º (vedere anche E).

Notate che le linee vengono sempre tracciate a partire dall'ultima posizione raggiunta. Possiamo ottenere una posizione fissa iniziale con BMx,y, dove x e y indicano le coordinate iniziali.

Esempio: DRAW "BM50,50D30"

qui viene tracciata una linea che dal punto (50,50) scende verso il basso di 30 punti. Si può anche mantenere l'ultimo punto raggiunto come punto di partenza per una nuova linea, ciò è possibile collocando N prima del codice. Si può indicare la stringa anche tramite una variabile stringa.

Esempio: ....

50 B\$="BM50,50D30" 60 DRAW B\$

In un'istruzione DRAW si può riprodurre anche una parte della stringa, tramite una variabile. Collochiamo allora una X nell'istruzione DRAW.

Esempio: ....

50 B\$="BM50,50D30"

60 DRAW "R100XB\$"

Infine si possono indicare anche i numeri che appaiono nella stringa DRAW tramite una variabile. La variabile appare tra i simboli = e; Esempio: ....

50 K=30 60 DRAW "B10,10R=K;" Categoria: istruzione

Esempio: 10 SCREEN 2 20 DRAW "BM80,80H20" 30 GOTO 30

#### DSKF (<numero del drive>)

Questa funzione indica quanto spazio è avanzato sul dischetto. I drive del dischetto vengono numerati in questa maniera:

| 0= default drive |           |
|------------------|-----------|
| 1=drive A        | 4=drive D |
| 2=drive B        | 5=drive E |
| 3=drive C        | 6=drive F |
|                  |           |

Categoria: funzione Esempio: 10 PRINT DSKF(1) 20 END

#### DSKI\$(<numero del drive>,<numero del settore>)

Questa funzione carica, se chiamata, il settore specifico nella parte di memoria che viene assegnata dalle locazioni di memoria &HOF351 e &HOF352.

I numeri da 0 a 6 indicano i diskdrives da A a F

#### Categoria: funzione

| Esempio: | 10  | SCREEN 0:WIDTH 38:COLOR 15,4,4:DEFINT I<br>PRINT "DISKCOPY SECTOR TO SECTOR" |  |  |
|----------|-----|------------------------------------------------------------------------------|--|--|
|          | 20  |                                                                              |  |  |
|          | 30  | PRINT: PRINT                                                                 |  |  |
|          | 40  | PRINT "inserire il dischetto di origine nel drive A:"                        |  |  |
|          | 50  | PRINT                                                                        |  |  |
|          | 60  | PRINT "inserire il dischetto vuoto nel drive B:"                             |  |  |
|          | 70  | PRINT                                                                        |  |  |
|          | 80  | PRINT "batti un tasto"                                                       |  |  |
|          | 90  | A\$=INPUT\$(1)                                                               |  |  |
|          | 100 | PRINT: PRINT                                                                 |  |  |
|          | 110 | PRINT "TRACK:"                                                               |  |  |
|          | 120 | PRINT                                                                        |  |  |
|          | 130 | PRINT "SECTOR:"                                                              |  |  |
|          | 140 | FOR I=1 TO 719                                                               |  |  |
|          | 150 | A\$=DSKI\$(1,I)                                                              |  |  |
|          | 160 | LOCATE 8,10:PRINT INT(I/9)                                                   |  |  |
|          | 170 | LOCATE 8,12:PRINT IMOD9                                                      |  |  |
|          | 180 | DSKO\$ 2,I                                                                   |  |  |
|          | 190 | NEXT I                                                                       |  |  |
|          | 200 | END                                                                          |  |  |
|          |     |                                                                              |  |  |

#### DSKO\$<numero del drive>,<numero del settore logico>

Scrive il contenuto della memoria (indicato tramite il contenuto degli indirizzi di memoria &HOF351 e &HOF352) nel settore specificato.

I numeri da 0 a 6 indicano i diskdrives da A a F.

Categoria: istruzione Esempio: si veda DSKI\$

#### END

Finisce un programma. Questa istruzione può apparire dappertutto nel programma. Il termine END alla fine del programma è facoltativo, cioè non è obbligatorio. Tutti i files ancora aperti vengono chiusi.

Categoria: istruzione

Esempio: 10 INPUT A 20 IF A<5 THEN END 30 END

#### EOF(<numero di file>)

Accerta se è stata raggiunta la fine di un archivio (file) durante la lettura dei dati. Categoria: funzione Esempio: IF EOF(2) THEN CLOSE #2

#### ERASE <nome del vettore>[,<nome del vettore>...]

Con ERASE possiamo cancellare un vettore; in questo modo si libera nuovamente uno spazio in memoria (vedere anche DIM).

Categoria: istruzione

Esempio: 10 DIM K(100), X\$(50)

... 500 ERASE K,X\$

#### ERR e ERL

Se in un programma appare un errore, la variabile ERR contiene il numero dell'errore apparso (vedere appendice messaggi d'errore) e ERL contiene il numero della riga in cui l'errore è apparso. ERR e ERL possono essere usati nella parte del programma che riguarda i messaggi d'errore (vedere anche ON ERROR GOTO) e soprattutto con costruzioni IF...THEN...ecc.

Per esempio: IF ERR=11 AND ERL=160 THEN...ecc Categoria: funzione Esempio: 10 ON ERROR GOTO 50 20 A=25: PRINT A 30 B=A/0 40 END 50 PRINT ERL 60 RESUME NEXT

## **ERROR** <numero di errore>

Battete sullo schermo il codice di errore appartenente al <numero di errore> specificato. Il <numero di errore> deve essere più grande di 0 e più piccolo di 255. Esempio: battete ERROR 11. Sullo schermo apparirà /0 ERROR.

Non vengono usati dal BASIC tutti i numeri di errore tra 0 e 255. I numeri che non vengono adoperati, possono esere usati per formulare i propri messaggi di errore.

L'esempio che segue mostra che non sempre viene stampato il messaggio di errore standard, ma che possiamo anche far stampare un messaggio scritto da noi. Categoria: funzione Esempio: 10 ON ERROR GOTO 400 20 INPUT "X:-",A 30 IF A>100 THEN ERROR 210

> 400 IF ERR=210 THEN PRINT "MASSIMO 100!" 410 RESUME 20

EXP(<X>)

Calcola la potenza 'e' elevata alla <X>. Categoria: funzione Esempio: PRINT EXP(1)

## FIELD[#]<numero di file>,<ampiezza del campo> AS <variabile stringa>

Con questo comando possiamo avere accesso al buffer (memoria di transito) di un file ad accesso casuale.

In un programma BASIC possiamo ora leggere e stampare il buffer usando le variabili stringa che sono nominate nella parte AS.

Categoria: istruzione

Esempio: FIELD #1,20 AS A\$,10 AS B\$

In questo comando le prime 20 posizioni del buffer del file 1 vengono assegnate a A\$, e le successive 10 posizioni a B\$. Se ora eseguiamo un comando GET possiamo chiedere il record letto in A\$ e B\$. Possiamo scrivere un nuovo record assegnando nei comandi LSET e RSET dei nuovi valori a A\$ e B\$, e successivamente eseguendo il comando PUT. FIELD non può leggere o scrivere da sè sul dischetto.

La somma delle entità dei campi in un comando FIELD non può essere più grande della lunghezza del record del file (indicato nel comando OPEN).

#### FILES ["<nome file>"]

Dà in visione i files che si trovano sul dischetto. Categoria: comando Esempi: FILES

#### FIX(<X>)

Indica la parte intera di <X>. Categoria: funzione Esempio: PRINT FIX(1.7)

**FOR...NEXT** La sintassi completa è:

FOR <variabile>=<n> TO <m>[STEP<k>] istruzione 1 istruzione 2

•••

```
NEXT [<variabile>][,<variabile>...]
```

dove n, m e k sono espressioni numeriche. Tutte le istruzioni tra FOR e NEXT vengono eseguite ripetute. E ciò tante volte finché la (=<variabile>) contatore non superi il valore di m. Il valore iniziale della variabile contatore è n e, ogni volta che tutte le istruzioni sono state eseguite, viene aumentata di k. Se k non viene specificato la variabile contatore viene incrementata sempre di 1.

Le istruzioni FOR...NEXT possono contenere a loro volta altre istruzioni FOR...NEXT. Categoria: istruzione

Esempio: 10 FOR K=1 TO 10:PRINT K:NEXT K 20 END

## FRE(0) o FRE(<" ">)

Se l'argomento è Ø, FRE indica la grandezza in byte dello spazio di memoria non ancora usato. Se l'argomento è una variabile stringa, FRE indica il numero di byte liberi in memoria, che sono riservati alle variabili stringa. Questo ultimo spazio di memoria può essere adattato da CLEAR. Categoria: funzione

Esempio: PRINT FRE(0)

## GET[#]<numero di file>[,<numero di record>]

Con GET possiamo leggere un record dal buffer di un file ad accesso casuale. Il contenuto del record si può usare successivamente in un programma, se è stato dato in precedenza un comando FIELD, in quanto vengono usate quelle variabili stringa che erano state indicate in quel comando FIELD.

Iñ un file ad accesso causale ogni record ha un numero.

Dopo aver letto un record, il suo numero viene memorizzato all'interno e con il successivo comando GET viene automaticamente letto il record successivo. Se però nel comando GET viene indicato un numero di record, si rimanda alla lettura di quel record.

Il numero dell'ultimo record si può trovare con la funzione LOC (vedere LOC).

Categoria: istruzione

Esempio: 10 OPEN "VBD.DAT"AS#1

20 FIELD #1,2 AS A\$,10 AS B\$ 30 FOR K%=1 TO 10 40 GET #1,K% 50 PRINT CVI(A\$);B\$ 60 NEXT 70 CLOSE #1 80 END

## GOSUB <numero di riga> RETURN [<numero di riga>]

Con questa istruzione si può saltare ad una subroutine. Il <numero di riga> corrisponde al numero della prima riga della subroutine. In una subroutine deve apparire da qualche parte un RETURN che permette così di ritornare alla prima istruzione che si trova immediatamente dopo l'istruzione GOSUB. Le subroutine possono a loro volta rimandare ad altre subroutine.

Categoria: istruzione

Esempio: 10 GOSUB 40 20 GOSUB 40 30 END 40 PRINT "SUBROUTINE" 50 RETURN

## GOTO <numero di riga>

L'esecuzione del programma viene continuata dal <numero di riga> indicato. Categoria: istruzione

Esempio: 10 GOTO 30 20 PRINT "A" 30 PRINT "13" 40 END

#### HEX\$(<X>)

Indica una stringa che rappresenta il valore esadecimale di  $\langle X \rangle$ .  $\langle X \rangle$  viene prima arrotondato a numero intero.  $\langle X \rangle$  varia tra – 32768 e 65535. Categoria: funzione

Esempio: PRINT HEX\$(63)

#### IF...THEN

La sintassi completa si presenta così:

IF <espressione booleana>[<operatore booleano><espressione booleana>...]THEN <numero di riga dell'istruzione(i)>[ELSE <numero di riga dell'istruzione(i)>]

N.B. Con 'espressione booleana'si intende una 'condizione logica' che può essere soddisfatta o no. Nella 'espressione booleana' possono apparire i seguenti segni di relazione (operatori):

| < | : minore di   | <= : minore o uguale a   |
|---|---------------|--------------------------|
| > | : maggiore di | >= : maggiore o uguale a |
| = | : uguale a    | <> : diverso da          |

Se si collocano più istruzioni dopo THEN o ELSE, queste devono venir separate dal segno del due punti (:). L'espressione completa deve occupare solo una riga di programma. Nelle espressioni possono essere usati questi termini OR, AND, NOT, XOR, EQV o IMP (vedere appendice F).

Se l'intera espressione tra IF e THEN è soddisfatta, vengono eseguite le istruzioni dopo THEN. Se dopo THEN non c'è alcuna istruzione ma un numero di riga, si procede allora alla riga indicata.

Se l'intera espressione tra IF e THEN non è soddisfatta, vengono eseguite le istruzioni dopo ELSE o si salta alla riga indicata. Se non c'è ELSE allora si procede alla riga che segue direttamente l'istruzione IF...THEN.

Le istruzioni dopo THEN e ELSE possono contenere ancora un'istruzione IF...THEN, purché tutta l'espressione si mantenga su una riga, perciò l'istruzione:

IF X>Y THEN PRINT "MAGGIORE" ELSE IF Y>X THEN PRINT "MINORE" ELSE PRINT "UGUALE"

è possibile. In un'istruzione del genere, ELSE viene riferito all'IF più vicino, a cui però non è stato trovato un ELSE che gli appartenga.

Categoria: istruzione

Esempio: 10 INPUT A

20 IF A<3 THEN PRINT "A<3"

30 END

## INKEY\$

Questa funzione viene usata con la formulazione <variabile stringa>=INKEY\$. Questa funzione controlla se è stato premuto un tasto sulla tastiera. Se è così, viene assegnato alla <variabile stringa> il carattere grafico corrispondente. Se nessun tasto è stato premuto, la <variabile stringa> sarà formata da una stringa vuota (la cosidetta stringa nulla).

Categoria: funzione Esempio: 10 PRINT "BATTI LA LETTERA H" 20 A\$=INKEY\$ 30 IF A\$< >"H" THEN 20 40 PRINT A\$ 50 END

#### INP (<X>)

Fornisce un byte che viene letto inserito attraverso la porta di input X. Categoria: funzione

Esempio: 10 A=INP(&HA8) 20 A\$="00000000"+BIN\$(A):PRINT RIGHT\$(A\$,8)

#### INPUT ["<testo>";] <variabile 1> [,<variabile 2>...]

Inserisce in memoria i valori che devono essere battuti tramite tastiera dal programmatore. Sullo schermo appare sempre un punto interrogativo (?).

Se il <testo> viene specificato, questo appare sullo schermo, prima del punto interrogativo.

I valori inseriti vengono assegnati a delle <variabili>. Devono essere inseriti, separati da una virgola, così tanti valori quante sono le variabili che appaiono nell'istruzione INPUT. Possono essere inserite anche variabili stringa, ma non vi devono apparire delle virgole. Se si riscontra un errore nei valori inseriti appare il messaggio di errore ?Redo e l'istruzione INPUT viene nuovamente eseguita.

Categoria: istruzione

Esempio: 10 INPUT A: PRINT A: END

#### INPUT #<numero di file>,<variabile 1>[,<variabile 2>...]

Questa istruzione può essere paragonata all'istruzione INPUT solo che ora si tratta di valori di un file. Il <numero del file> indica il numero che è stato assegnato, tramite OPEN, al file in questione. I valori del file devono stare nello stesso ordine delle variabili nell'istruzione INPUT. Durante l'inserimento in memoria di una stringa, la fine della stringa viene definita da una virgola, da RETURN o da line feed. Se all'inizio della stringa si trova il segno delle virgolette ("), le seconde virgolette sono considerate come il segno di fine della stringa.

Categoria: istruzione

Esempio: 10 OPEN "CAS:DATA" FOR INPUT AS#1

- 20 IF EOF(1) THEN GOTO 40
- **30 INPUT#1,X\$:PRINT X\$:GOTO 20**
- 40 CLOSE#1:END

#### **INPUT\$(**<**X**>**)**/**INPUT\$(**<**X**>,[#]<**Y**>)

Questa funzione viene usata con la formulazione <variabile stringa>=INPUT(<X>). La funzione inserisce una stringa, tramite tastiera, dei caratteri grafici di <X>. Al posto della tastiera può anche essere indicato il file <Y>. Vengono accettati tutti i caratteri grafici tranne CTRL/C.

Categoria: funzione Esempio: 10 A\$=INPUT\$(4):PRINT A\$:END

## INSTR([I,]<X\$>,<Y\$>)

Controlla se  $\langle Y \rangle$  appare in  $\langle X \rangle$  e indica poi la posizione in  $\langle X \rangle$ . Se  $\langle Y \rangle$  non appare in  $\langle X \rangle$ , INSTR dà il valore 0. INSTR inizia a cercare dall'inizio di  $\langle X \rangle$ , a meno che con [I] non sia stata indicata un'altra posizione di partenza. Se  $\langle Y \rangle$  è una stringa nulla, INSTR indica il valore 1.

Categoria: funzione

Esempio: 10 A\$="ABCDEFG":PRINT INSTR(A\$, "BCD"):END

#### INT(<X>)

Questa funzione indica il numero intero più grande che deve essere, comunque, o minore o uguale a <X>. Categoria: funzione Esempio: PRINT INT(3.7)

#### INTERVAL ON INTERVAL OFF INTERVAL STOP

Serve per indicare se un'interruzione, data da un orologio incorporato, viene inserita, interrotta o sospesa. L'intervallo deve essere indicato nell'istruzione ON INTERVAL GO-SUB.

Dopo l'istruzione INTERVAL ON il computer, finito il tempo di intervallo, salterà alla subroutine che viene indicata nell'istruzione ON INTERVAL GOSUB.

Categoria: istruzione

Esempio: 10 ON INTERVAL=300 GOSUB 40

- 20 INTERVAL ON
- 30 GOTO 30
- 40 K=K+6:PRINT K; "SEC"
- 50 RETURN

#### KEY <n>,"<stringa comando>"

Per l'assegnazione di una <stringa comando> ad un tasto funzione. <n> è il numero del tasto funzione (da 1 a 10). La <stringa comando> deve trovarsi tra virgolette (") e puó essere composta al massimo di 15 caratteri. Un RETURN puó essere inserito anche nella <stringa comando> aggiungendo +CHR\$(13).

Categoria: istruzione

Esempio: KEY 1, "RUN" +CHR\$(13)

Se ora viene usato il tasto funzione 1 il programma viene direttamente eseguito, poiché nel comando RUN si trova giá un RETURN.

#### KEY LIST

Dà in visione le stringhe comando dei dieci tasti funzione Categoria: istruzione Esempio: 10 KEY LIST: END

## **KEY ON**

#### **KEY OFF**

Controllano se le prestazioni dei tasti funzione vengono riprodotte o no su schermo.

Categoria: istruzione Esempio: KEY OFF

## KEY(<n>)ON KEY(<n>)OFF KEY(<n>)STOP

Per controllare se uno dei tasti funzione è stato premuto. Premendo ON si inserisce questa condizione e con OFF si interrompe.

Usando STOP il computer non salterá subito alla subroutine indicata da ON KEY GO-SUB, ma soltanto dopo che KEY(n) ON è stata data.

Categoria: istruzione:

Esempio: 10 KEY(1) ON 20 ON KEY GOSUB 50 30 GOTO 10 40 END 50 PRINT "KEY1":KEY(1)OFF:RETURN

#### KILL "<nome file>"

Per cancellare un file sul dischetto. Categoria: istruzione Esempio: KILL "A:X1.DAT"

#### LEFT\$(<X\$>,<I>)

Indica una stringa composta dai primi <I> caratteri grafici <X> di <X\$>. <I> varia tra 0 e 255. Categoria: funzione: Esempio: PRINT LEFT\$("MSX",2)

#### LEN (<X\$>)

Indica il numero dei caratteri grafici di cui è composta <X\$>. Vengono contati anche gli spazi. Categoria: funzione

Esempio: PRINT LEN("MSX")

#### [LET]<variabile>=<valore>

Questa istruzione assegna un valore ad una variabile. Il termine LET può essere eventualmente omesso. Categoria: istruzione Esempio: 10 LET A=14: PRINT A 20 LET A=A+3: PRINT A: END

#### LFILES ["<nome file>"]

Dà in visione tutti i files che si trovano sul dischetto. Con LFILES questo elenco viene stampato con la stampante. Categoria: comando Esempi: LFILES

#### LINE[[STEP](<X1>,<Y1>)± [STEP](<X2>,<Y2>)[,<Z>][,E[F]]

Disegna una linea tra (x1,y1) e (x2,y2). Con STEP possiamo indicare che il sistema di coordinate viene spostato al punto in cui si trova il cursore. Se vi vuole indicare una diagonale e si chiude questa istruzione con B, viene disegnato un quadrato che ha per diagonale quella in questione. Con BF il quadrato viene colorato.

Nei modi SCREEN 2 e 3 la coordinata X varia da 0 a 255.

Nei modi SCREEN 2 e 3 la Y varia da 0 a 191. Nei modi SCREEN 2 e 3. Z deve trovarsi tra 0 e 15.

Categoria: istruzione

Esempio: 10 SCREEN 2

20 LINE (0,0)-(255,191)

30 GOTO 30

#### LINE INPUT ["<testo>";]<variabile stringa>

Inserisce in memoria una stringa che viene battuta sulla tastiera. La stringa può essere formata di tutti i caratteri possibili e di una lunghezza a caso fino ad un massimo di 255 caratteri.

Categoria: istruzione

Esempio 10 LINE INPUT A\$: PRINT A\$

#### LINE INPUT #<numero di file>,<variabile stringa>

Questa istruzione può essere paragonata all'istruzione LINE INPUT, ma in questo caso, la stringa viene letta da un file. Il <numero del file> indica il numero che è stato assegnato al file in questione tramite OPEN. Una stringa viene letta totalmente fino a RETURN. Categoria: istruzione

Esempio: 10 OPEN "CAS:DAT" FOR INPUT AS#1

- 20 IF EOF(1) THEN 50
- 30 LINE INPUT#1,A\$:PRINT A\$
- 40 GOTO 20
- 50 CLOSE#1:END

#### LIST [<numero di riga>[-[<numero di riga>]]]

Questo comando riproduce su schermo le righe specificate.

Se non è indicato alcun numero, viene presentato nuovamente tutto il programma. Categoria: comando

Esempio: LIST

## LLIST [<numero di riga>>[-[<numero di riga>]]]

Ha la stessa funzione di LIST solo che ora tutte le righe vengono stampate con una stampante. Categoria: comando

Esempio: LLIST

#### LOAD"<dev>:<nome del programma>"[,R]

Per caricare un programma nella memoria del computer.

Per <dev> si possono considerare:

CAS, A, B, C, D, E, F, COM<numero>.

Se si usa un registratore a cassette il programma deve essere stato registrato sulla cassetta con un comando SAVE. Se aggiungete ',R' al comando, il programma viene avviato immediatamente dopo essere stato caricato.

Categoria: comando Esempio: LOAD"CAS:DEMO"

#### LOC (<numero di file>)

Questa funzione dà un risultato dipendente dal modo con il quale il file è stato aperto. Se riguarda un file ad accesso casuale, la funzione fornisce il numero dell'ultimo record creato, inserito o rappresentato: vedere GET. Con gli altri tipi di file la funzione fornisce il numero di record letti o scritti da quando il file è stato aperto.

Categoria: funzione

Esempio: 10 OPEN "CAS:DAT" FOR OUTPUT AS#1 20 INPUT A\$:PRINT#1,A\$:PRINT LOC(1) 30 IF A\$<>"END" GOTO 20

40 CLOSE#1:END

#### LOCATE [<X>][,[<Y>][,[<cursore in funzione/non in funzione>]]]

Sposta il cursore verso la posizione indicate. Il cursore può essere attivato o memo, e ciò viene indicato rispettivamente con un 1 o uno 0.

E' valido solo con i modi alfanumerici 1 e 2. Il campo delle variazioni di X e di Y dipende da un'istruzione WIDTH, già data o non data.

Categoria: istruzione

Esempio: 10 SCREEN 0:CLS:LOCATE 10,10:PRINT "\*"

#### LOF (<numero di file>)

Questa funzione indica la lunghezza (in byte) del file specifico. Il file che viene specificato deve essere giá stato aperto in precedenza. Categoria: funzione Esempio: 10 OPEN "A:DAT" FOR INPUT AS#1 20 PRINT LOF(1):CLOSE#1:END

#### LOG(<X>)

Indica il logaritmo naturale di <X>.<X> deve essere maggiore di 0. Categoria: funzione Esempio: PRINT LOG(1.5)

#### LPOS(<X>)

Qui X può essere un nummero a caso. LPOS indica la posizione della testina della stampante nel buffer di stampa (buffer=memoria intermedia) Categoria: funzione Esempio 10 LPRINT:PRINT LPOS(0) 20 LPRINT "MSX":PRINT LPOS(0)

#### LPRINT [[USING<formato di stampa>;]<espressione>]

Uguale a PRINT USING, solo che può essere controllato il formato stampa. Categoria: istruzione Esempio: LPRINT "MSX"

## LSET <variabile stringa>=<espressione stringa>

#### **RSET** <variabile stringa>=<espressione stringa>

Con questo comando possiamo inserire i dati nel buffer di un file ad accesso casuale. LSET

giustifica a sinistra la stringa all'interno del campo. Con RSET la stringa viene completamente spostata a destra.

Categoria: istruzione

```
Esempio:
          10 MAXFILES=1
          20 OPEN "A:TEST" AS#1
          30 FIELD #1,2ASN1$,4ASN2$,8ASN3$,20ASN4$
          40 INPUT "A%"; A%
          50 INPUT "B!";B!
          60 INPUT "C#":C#
          70 INPUT "D$":D$
          80 RSET N1$=MKI$(A%):RSET N2$=MKS$(B!):RSET N3$=MKD$(C#):
              LSET N4$=D$
          90 PUT #1,1
         100 A%=0:B!=0:C#=0:D$=""
         110 PRINT A%; B!; C#; D$
         120 GET #1.1
         130 A%=CVI(N1$):B!=CVS(N2$):C#=CVD(N3$):DS=N4$
         140 PRINT A%;B!;C#;D$
         150 CLOSE #1
         160 END
```

#### MAXFILES=<quantità>

Indica il numero massimo di files che possono essere aperti contemporaneamente. In un programma possono essere aperti 15 files contemporaneamente, e 6 sul dischetto. Categoria: istruzione

Esempio: 10 MAXFILES=2

- 20 OPEN "CAS:DEMO" FOR INPUT AS#1
- 30 OPEN "LPT: "FOR OUTPUT AS#2
- 40 INPUT#1,A\$
- 50 PRINT#2,A\$
- 60 CLOSE

## MERGE "<dev>:[<nome file>]"

Aggiunge un programma, che è stato memorizzato su memoria esterna, ai programmi presenti in memoria. Il programma deve essere stato memorizzato in codice ASCII. Le righe del programma vengono sistemate secondo l'ordine crescente dei numeri di riga. Se due righe hanno lo stesso numero di riga, la riga che si trova in memoria viene sostituita dalla riga del programma nuovamente letto. Il nuovo programma rimane in memoria. Categoria: comando

Esempio: MERGE "CAS: PROG1"

## MID\$(<X\$>,<I>[<,J>])

Indica una stringa che è parte di <X. La stringa inizia dalla posizione <I>e <J> indica il numero dei caratteri grafici da considerare. Se <J> non viene specificato vengono considerati tutti i caratteri grafici a partire da <I>. Categoria: funzione Esempio: PRINT MID\$("BASIC", 2, 3)

#### **MID\$** (<stringa>,<primo carattere>[,<un certo numero di caratteri>])=<stringa 2> Tramite questo comando possiamo modificare la <stringa 1>. Per tale ragione indichiamo

quanti caratteri della stringa 1 devono essere modificati e a partire da dove, sostituendo per esempio la stringa 2 al posto di una parte della stringa 1. Categoria: istruzione

Esempio: 10 A\$="PHIPLIE"

20 MID(A(4, 4, 4)) = "LIPE"

Come risultato sarà assegnata a A\$ la stringa 'PHILIPE'.

## MKI\$(<espressione intera>)

#### MKS\$(<espressione reale>)

#### MKD\$(<espressione reale in doppia precisione>)

Queste funzioni forniscono una stringa che comprende la versione codificata del numero dato. La stringa può essere decodificata tramite le funzioni inverse CVI, CVS e CVD (andare a vedere).

Le stringhe che otteniamo applicando queste funzioni possono essere scritte in un record di un file ad accesso casuale.

Categoria: funzione

Esempio: 10 RSET D\$=MKD\$(WD\$) 20 RSET S\$=MKS\$(WS!) 30 RSET I\$=MKI\$(WI\$)

#### MOTOR ON MOTOR OFF

Per controllare a distanza un registratore. Con MOTOR ON è come se si premesse il tasto 'play' del registratore, con MOTOR OFF questo dispositivo viene di nuovo interrotto. I termini ON e OFF possono eventualmente essere omessi. In questo caso si passa alternativamente da uno stato all'altro.

Categoria: istruzione

Esempio: 10 MOTOR ON 20 CLOAD "DEMO"

#### NAME <nome di archivio vecchio>AS<nome di archivio nuovo>

Per rinominare i files su un dischetto. Categoria: istruzione Per esempio: NAME "VBD" AS "EXP1"

#### NEW

Il programma memorizzato viene cancellato. Tutte le variabili vengono cancellate e tutti i files aperti vengono chiusi. Categoria: comando Esempio: NEW

#### OCT\$(<X>)

Indica una stringa che rappresenta il valore ottale di <X>.<X> viena prima arrotondato a numero intero. Categoria: funzione Esempio: PRINT OCT\$(636)

## ON ERROR GOTO <numero di riga>

Grazie a questa istruzione, se si incontra un errore nel programma, questo non appare sullo schermo come al solito, ma causa la continuazione del programma al numero di riga indi-

cato. In questo modo si ha la possibilità di scrivere una subroutine per poter gestire i propri errori. Il <numero di riga> si riferisce alla prima riga della subroutine di gestione degli errori. Nella subroutine si possono usare le variabili ERR e ERL.

Con RESUME si ritorna al programma principale. L'istruzione può essere di nuovo annullata con ON ERROR GOTO 0. E' bene raccomandare l'esecuzione dell'istruzione ON ER-ROR GOTO 0 in una subroutine di messaggi di errore per poter correggere gli errori imprevisti.

Categoria: istruzione

Esempio: 10 ON ERROR GOTO 50

20 INPUT "TESTO"; A\$ 30 IF LEN(A\$)>5 THEN ERROR 250 40 END 50 IF ERR=250 THEN PRINT "TESTO TROPPO LUNGO": RESUME 20 60 ON ERROR GOTO 0 70 END

## ON <espressione intera> GOTO <numero di riga>[,<numero di riga>...]

Per spostare l'esecuzione di un programma ad un numero di riga che viene determinato dal valore della <espressione intera>. Se per esempio questa <espressione intera> fornisce il valore 3, il programma sarà continuato a partire dal terzo numero di riga che è stato specificato dopo il GOTO.

Il valore della <espressione intera> non può essere negativo, o uguale a 0 o >255. Se questo valore è 0 o maggiore della quantità dei numeri di riga indicati, il computer prosegue il programma con la prima istruzione eseguibile che segue.

Categoria: istruzione

Esempio: 10 INPUT N

20 ON N GOSUB 30,40 30 PRINT "1":GOTO 50

40 PRINT "2":GOTO 50

50 END

## ON <espressione intera> GOSUB <numero di riga>[,<numero di riga>...]

Questa istruzione è uguale all'istruzione ON GOTO, ma ora i numeri di riga indicati devono riferirsi alle righe di una subroutine.

Categoria: istruzione

Esempio: 10 INPUT N

20 ON N GOSUB 40,50

30 GOTO 60

40 PRINT "1":RETURN

50 PRINT "2":RETURN

60 END

## ON INTERVAL=<tempo> GOSUB <numero di riga>

Indica che dopo una determinata pausa introdotta da INTERVAL, il programma può saltare alla subroutine specificata.

Categoria: istruzione

Esempio: si veda INTERVAL ON/OFF/STOP

## ON KEY GOSUB <numero di riga>[,<numero di riga>...]

Indica a quale subroutine si deve saltare se viene premuto uno dei tasti da F1 a F10.

#### Categoria: istruzione Esempio: si veda KEY(<n>) ON/OFF/STOP

## ON SPRITE GOSUB <numero di riga>[,<numero di riga>...]

Indica a quale subroutine si deve saltare se due sprite si sovrappongono. Categoria: istruzione Esempio: si veda SPRITE

## ON STOP GOSUB<numero di riga>[,<numero di riga>...]

Indica a quale subroutine si deve saltare se il programma viene interrotto con CTRL/STOP Categoria: istruzione Esempio: si veda STOP ON/OFF/STOP

#### ON STRIG GOSUB <numero di riga>[,<numero di riga>...]

Indica a quale subroutine si deve saltare. Con i numeri di riga 1, 2, 3, 4 e 5 si controlla:

| numero | pulsante d'azione o barra spaziatrice |
|--------|---------------------------------------|
| 1      | barra spaziatrice                     |
| 2      | joystick 1, pulsante d'azione 1       |
| 3      | joystick 2, pulsante d'azione 1       |

- **4** joystick 1, pulsante d'azione 2
- 5 joystick 2, pulsante d'azione 2

Categoria: istruzione

Esempio: si veda STRIG (<X>) ON/OFF/STOP

#### OPEN "<dev>:[<nome file>]" FOR <elaborazione> AS [#] <numero>

Con OPEN viene aperto un file. Al posto del <dev> possono essere inserite le seguenti parole:

| CAS:           | registratore a cassette         |
|----------------|---------------------------------|
| CTR:           | schermo alfanumerico            |
| GRP:           | schermo grafico                 |
| LPT:           | stampante                       |
| COM[ <z>]:</z> | comunicazione interfaccia RS232 |
| Da A a F:      | diskdrive da 1 a 6.             |

Come <nome del file> può essere preso un nome composto al massimo da 8 caratteri, e un estensione di 3 caratteri (ad eccezione del registratore a cassetta, dove il nome deve essere composto al massimo da 6 caratteri esclusa l'estensione).

Se al posto di <elaborazione> inseriamo OUTPUT si tratta di un file sequenziale nel quale vengono inseriti dei dati. Se invece inseriamo INPUT si tratta di un file sequenziale dal quale vengono letti dei dati.

Se è omesso FOR<elaborazione>, si tratta di un file di accesso a caso.

Accanto a OUTPUT e a INPUT può essere dato anche APPEND. In questo caso si tratta di un ampliamento di un file sequenziale. La tabella seguente dà una lista di opzioni.

| <dev></dev> | OUTPUT | INPUT | APPEND | Tralasciare per<br>FOR <elaborazione></elaborazione> |
|-------------|--------|-------|--------|------------------------------------------------------|
| CRT         | *      |       |        |                                                      |
| GRP         | *      |       |        |                                                      |
| LPT         | *      |       |        |                                                      |
| CAS         | *      | *     |        |                                                      |
| A - F       | *      | *     | *      | *                                                    |
| COM         | *      | *     |        | *                                                    |

Con l'espressione AS[#]<numero> viene assegnato un numero al file, che poi viene utilizzato nelle istruzioni come INPUT#, PRINT#. Infine aggiungiamo ancora che con l'istruzione OPEN si suppone che il <dev> specificato sia anche realmente collegato. Altrimenti si verifica un messaggio di errore.

Categoria: istruzione

Esempi: si veda CLOSE, GET, INPUT# e LINE INPUT#.

#### OUT <numero di porta,espressione>

Il dato indicato dall'<espressione> viene mandato alla porta indicata dal <numero di porta>.

Tutti e due i dati specificati devono trovarsi tra 0 e 255.

Categoria: istruzione

Esempio: 10 OUT &HA8, INP(&HA8)

#### **PAD(<X>)**

Con questa importante funzione possiamo controllare come è lo stato di un pannello di contatto.

La seguente tabella mostra quale dispositivo viene indicato.

| X        | Viene utilizzato per                                    |
|----------|---------------------------------------------------------|
| Da 0 a 3 | Pannello di contatto collegato al connettore joystick 1 |
| Da 4 a 7 | Pannello di contatto collegato al connettore joystick 2 |

Per il pannello di contatto è valida la tabella seguente:

| valore X | significato del valore di funzione                                  |  |
|----------|---------------------------------------------------------------------|--|
| 0 o 4    | definisce se il panello è stato toccato;                            |  |
|          | 0 (non toccato) o –1(toccato)                                       |  |
| 1 o 5    | coordinata X del punto toccato: PAD(0) oppure PAD(4) deve essere -1 |  |
| 206      | coordinata Y del punto toccato: PAD(0) oppure PAD(4) deve essere -1 |  |
| 307      | definisce se l'interrutore è stato premuto                          |  |
|          | (O=no e -1=si)                                                      |  |

#### Categoria: funzione

```
Esempio: 10 SCREEN 2

20 AA=0

30 IF PAD(0)=0 THEN 20

40 X=PAD(1):Y=PAD(2)

50 IF AA=0 THEN PSET(X,Y) ELSE LINE -(X,Y)

60 AA=1

70 GOTO 30
```

## PAINT [STEP](<X,Y>)[,[<colore area>][,<colore limiti>]]

Indica come deve essere colorata una determinata area. Con STEP viene spostato il sistema delle coordinate. Con X e Y indichiamo un punto. L'area in cui si trova il punto viene colorata. Se le linee che limitano questa area sono in qualche punto interrotte, viene colorato tutto lo schermo.

Nei modo SCREEN 2 il <colore area> deve essere uguale al <colore limiti>. In questo caso si può non specificare il <colore limiti>. Nei modo SCREEN 3 invece possono esserci delle differenze tra queste definizioni di colore.

Nei modo SCREEN 2 e 3 i numeri dei colori della tavolozza devono trovarsi tra 0 e 15. Categoria: istruzione

Esempio: 10 SCREEN 3:COLOR 15,4,4 20 CIRCLE (80,80),40,8 30 PAINT (80,80),2,8 40 GOTO 40

#### **PDL(<X>)**

Indica la posizione del 'paddle'. <X> può variare da 1 a 12. Il risultato di questa funzione variano da 0 a 255.

Per  $\langle X \rangle = 1, 3, 5, 7, 9, 0$  11 il computer capisce che il joystick è stato collegato tramite il connettore 1. Per  $\langle X \rangle = 2, 4, 6, 8, 10 0$  12 viene considerato il collegamento al connettore 2. Categoria: funzione Esempio: 10. PRINT\_RDI (1): COTO 10.

Esempio: 10 PRINT PDL(1):GOTO 10

#### **PEEK(<X>)**

Indica il contenuto dell'indirizzo di memoria di X. Come numero decimale X deve variare tra -32768 e 65536. Se X è negativo viene adoperato il cosiddetto complemento 2: PEEK(-1) =PEEK(65536 - 1). Categoria: funzione Esempio: PRINT PEEK(65535)

#### PLAY [<primo canale>][,[<secondo canale>][,<terzo canale>]]

E' un'istruzione che permette di riprodurre il suono secondo determinate indicazioni. Con PLAY 'CDE' possiamo sentire per esempio le note C, D e E. Per dare delle indicazioni sulle note (C, D, E, F, G, A, B e anche per C+ corrispondente a CIS, cioè DO diesis, ecc.) possono essere scritte delle lettere e dei numeri che hanno un significato speciale:

| codice | significato                                                                  |
|--------|------------------------------------------------------------------------------|
| On     | Indica l'ottava in questione, per esempio PLAY"05CDE":                       |
|        | vuol dire suona C,D e E in ottava 5. Per n vale: 1 ≤n≤8. Se non vengono date |
|        | ulteriori informazioni il computer assume O4.                                |
| Ln     | Indica la durata di una nota così come è specificato qui                     |

|                               | durata                                                                                                    | codice                                                    |  |
|-------------------------------|----------------------------------------------------------------------------------------------------|-----------------------------------------------------------|--|
|                               | 4 quarti                                                                                                    | L                                                         |  |
|                               | 2 quarti                                                                                                    | <br>L2                                                    |  |
|                               | 1 quarto                                                                                                    | <br>L4                                                    |  |
|                               | 1/2  quarto                                                                                                    |                                                           |  |
|                               | 1/2 quarto $1/4$ di quarto                                                                                                    | L16                                                       |  |
|                               | 1/2 di quarto                                                                                                    | 1 29                                                      |  |
|                               | 1/16 di quarto                                                                                                    | L64                                                       |  |
|                               | Se non vengono                                                                                                    | date ulteriori indicazioni il computer assume L4.         |  |
| Nn                            | n varia tra 0 e 96:                                                                                                    | indica una nota con il numero n                           |  |
| Da A a G                      | Indica la nota. S                                                                                                    | e per esempio si indica A5, ciò corrisponde a O5A, in     |  |
|                               | breve alla A della quinta ottava                                                                                              |                                                           |  |
| Rn Indica la pausa a secondo: |                                                                                                    | secondo:                                                  |  |
|                               | durata                                                                                                    | codice                                                    |  |
|                               | 4 quarti                                                                                                    | R1                                                        |  |
|                               | 2 quarti                                                                                                    | R2                                                        |  |
|                               | 1 quarto                                                                                                    | $\mathbf{R4}$                                             |  |
|                               | 1/2 quarto                                                                                                    | R8                                                        |  |
|                               | 1/4 di quarto                                                                                                    | R16                                                       |  |
|                               | 1/8 di quarto                                                                                                    | R32                                                       |  |
|                               | 1/16 di quarto                                                                                                    | R64                                                       |  |
| Vn                            | Indica il volume: n=15 corrisponde al 'volume massimo'. Se non vengo-<br>no date ulteriori indicazioni il computer assume V8. |                                                           |  |
| •                             | allunga la durata di una nota di un fattore 1,5.                                                                              |                                                           |  |
| Sn                            | Indica il timbro ( $0 \le n \le 15$ ). Se non vengono date ulteriori indicazioni, il                                          |                                                           |  |
| Tn                            | Indica il tompo l                                                                                                    | l valore di n determine le quentité dei querti di note in |  |
| 111                           | un minuto; n può                                                                                                    | variare tra 32 e 255. Il valore standard è 120.           |  |
| Mn                            | Indica la gamma                                                                                                    | di variazioni del timbro. Se non vengono date indica-     |  |
|                               | zioni, il computer                                                                                                    | ° assume M255 (1≤M≤65535).                                |  |
| Categoria: is                 | struzione                                                                                                    |                                                           |  |
| Esempio: P                    | LAY "CDECDEEFGC"                                                                                                    |                                                           |  |

#### **PLAY(<X>)**

Dà informazioni sui canali sonori che vengono usati: 0=tutti i canali, 1=canale 1, 2=canale 2, 3=canale 3.

Se il canale sonoro specificato è attivo, PLAY fornirà il valore –1. Altrimenti PLAY assume il valore 0.

Categoria: funzione

Esempio: 10 PRINT PLAY(0)

20 PLAY "CDEFG"

30 PRINT PLAY(0): END

## **POINT**(**<X>**,**<Y>**)

Definisce il numero di colore del punto indicato dalle coordinate X e Y. Il valore delle variazioni della X e della Y dipende dal modo grafico specificato (si veda SCREEN). Categoria: funzione Esempio: PRINT POINT(50,50)

#### POKE<indirizzo,dato>

Colloca i dati in registri di memoria specificati. <indirizzo> può variare tra -32768 e 65535 incluso. <dato> si trova nell'area tra 0 e 255. Categoria: istruzione Esempio: POKE 5000,100

#### **POS(0)**

Indica la posizione del cursore sulla riga. La posizione più a sinistra è la posizione 0.0 non è un vero e proprio argomento e non ha quindi altri significati. Categoria: funzione Esempio: 10 SCREEN 0:LOCATE 10,20:PRINT POS(0)

#### PRESET [STEP](<x,y>[,<colore>]

Rappresenta o cancella un punto (x,y) dello schermo grafico. Se viene indicato un colore, l'effetto di PRESET è uguale a quello di PSET. Senza quest'indicazione, un punto già indicato viene cancellato. Con STEP si può eventualmente spostare il sistema delle coordinate.

Categoria: istruzione

Esempio: 10 SCREEN 2 20 FOR K=1 TO 100:PRESET(K,K),1:NEXT 30 FOR K=1 TO 50:PRESET(K,K):NEXT 40 GOTO 40

#### PRINT [<espressione>[, o;][<espressione><, o;>...]]

Riproduce sullo schermo il valore delle variabili, delle espressioni numeriche o delle stringhe. Le stringhe devono essere scritte tra virgolette (").

La posizione dei dati sullo schermo viene determinata dai segni di separazione. Se questo segno di separazione è un punto e virgola (;) o uno spazio, i dati vengono sistemati uno dopo l'altro. Il BASIC divide ogni riga in zone di 14 posizione. Se il segno di separazione tra due dati è una virgola (,), il secondo dato viene collocato nella zona seguente.

Se l'istruzione PRINT viene chiusa da una virgola o da un punto e virgola, i dati della istruzione PRINT successiva vengono sistemati sulla stessa riga di prima, altrimenti in quella successiva. Il termine PRINT può essere indicato anche da un punto interrogativo, per esempio: 10 ? "RISULTATO"; A

Categoria: istruzione

Esempio: 10 A=2:PRINT"MSX-";A

#### PRINT USING"<codice di notazione>";<espressione>[;<espressione>...]

Questa istruzione è un ampliamento della istruzione PRINT, con cui, grazie al <codice di notazione> possiamo indicare da noi stessi in quale formato vogliamo che siano riprodotti i dati. Le <espressioni> devono essere divise da un punto e virgola (;).

Per la rappresentazione delle stringhe si può scegliere fra i tre seguenti <codici di notazione>:

- specifica che deve essere riprodotto soltanto il primo carattere della stringa.
- **n spazi** specifica che devono essere riprodotti i primi 2+n caratteri di una stringa.
- & La stringa viene riprodotta completamente.

O 32

Per la rappresentazione di valori numerici si può scegliere fra i seguenti caratteri codici di notazione:

# Indica il numero di posizioni prima e dopo la virgola. I numeri troppo grandi vengono arrotondati. I numeri troppo piccoli vengono resi possibili tramite degli zeri e degli spazi. Se il numero è troppo grande per il <codice di notazione> specificato, il simbolo % precede il numero.

Esempio: PRINT USING "##.##";1.2345 1.23 PRINT USING "##.##";99.996 %100.00

- + Un segno più all'inizio o alla fine di un <codice di notazione> rappresenta un segno di più o di meno prima o dopo il numero.
- Un segno di meno alla fine del <codice di notazione> assicura che i numeri negativi rappresentati siano seguiti da un segno di meno.
- \*\* Un doppio asterisco all'inizio del <codice di notazione> indica che se eventualmente ci dovessero essere degli spazi prima del numero, questi sono occupati da degli asterischi. Inoltre questi due asterischi valgono per due posizioni extra.
- \$\$ Un doppio segno di dollaro \$ all'inizio di un <codice di notazione> assicura che venga rappresentato un segno di dollaro \$ prima del numero. La notazione scientifica (vedere più avanti) non può essere usata insieme a \$\$.
- \*\*\$ Combina gli effetti dei due simboli appena descritti.

Una virgola alla sinistra del punto decimale assicura che una virgola venga rappresentata ogni tre posizioni.

Esempio: PRINT USING "####.##";1234.5 1,234.50

Una virgola alla fine di un <codice di notazione> viene rappresentata normalmente.

Esempio: PRINT USING "####.##,";1234.5 1234.50,

Se vengono collocate quattro freccette (simboli esponenziali) alla fine del <codice di notazione>, il numero viene rappresentato sotto forma di notazione scientifica.

> Esempi: PRINT USING "##.##^^^^";123.45 1.23E+0.1

testo Il testo prima o dopo il <codice di notazione> viene rappresentato normalmente purché sia separato dal <codice di notazione> da uno spazio. Esempio: PRINT USING "##.## DOLLARI";12.34 12.34 DOLLARI Categoria: istruzione Esempio: si veda sopra

#### **PRINT# e PRINT# USING**

La sintassi completa si presenta così:

```
PRINT #<numero del file>,[USING" <codice di notazione>";]<espressione>
[;<espressione>...]
```

Con queste istruzioni i dati vengono scritti su un file.

Il <numero del file> è il numero che è stato assegnato al file, tramite OPEN. Per il <codice di notazione>valgono le stesse possibilità che sono state scritte per l'istruzione PRINT USING. Le <espressioni> vengono scritte sul file una dopo l'altra e come segno di separazione si deve usare solo il punto e virgola (;). Se si usano le virgole, vengono scritti sul file anche gli spazi che vengono aggiunti per la rappresentazione su schermo.

Anche le stringhe vengono collocate sul file una dopo l'altra, quindi non sono più riconoscibili come stringhe separate. Supponete per esempio che A\$=TIZIO e B\$=CAIO, quindi si scrive l'istruzione:

PRINT #1,A\$;B\$

Come risultato si ottiene sul file TIZIOCAIO. Questo è possibile solo quando una stringa viene riletta.

Possiamo prevenire questo problema aggiungendo noi stessi dei segni di separazione. Per esempio:

PRINT #1,A\$;",";B\$

dà come risultato TIZIO,CAIO Un'altra possibilità è scrivere le stringhe sul file con due istruzioni:

PRINT #1,A\$ PRINT #1,B\$

Se l'istruzione PRINT non viene chiusa da un punto e virgola, viene aggiunto automaticamente un RETURN alla fine della stringa. Il RETURN funge ora da segno di separazione. Se la stringa stessa contiene una virgola, nella rilettura, la stringa viene considerata composta di due stringhe. Per esempio A\$=TIZIO,CAIO e l'istruzione

PRINT #1,A\$

fornisce nel file TIZIO,CAIO e, dopo aver letto:

INPUT #1,A\$,B\$

fornirà come risultato che A\$=TIZIO e B\$=CAIO. Questo problema può essere evitato collocando la stringa tra virgolette (") nel file (vedere anche l'istruzione INPUT). L'istruzione diventa ora:

PRINT #1, CHR\$(34); A\$; CHR\$(34).

34 è il codice ASCII per le virgolette(") Categoria: istruzione Esempio: si veda sopra

## PSET [STEP](<X,Y> [,<Z>]

Questa istruzione permette di collocare un punto sullo schermo grafico. Le coordinate di quel punto corrispondono a X,Y. I valori che la X e la Y possono assumere dipendono dal modo grafico scelto (si veda SCREEN). Con Z viene indicato il numero di colore. Nei modi SCREEN 2 e 3, Z varia tra 0 e 15. Se non si danno delle specificazioni, Z è 15.

Categoria: istruzione Esempio: 10 SCREEN 2 20 FOR K=1 TO 100:PSET(K,K):NEXT 30 GOTO 30

#### PUT [#]<numero di file>[,<numero di record>]

Con questo comando possiamo trascrivere nel file il record che si trova nel buffer del file indicato. Il numero con il quale il record viene trascritto è incrementato di 1 rispetto al numero dell'ultimo record letto o scritto (se non viene specificato alcun numero di record) o è uguale al numero dato.

Vedere anche FIELD, GET, LSET, RSET e OPEN.

Categoria: Istruzione

Esempio: 10 OPEN "EXPL.DAT"AS#1 20 FIELD #1,2 AS A\$,10 AS B\$ 30 FOR K%=1 TO 10 40 INPUT N%,S\$ 50 LSET A\$=MKI\$(N%) 60 RSET B\$=S\$ 70 PUT #1,K% 80 NEXT 90 CLOSE #1:END

## PUT SPRITE<numero area>[,[STEP](x,y)][,<colore>][,<numero di sprite>]

Colloca lo sprite nella posizione (x,y) con colore e numero specificato. <numero del piano> è il numero di priorità dello sprite. 0 è la priorità più alta. Se 2 sprite si trovano nella stessa posizione sullo schermo, lo sprite con priorità superiore è visibile.

Con STEP si può eventualmente spostare il sistema di coordinate. Per uno sprite 8x8 si può assumere, come numero di sprite, un numero tra 0 e 255. Per uno sprite 16x16 si può assumere un numero tra 0 e 63.

Nei modi SCREEN 2 e 3 possono essere rappresentati (su una riga) 4 sprites uno accanto all'altro.

Categoria: istruzione

Esempio: 10 CLS:COLOR, 11, 11:SCREEN 2

- 20 A\$="":FOR K=1 TO 8:A\$=A\$+CHR\$(16):NEXT
- 30 SPRITE\$(1)=A\$:PUT SPRITE 0,(40,40),1,1
- 40 GOTO 40

## READ <variabile>[,<variabile>...]

READ viene usato sempre in combinazione con DATA e assegna i valori specificati da DATA alle <variabili> indicate.

Categoria: istruzione

Esempio: si veda DATA

#### **REM** <commenti>

Con questa istruzione è possibile aggiungere dei commenti in un programma. Tutte le informazioni dopo REM vengono ignorate dal BASIC. REM può essere abbreviato con questo simbolo '.

Categoria: istruzione

Esempio: 10 REM BEETHOVEN

20 PLAY "GR8GR8GR8L2D+"

# RENUM [<nuovo numero di riga>][,[<vecchio numero di riga>][,[<intervallo di incremento>]]]

Serve per rinumerare le righe. Il <nuovo numero di riga> è il numero d'inizio della prima riga. Se non viene specificato si inizia dal numero 10.

Il <vecchio numero di riga> indica da quale riga deve iniziare la nuova numerazione. Se non viene indicato, si inizia allora dalla prima riga.

L'<intervallo di incremento> è il numero col quale si indica di quanto deve essere incrementato il numero di riga. 10 è il numero standard.

Categoria: comando

Esempio: RENUM 50,10,20

#### **RESTORE** [<numero di riga>]

Con RESTORE possono venire rilette dall'inizio, con READ, le liste di valori che sono state specificate da DATA. Vedere inoltre DATA. Eventualmente specificando il <numero di riga> si può indicare una riga per leggerne i dati contenuti.

Categoria: istruzione

Esempio: 10 READ A,B,C:PRINT A,B,C 20 RESTORE 30 READ D,E:PRINT D,E 40 DATA 5,6,7

#### RIGHT\$(<X\$>,<I>)

Indica una stringa composta dagli ultimi caratteri grafici <I> di <X\$>. Categoria: funzione Esempio: PRINT RIGHT\$("MSX",2)

#### **RND(<X>)**

Dà un numero a caso tra 0 e 1. Il numero iniziale determina quale serie di numeri casuali viene generata.

| <x>=negativo</x> | si comincia la serie dei numeri casuali dall'inizio; |
|------------------|------------------------------------------------------|
| <x>=positivo</x> | indica il numero casuale successivo della serie;     |

<**X>=0** indica ancora una volta l'ultimo numero casuale.

Con RND(-TIME) ogni volta otteniamo realmente altri numeri (paragonatelo al RANDO-MIZE di altre versioni BASIC).

Categoria: funzione

Esempio: 10 FOR K=1 TO 100:PRINT RND(1):NEXT

#### RSET

si veda LSET

## **RUN[<X>]**

## RUN"[<dev>:]<nome del programma>"[,R]

Con RUN possiamo avviare un programma. RUN X indica che il programma presente in memoria deve essere eseguito dalla riga X. Se specifichiamo <dev> indichiamo allora che il programma si trova su un dispositivo esterno. In <dev> possiamo inserire: CAS, le lettere da A a F e COM[<n>].

Inoltre RUN provoca la chiusura di tutti i files ancora aperti, a meno che la R non venga specificata.

Categoria: comando Esempio: RUN

## SAVE"[<dev>:]<nome del programma>"[,A]

Con questo comando si sposta un programma dalla memoria ad un dispositivo specificato (si veda LOAD). In  $\langle dev \rangle$  si può collocare una delle seguenti definizioni: CAS, le lettere da A a F, e COM[ $\langle n \rangle$ ].

Il nome del programma è, allo stesso tempo anche il nome che dobbiamo usare con LOAD e MERGE per richiamare il programma. Con ,A indichiamo che il programma deve essere memorizzato in formato ASCII.

Categoria: comando

Esempio: SAVE "CAS:DATA"

## SCREEN[<X>[,<Y>[,<Z>[,<XX>[,<YY>]]]]]

Con l'istruzione SCREEN viene indicato come deve essere usato lo schermo. Quando il computer viene acceso, viene assunto automaticamente SCREEN0,0,1,1,0,0.

Le lettere indicate hanno il seguente significato:

| <x></x> | modo: alfanumerico o grafico                                |
|---------|-------------------------------------------------------------|
| 0       | modo alfanumerico 1 con WIDTH 40: 40 col. $\times$ 24 righe |
| 1       | modo alfanumerico 2 con WIDTH 32: 32 col. × 24 righe        |
| 2       | modo grafico 1: $256 \times 192$ pixels                     |
| 3       | modo grafico 2: $64 \times 48$ blocchi                      |
|         |                                                             |

Il numero dei colori diversi sullo schermo dipende dallo SCREEN modo, in questo modo:

| <x></x> | Colori |
|---------|--------|
| 0       | 2      |
| 1       | 2      |
| 2       | 16     |
| 3       | 16     |
|         |        |

Le seguenti istruzioni possono essere usate soltanto con un modo grafico: CIRCLE, DRAW, LINE, PAINT, PSET, PRESET, ON SPRITE GOSUB, SPRITE ON/OFF/STOP, POINT e PUT SPRITE.

- <Y> Formato degli sprites
- 0  $8 \times 8$ , senza ingrandimento
- 1  $8 \times 8$ , con ingrandimento (fattore2)
- 2  $16 \times 16$ , senza ingrandimento
- 3  $16 \times 16$ , con ingrandimento (fattore 2)

| <z></z>   | Con o senza suono, nel premere i tasti       |
|-----------|----------------------------------------------|
| 0         | Non dà alcun segnale bip nel premere i tasti |
| 1         | Dà un segnale bip nel premere i tasti        |
| <xx></xx> | Velocità di input/output da una cassetta     |
| 1         | 1200 baud                                    |
| 2         | 2400 baud                                    |
| <yy></yy> | Tipo di stampante                            |
| 0         | Stampante MSX                                |
| 1         | Altre                                        |

Categoria: istruzione Esempio: si vedano LINE e PSET

#### **SGN(<X>)**

Per <X> = positivo SGN(<X>) diventa = 1 Per <X> = 0 SGN)(<X>) diventa = 0 Per <X> = negativo SGN(<X>) diventa = -1 Categoria: funzione Esempio: PRINT SGN(31)

SIN(<X>) Indica il seno di <X>. <X> deve essere indicato in radianti. Categoria: funzione Esempio: PRINT SIN(3.1415/12)

#### SOUND <nome registro,numero>

E' un'istruzione per generare determinati suoni. Le seguenti convenzioni hanno come valore:

| registro | numero di portata | significato                       |
|----------|-------------------|-----------------------------------|
| 0        | 0-255             | frequenza del canale A            |
| 1        | 0-15              | frequenza del canale A            |
| 2        | 0-255             | frequenza del canale B            |
| 3        | 0-15              | frequenza del canale B            |
| 4        | 0-255             | frequenza del canale C            |
| 5        | 0-15              | frequenza del canale C            |
| 6        | 0-31              | frequenza rumore                  |
| 7        | 0-63              | scelta del canale; suono o rumore |
| 8        | 0-15              | volume canale A                   |
| 9        | 0-15              | volume canale B                   |
| 10       | 0-15              | volume canale C                   |
| 11       | 0-255             | frequenza variazione modello      |
| 12       | 0-255             | frequenza variazione modello      |
| 13       | 0-14              | scelta modello                    |

Categoria: istruzione Esempio: 10 FOR K=1 TO 10:SOUND K,0:NEXT K

#### **SPACE\$(<X>)**

Indica una stringa composta di <X> spazi. <X> viene arrotondata a numero intero e deve variare tra 0 e 255. Categoria: funzione Esempio: 10 A\$=SPACE\$(20): PRINT A\$; "A"

#### **SPC(<X>)**

Riproduce gli spazi <X> sullo schermo. SPC può essere usato solo nell'istruzione PRINT o LPRINT. <X> varia tra 0 e 255.

Categoria: funzione Esempio: PRINT "MSX";SPC(3);"2"

#### SPRITE ON SPRITE OFF SPRITE STOP

Con ON, OFF, STOP viene indicato se il computer è predisposto in posizione di controllo per gli 'scontri' tra gli sprites. Vedere ON SPRITE GOSUB. Con SPRITE STOP viene indicato che la situazione di interruzione deve essere continuata. In quel caso si salterà alla subroutine indicata da ON SPRITE GOSUB, solo dopo aver nuovamente incontrato SPRITE ON.

Categoria: istruzione

```
Esempio:
          10 DATA 60.66.165.129.165.153.66.60
          20 DATA 60, 126, 219, 255, 255, 219, 102, 60
          30 A$=""
          40 FOR I=1 TO 8
          50 READ A:A = A$+CHR$(A)
          60 NEXT
          70 B$=""
          80 FOR I=1 TO 8
          90 READ A:B=B$+CHR$(A)
         100 NEXT
         110 SCREEN 2,1:COLOR 15,4,1
         120 ON SPRITE GOSUB 210
         130 SPRITE$(0)=A$:SPRITE$(1)=B$
         140 SPRITE ON
         150 A=INT(RND(1)*256):B=INT(RND(1)*256)
         160 FOR I=0 TO 191
         170 PUT SPRITE 0.(A,I),1
         180 PUT SPRITE 1, (B, 191-I), 15
         190 NEXT: GOTO 140
         200 SPRITE OFF
         210 PLAY "L4CDEFEDCREFGAGFER"
         220 PUT SPRITE 0.(0.208)
         230 PUT SPRITE 1, (0,208)
         240 I=191:RETURN
```

#### SPRITE\$

Si tratta di un sistema di variabili che viene usato sempre con la seguente formulazione: SPRITE\$(<numero>)=(<espressione stringa>). Il <numero> indica il numero dello sprite.

Il <numero> che dipende dalla definizione del formato sprite, come specificato per esempio dall'istruzione SCREEN, può essere al massimo 63 o 255. Tramite l'<espressione stringa> indichiamo la forma dello sprite. Normalmente questo viene elaborato in base ad un certo numero di funzioni CHR\$, per esempio:

SPRITE\$(1) = CHR\$(&H18)+CHR\$(&H3C)+CHR\$(&HFF)+CHR\$(&H99) +CHR\$(&H99)+CHR\$(&HFF)+CHR\$(&HC3)+CHR\$(&HFF)

Per uno sprite 8x8 abbiamo bisogno di ben 8 funzioni CHR\$

SPRITE\$ può essere usato nei diversi modi grafici (si veda anche PUT SPRITE). Categoria: variabile di sistema Esempio: si veda SPRITE ON/OFF/STOP

#### **SQR(<X>)**

Dà la radice quadrata di X (X>0). Categoria: funzione Esempio: PRINT SQR(4)

#### STICK(<X>)

Indica la posizione del joystick (1 o 2). Se diamo ad X il valore 0, ci rivolgiamo ai tasti cursore. I valori corrispondono alle seguenti direzioni. Categoria: funzione Esempio: PRINT STICK(0)

#### STOP

Interrompe l'esecuzione di un programma. Possiamo nuovamente continuare l'esecuzione del programma con il comando CONT.

STOP può essere collocato in qualsiasi punto del programma.

Categoria: istruzione

Esempio: 10 INPUT A 20 PRINT A:IF A=0 THEN STOP 30 GOTO 10

STOP ON STOP OFF STOP STOP

Regola il modo di un'interruzione causata da CTRL/STOP (vedere ON STOP GOSUB). Con STOP STOP si continua la situazione di interruzione, ciò vuol dire che si salta alla subroutine indicata da ON STOP GOSUB solo se si trova di nuovo uno STOP ON. Categoria: istruzione

Esempio: 10 ON STOP GOSUB 50 20 STOP ON 30 INPUT A\$ 40 IF A\$="END" THEN STOP OFF:END ELSE GOTO 30 50 PRINT "BATTI END (+RETURN)":RETURN

#### STRIG(<X>)

Indica se viene premuto il pulsante d'azione del joystick (-1=si e 0=no).

<X> significato

0 tastiera: barra spaziatrice

**1 o 3** joystick 1

204 joystick 2

Categoria: funzione

Esempio: PRINT STRIG(0)

## STRIG (<x>) ON STRIG (<x>) OFF

## STRIG (<x>) STOP

Regola il modo di un'interruzione causata da un joystick o da una barra spaziatrice (vedere ON STRIG GOSUB). Con STRIG STOP viene mantenuta la situazione di interruzione, ciò vuol dire che si salta alla subroutine indicata da ON STRIG GOSUB solo se si trova di nuovo l'istruzione STRIG ON.

Categoria: istruzione

Esempio: 10 CLS:ON STRIG GOSUB 40

20 STRIG(0) ON 30 GOTO 30 40 LOCATE 5,5:PRINT "BARRA SPAZIATRICE PREMUTA" 50 FOR I=1 TO 300:NEXT:LOCATE 5,5:PRINT SPC(25) 60 RETURN

#### STR\$(<X>)

Indica una stringa che rappresenta il valore decimale di  $\langle X \rangle$ . Categoria: funzione Esempio: 10 A=STR(10):PRINT A:END

#### **STRING\$(**<**I**>,<**J**>) **o STRING\$(**<**I**>,<**X**\$>)

Indica una stringa composta da caratteri  $\langle I \rangle$  che sono uguali a quelli dati in  $\langle J \rangle$  secondo il codice ASCII o corrispondenti al primo carattere di  $\langle X \rangle$ . Categoria: funzione Esempio: PRINT STRING(4, 65)

#### SWAP <variabile>,<variabile>

Scambia i valori di due variabili. Per esempio: Queste variabili devono essere naturalmente dello stesso tipo. Categoria: istruzione Esempio: 10 A=3:B=5:SWAP A,B:PRINT A,B

#### **TAB(<X>)**

Colloca il cursore nella posizione <X> della riga. Se il cursore si trova già nella posizione <X> non succede nulla. <X> varia tra 0 e 255. 0 è la posizione più a sinistra. TAB può essere usato solo nell'istruzione PRINT o LPRINT. Categoria: funzione Esempio: PRINT TAB(12); "\*"

## TAN(<X>)

Indica la tangente di  $\langle X \rangle$ .  $\langle X \rangle$  deve essere indicato in radianti. Categoria: funzione Esempio: PRINT TAN(3, 1415/8)

## TIME

La variabile di sistema TIME viene aumentata del valore 'uno' 50 volte al secondo. Possiamo usare questa variabile, in particolare, per ottenere realmente, con una funzione RND, dei numeri casuali (vedere RND).

Categoria: variabile di sistema

Esempio: PRINT INT (RND(-TIME)\*6+1)

## TROFF

## TRON

Tramite il comando TRON si predispone il computer a produrre, durante l'esecuzione del programma, anche il numero della riga di cui il computer si occupa in quel momento. Questo comando semplifica il ritrovamento degli errori.

Questa condizione viene interrotta con TROFF.

Categoria: comando

Esempio: 10 FOR I=1 TO 3 20 PRINT I 30 NEXT 40 END TRON 0k RUN [10][20]1 [30][20]2 [30][20]3 [30][40] 0k TROFF

## USR[<n>](<X>)

0k

Si indica un programma in linguaggio macchina. <n>è il numero che è stato assegnato al programma in linguaggio macchina tramite DEF USR. Se <n> viene omessa, viene considerato USRO.

<X> è un argomento che viene consegnato al programma in linguaggio macchina.

<X> viene passato nel modo seguente:

- 1. Valori alfanumerici: l'indirizzo &HF663 contiene il valore 3. Gli indirizzi &HF7F8 e &HF7F9 indicano dove si trova questo valore tramite un indirizzamento indiretto. Il valore è memorizzato in tre bytes: il byte 1 contiene la lunghezza, e i bytes 2 e 3 contengono l'indirizzo di memoria del valore alfanumerico.
- 2. Valori interi: l'indirizzo &HF663 contiene il valore 2. Gli indirizzi da &HF7F6 a &HF7F9 contengono il valore intero (in singola precisione).
- 3. Valori in singola precisione: l'indirizzo &HF663 contiene il valore 4. Gli indirizzi da &HF7F6 a &HF7F9 contengono il valore in singola precisione.
- 4. Doppia precisione: l'indirizzo &HF663 contiene il valore 8. Gli indirizzi da &HF7F6 a &HF7FD contengono il valore in doppia precisione.

I valori che vengono riportati all'MSX-BASIC dalla subroutine, devono essere memorizzati nelle suddette locazioni dalla subroutine in liguaggio macchina. Con CLEAR possiamo riservare lo spazio necessario.

Categoria: funzione

- Esempio: 10 CLEAR 200,&HEFFF
  - 20 AB=&HF000 30 FOR I=AB TO AB+9 40 READ A\$:A=VAL("&H"+A\$) 50 POKE I,A 60 NEXT I 70 DEFUSR=&HF000 80 INPUT "INSERISCI UN NUMERO INTERO" 90 PRINT "NUMERO INTERO=";A% 100 R=USR(A%) 110 PRINT "IL RISULTATO E'UN NUMERO INTERO PIU'1";R 120 END 130 DATA 23,23,4E,23,46,03,70,2B,71,C9

## VAL(<X\$>)

Indica il valore numerico di  $\langle X \rangle$ . Se il primo carattere di  $\langle X \rangle$  non è +, -, & o una cifra, VAL assume il valore 0.

Categoria: funzione

Esempio: PRINT VAL("10")

## VARPTR(<variabile>)

## VARPTR(#<X>)

Dà l'indirizzo del primo byte del valore che appartiene a <variabile>, o del primo byte del blocco di controllo del file.

 $\label{eq:prima} Prima che la funzione possa essere richiamata, bisogna aver precedentemente assegnato un valore alla <variabile> e alla<X>.$ 

Categoria: funzione

Esempio: 10 A=10:B=VARPTR(A)

- 20 IF B<0 THEN B=B+65536
- 30 C\$="0000"+HEX\$(B)
- 40 PRINT RIGHT\$(C\$,4):END

## **VDP(<X>)**

Contiene il contenuto dei registri VDP. X si trova tra 0 e 8.

Il registro 8 può solo essere letto e mai scritto.

Categoria: variabile di sistema

Esempio: 10 FOR I=0 TO 8

- 20 A=VDP(I):B\$="00000000"+BIN\$(A)
- 30 PRINT RIGHT\$(B\$,8)
- 40 NEXT

## VPEEK(<X>)

Dà il contenuto dell'indirizzo <X> della memoria del video. X si trovatra 0 e 16383.

## Categoria: funzione

Esempio: 10 A=VPEEK(0) 20 A\$="00"+HEX\$(A) 30 PRINT RIGHT\$(A\$,2)

#### VPOKE <indirizzo, dato>

Uguale a POKE, solo che ora l'<indirizzo> si riferisce ad un indirizzo di una parte della memoria RAM del video.

L'indirizzo può variare tra 0 e 16383. Il dato può variare tra 0 e 255.

Categoria: istruzione

Esempio: 10 VPOKE(0), (VPEEK(0))

#### WAIT < numero di porta, espressione 1>[,<espressione 2>]

Si riferisce alla lettura dei dati tramite la porta I/0 con il numero di porta specificato. I valori letti vengono combinati con l'<espressione 1> tramite la condizione esclusiva OR. Il risultato viene combinato tramite un'operazione AND all'<espressione 2>. Se il risultato che viene fornito è 0, la lettura viene proseguita, altrimenti il computer continua con l'istruzione seguente del programma. Se l'<espressione 2> viene omessa, viene considerato il valore 0.

Categoria: istruzione Esempio: 10 WAIT &HA8,240

#### WIDTH (<numero di colonne>)

Stabilisce il numero di colonne sullo schermo alfanumerico.

Nel modo SCREEN 0 viene definito lo schermo da 1 a 40 colonne. Nel modo SCREEN 1 viene definito lo schermo da 1 a 32 colonne (si veda SCREEN).

Osserviamo ancora. Se il computer viene acceso, l'immagine viene definita con una larghezza di 37 colonne, secondo il modo SCREEN 0. Se si passa al modo SCREEN 1, l'immagine viene suddivisa in 29 colonne.

Categoria: istruzione Esempio: SCREEN 0:WIDTH 40
# **INDICE ANALITICO**

ABS 02, I11 AND A17 APPEND A8 archivio U21 array 130 ASC\$ 134, O2 ATN I11, O2 AUTO I4, O2 AUTOEXEC.BAS A7

### B

BASE O2 BEEP U1, O3 BIN\$ O3 BLOAD A2, A11, O3 BSAVE A2, A11, O3

# С

CALL O4 CALL COM A15, O4 CALL COMBREAK A15, 04 CALL CÓMDTR A15, O5 CALL COMDIN A15, 05 CALL COMINI A15, 05 CALL COMOFF A15, 07 CALL COMSTAT A15, 07 CALL COMSTAT A15, 07 CALL COMSTOP A15, 07 CALL COMTERM A15, O8 CALL FORMAT O9 CALL SYSTEM A11, O8 campi A9 canale sonoro U2 CAS U21 CDBL 08 CHR\$ I34, O9 ciclo I27 CINT O9 CIRCLE O9, U14 CLEAR I34, O9 CLOAD A1, A2, O9 CLOAD? 010 CLOSE U24, A2, A3, A11, A15, O10 CLS I22, O10 codici di controllo A23 COLOR U10, O10 COM U23 comunicazione U22 
 GOSUB
 GOSUB
 RETURN I35

 COPY U19, A5, A11, O10,
 GOTO I24, O19

 COS I11, O11
 GRP U21

 CRT U22
 GRA U21
CONT O10 CSAVE A2, O11 CSNG 011 **CSRLIN 011** 

CTRL A23 CVD A11, O11 CVI A11, O11 CVS A11, O11

DATA I13, 011 DEF 012 DEF FN I36, 012 DEF USR 012 DELETE I4, 013 DIM I30, O13 diskdrive A5 divisione I1 doppia precisione I17 DRAW U13, O13 drive A5 DSKF A11, O15 DSKI\$ A11, O15 DSKI\$ A11, O15 DSKO\$ 015, A11

Е END 136, O16 EOF A2, A11, A15, O16 EQV A17 ERASE O16 ERL O16 ERL O16 ERR O16 ERROR O16 espressioni logiche A16 estensioni U23 etichetta I7 EXP I11, 017

# F

**FIELD A11, 017** file U21 FILES A6, A11, O17 files ad accesso casuale A9 **FIX 017** FOR...NEXT I26, O17 FOR...NEXT 120, 017 FORMAT A7, A11 formattare A7 FRE O18 funzioni standard I9 funzioni stringa I33

# G

GET A11, O18 GOSUB Ó18 GOSUB...RETURN I35

# Н

н НЕХ\$ О19

IF...THEN I24, O19 IF...THEN...ELSE I26 6 IMP A17 INKEY\$ I34, O20 INP 020 INPUT 112, 020 INPUT# A2, A11, A15, 020 INPUT\$ 020 INPUT\$# A2, A11, A15 INSTR 021, I34 instruzioni di contenti INT II1, O21 interfaccia A13 interfaccia RS232C A13 interfaccia sequenziale A13 INTERVALL OFF O21 INTERVAL ON O21 INTERVAL ON O21 istruzioni I3

joystick A4

# Κ

KEY O21 **KEY LIST O21** KEY OFF 021 KEY ON 027 KILL A6, A11, 022

# L

LEFT\$ 133, O22 LEN 133, O22 LET O22 LFILES A3, A11, O22 LINE U12, O29 LINE INPUT O23 LINE INPUT# A2, A11, A15, O23 LINE INPUT\$# A2, A11, A15 LIST 14, O23 LLIST Å3, O23 LOAD A2, A11, A15, O23 LOC A12, O24 LOC A12, O24 LOF A12, O24 LOG 111, O24 LPOS O24 LPRINT A3, O24 LPT U22 LSET A11, O22

### Μ

MAXFILES U26, A11, O25 MERGE A11, A15, O25, A2

messaggi di errore A18 MID\$ I34, O25 MKD\$ A12, O25 MKI\$ A12, O25 MKS\$ A12, O25 modem A13 MOTOR OFF O25 MOTOR ON O25 multiplicazione I1

#### N

NAME A11, O26 NEW I4, O26 nomi riservati A27 NOT A17 numeri I16 numeri binari I18 numeri esadecimali I19 numeri interi I18 numeri octali I19

#### 0

OCT\$ O26 ON ERROR GOTO O26 ON...GOSUB O27 ON...GOTO O27, I29 ON INTERVAL...GOSUB O27 ON SPRITE GOSUB U18, O28 ON STOP GOSUB O28 ON STOP GOSUB O28 ON STRIG GOSUB A4, 028 OPEN U24, A2, A3, A11, A15, O28 OR A17 OUT O29

### P

PAD A4, O29 PAINT U15, O30 parentesi I2 PDL A4, O30 PEEK O30 PLAY U1, O30 POINT O32 POKE O32 POS O32 PRESET O32 PRINT I1, I21, O32 PRINT USING I23, O38 PRINT# U24, A2, A3, A11, A15, O38 PRINT# USING A2, A3, A11, A15, O38 programma I2 PSET U9, O35 PUT A11, O35 PUT SPRITE U17, O35

#### R

random access files A9 rappresentazioni grafiche U8 READ I13, O36 records A9 registratore al cassette A1 regole di priorita I2 REM I23, O36 RENUM I4, O36 RESTORE I15, O36 RETURN I1 RIGHT\$ I33, O36 RND O36 RSET A11, O22, O37 RUN I4, O37

#### S

SAVE A2, A11, A15, O37 SCREEN U8, Ó37 segni di operazione A16 segni di relazione I26 segni di separazione I11, Ĭ21, U26 sequenzi di escape A22 SET VIDEO 047 SGN I11, O38 simboli alternativi A24 simboli standard A25, A26 SIN I11, O38 singola precisione I17 SOUND U6, O38 **SPACE\$ I34, O39** SPEC O39 SPRITE OFF O39 SPRITE ON U18, O39 SPRITE STOP 039 **SPRITE\$ U17, O40** sprites U16 SQR 111, O40 stampante A3 stampare A3

STEP 127 STICK A4, O40 STOP O40 STOP OFF O40 STOP STOP O40 STR\$ 134, O41 STRIG A4, O41 STRIG ON A4, O41 STRIG STOP A4, O41 STRIG STOP A4, O41 STRING\$ O41 stringhe 132 subroutine I35 SWAP O41

## Т

TAB I22, O41 TAN I11, O42 tasti speciali I6 testo I2 TIME O42 trasmettere i dati A14 trasmettere un programma A13 TROFF O42 TRON O42

### U

USR O42

### V

VAL I34, O43 variabili I9 variabili stringa I32 variabili vettore I30 VARPTR O43 VARPTR# A2, A3, A12, A15 VDP O43 VPEEK O43 VPOKE O44

### W

WAIT O44 WIDTH I22, O44 wild cards U23

### X

XOR A17

Che cosa significa standard MSX? Perché lo standard MSX è destinato a recitare un ruolo di primo piano nel mercato dei computer? Che cosa si può fare con il linguaggio MSX-Basic? In questo libro molto facile e comprensibile vi sono la risposta a queste e ad altre domande sui computer. Esso è stato escritto considerando i lettori dei novizi nel mondo dell' informatica. In questo libro scoprirete tutti i segreti dell' affascinante mondo della programmazione.

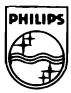

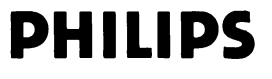

8 622 541 00004

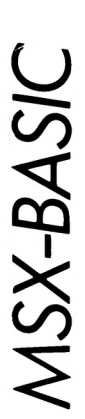

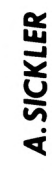

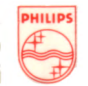